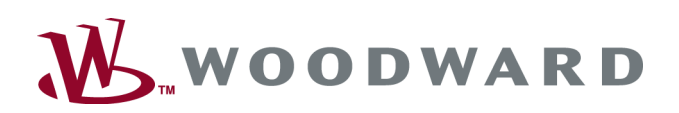

# easYprotec-1000 Series

Manual | Multifunction Relay

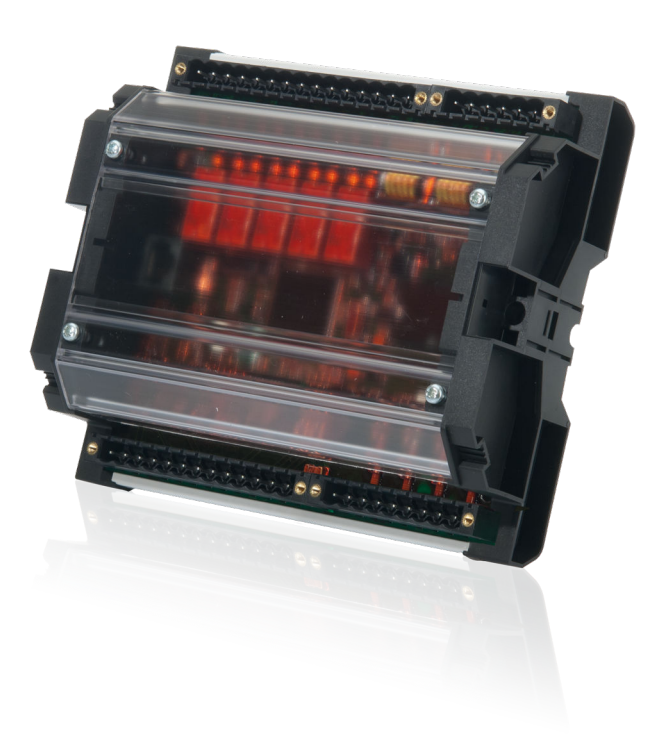

easYprotec-1410

Software Version 1.0301

37541A

This is no translation but the original Technical Manual.

Woodward GmbH Handwerkstrasse 29 70565 Stuttgart Germany Telephone: +49 (0) 711 789 54-510 Fax: +49 (0) 711 789 54-101 Email: stgt-info@woodward.com Internet: http://www.woodward.com

## **Brief Overview**

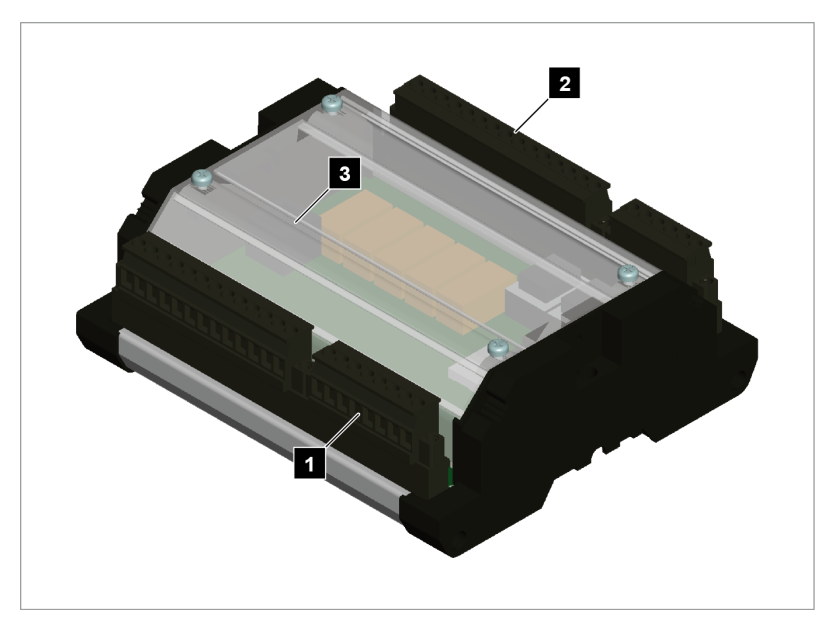

Fig. 1: easYprotec-1000 Series (housing)

- 1 Voltage PT terminal
- 2 Relay outputs terminal
- 3 Service port connector (USB/RS-232)<sup>1</sup>

<sup>1</sup> Optional configuration cable for ToolKit configuration software and external extensions/applications required:

- USB connector: DPC-USB direct configuration cable – P/N 5417-1251
- RS-232 connector: DPC-RS-232 direct configuration cable – P/N 5417-557

The easYprotec-1000 Series are multifunction relays which combine measuring and protection capabilities into one single system.

#### Sample application setup

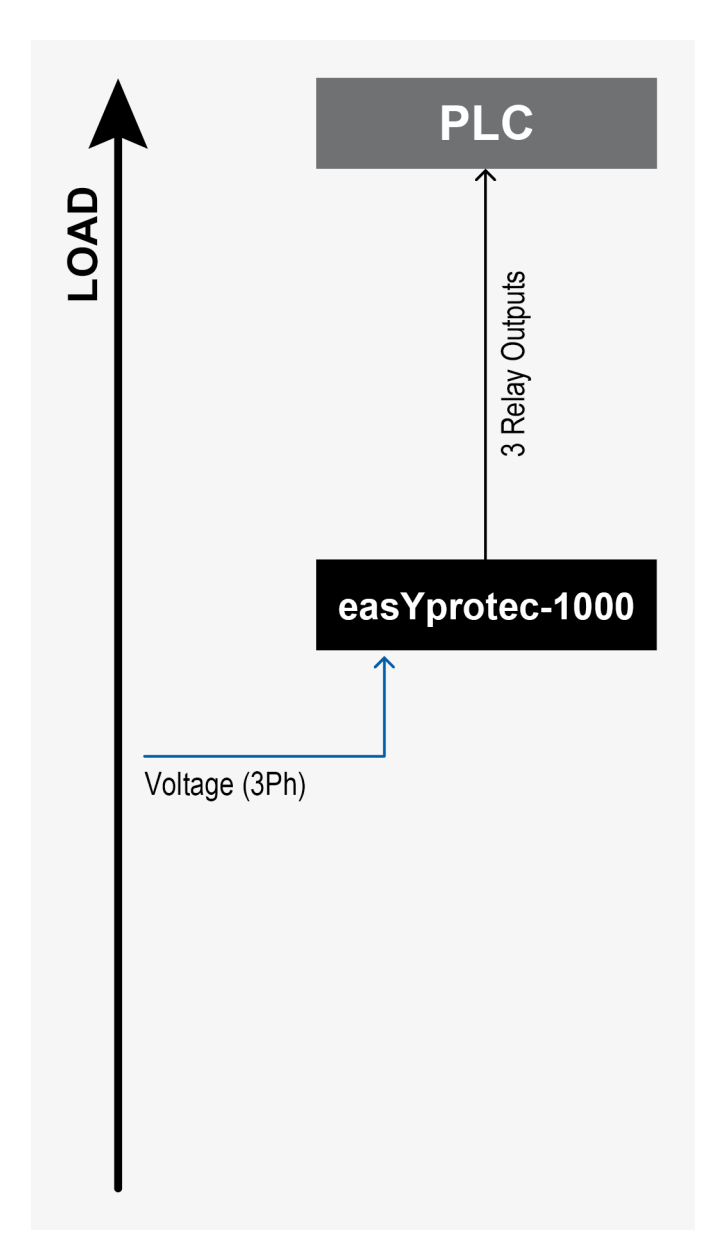

Fig. 2: Sample application setup

A typical application for the control unit is to use it as a power transducer for a PLC.

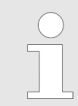

For a listing of additional applications and setups please refer to chapter ♦ Chapter 6 "Application" on page 71.

Versions

The easYprotec-1000 Series multifunction relays are available in different versions. The differences are listed below.

| easYprotec-1000 Series | easYprotec-1410      |                      |  |
|------------------------|----------------------|----------------------|--|
|                        | 1                    | 7                    |  |
| easYprotec-1410-[x]    | <b>[1] =</b> 120 Vac | <b>[7] =</b> 690 Vac |  |
| Measuring voltage      |                      |                      |  |

## Scope of delivery

The following parts are included in the scope of delivery. Please check prior to the installation that all parts are present.

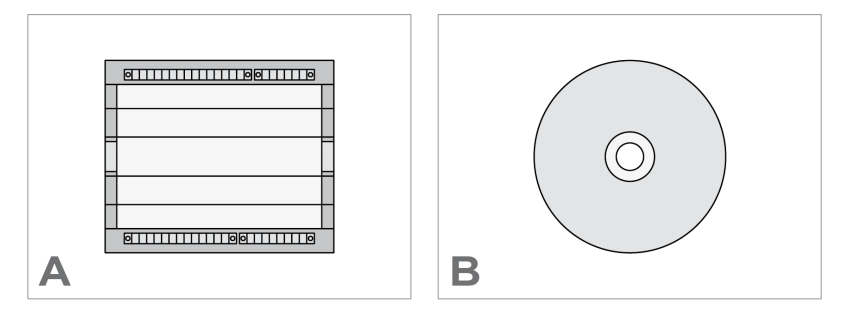

Fig. 3: Scope of delivery - schematic

- А
- easYprotec-1410 multifunction relay Product CD (configuration software and manual) В

## Table of contents

| 1       | General Information                          | 11 |
|---------|----------------------------------------------|----|
| 1.1     | About This Manual                            | 11 |
| 1.1.1   | Revision History                             | 11 |
| 1.1.2   | Depiction Of Notes And Instructions          | 11 |
| 1.2     | Copyright And Disclaimer                     | 12 |
| 1.3     | Service And Warranty                         | 13 |
| 1.4     | Safety                                       | 13 |
| 1.4.1   | Intended Use                                 | 13 |
| 1.4.2   | Personnel                                    | 14 |
| 1.4.3   | General Safety Notes                         | 14 |
| 1.4.4   | Protective Equipment And Tools               | 16 |
| 2       | System Overview                              | 17 |
| 2.1     | Status Indicators                            | 17 |
| 2.2     | Hardware Interfaces (Terminals)              | 17 |
| 2.3     | Measuring Values                             | 18 |
| 3       | Installation                                 | 21 |
| 3.1     | Mount Unit                                   | 21 |
| 3.2     | Setup Connections                            | 21 |
| 3.2.1   | Terminal Allocation                          | 21 |
| 3.2.2   | Wiring Diagram                               | 22 |
| 3.2.3   | Power Supply                                 | 23 |
| 3.2.4   | Voltage Measuring                            | 23 |
| 3.2.4.1 | Parameter Setting '3Ph 4W' (3-phase, 4-wire) | 25 |
| 3.2.4.2 | Parameter Setting '3Ph 3W' (3-phase, 3-wire) | 26 |
| 3.2.4.3 | Parameter Setting '1Ph 3W' (1-phase, 3-wire) | 27 |
| 3.2.4.4 | Parameter Setting '1Ph 2W' (1-phase, 2-wire) | 27 |
| 3.2.5   | Relay Outputs                                | 29 |
| 3.2.6   | Service Port                                 | 30 |
| 4       | Configuration                                | 33 |
| 4.1     | Homepage                                     | 33 |
| 4.2     | Configuration                                | 33 |
| 4.2.1   | Measurement                                  | 33 |
| 4.2.2   | Discrete Outputs                             | 36 |
| 4.2.3   | Monitoring                                   | 37 |
| 4.2.4   | Start-up delay                               | 37 |
| 4.3     | Monitoring                                   | 37 |
| 4.3.1   | Overvoltage (Level 1 & 2) ANSI# 59           | 37 |

| Undervoltage (Level 1 & 2) ANSI# 27                                                                                                    | 39                                                                                                    |
|----------------------------------------------------------------------------------------------------|----------------------------------------------------------------------------------------------------|
| Overfrequency (Level 1 & 2) ANSI# 810                                                                                                    | 41                                                                                                    |
| Underfrequency (Level 1 & 2) ANSI# 81U                                                                                                    | 43                                                                                                    |
| Voltage Asymmetry (Level 1 & 2)                                                                                                    | 45                                                                                                    |
| Phase Shift                                                                                                    | 47                                                                                                    |
| df/dt (ROCOF)                                                                                                    | 48                                                                                                    |
| Voltage Increase                                                                                                    | 49                                                                                                    |
| Time-Dependent Voltage 1                                                                                                    | 51                                                                                                    |
| Time-Dependent Voltage 2                                                                                                    | 53                                                                                                    |
| Time-Dependent Voltage 3                                                                                                    | 55                                                                                                    |
| Time-Dependent Voltage 4                                                                                                    | 58                                                                                                    |
| System Management                                                                                                    | 60                                                                                                    |
| Factory Settings                                                                                                    | 60                                                                                                    |
| Password System                                                                                                    | 60                                                                                                    |
| Password Entry                                                                                                    | 61                                                                                                    |
| Passwords                                                                                                    | 62                                                                                                    |
| Operation                                                                                                    | 63                                                                                                    |
| Access Via PC (ToolKit)                                                                                                    | 63                                                                                                    |
| Install ToolKit                                                                                                    | 63                                                                                                    |
| Install ToolKit Configuration Files                                                                                                    | 65                                                                                                    |
|                                                                                                    |                                                                                                    |
| Configure ToolKit.                                                                                                    | . 67                                                                                                    |
| Configure ToolKit                                                                                                    | 67<br>67                                                                                                    |
| Configure ToolKit<br>Connect ToolKit<br>View And Set Values In ToolKit                                                                                                    | 67<br>67<br>68                                                                                                    |
| Configure ToolKit<br>Connect ToolKit<br>View And Set Values In ToolKit                                                                                                    | 67<br>67<br>68<br><b>71</b>                                                                                                    |
| Configure ToolKit<br>Connect ToolKit<br>View And Set Values In ToolKit<br>Application<br>Interfaces And Protocols                                                                                                    | 67<br>67<br>68<br>71<br>73                                                                                                    |
| Configure ToolKit<br>Connect ToolKit<br>View And Set Values In ToolKit<br>Application<br>Interfaces And Protocols<br>Interfaces Overview                                                                                                    | 67<br>67<br>68<br><b>71</b><br><b>73</b><br>73                                                                                                    |
| Configure ToolKit<br>Connect ToolKit<br>View And Set Values In ToolKit<br>Application<br>Interfaces And Protocols<br>Interfaces Overview<br>Serial Interfaces                                                                                                    | 67<br>67<br>68<br><b>71</b><br><b>73</b><br>73                                                                                                    |
| Configure ToolKit<br>Connect ToolKit<br>View And Set Values In ToolKit<br>Application<br>Interfaces And Protocols<br>Interfaces Overview<br>Serial Interfaces<br>Service Port (RS-232/USB)                                                                                                    | 67<br>67<br>68<br><b>71</b><br><b>73</b><br>73<br>73<br>73                                                                                                    |
| Configure ToolKit<br>Connect ToolKit<br>View And Set Values In ToolKit<br>Application<br>Interfaces And Protocols<br>Interfaces Overview<br>Serial Interfaces<br>Service Port (RS-232/USB)<br>Technical Specifications                                                                                                    | 67<br>67<br>68<br>71<br>73<br>73<br>73<br>73<br>73                                                                                                    |
| Configure ToolKit<br>Connect ToolKit<br>View And Set Values In ToolKit<br>Application<br>Interfaces And Protocols<br>Interfaces Overview<br>Serial Interfaces<br>Service Port (RS-232/USB)<br>Technical Specifications<br>Technical Data                                                                                                    | 67<br>67<br>68<br>71<br>73<br>73<br>73<br>73<br>73<br>73<br>75                                                                                                    |
| Configure ToolKit<br>Connect ToolKit<br>View And Set Values In ToolKit<br>Application<br>Interfaces And Protocols<br>Interfaces Overview<br>Serial Interfaces<br>Service Port (RS-232/USB)<br>Technical Specifications<br>Technical Data<br>Measuring Values                                                                                                    | . 67<br>67<br>68<br>71<br>73<br>73<br>73<br>73<br>73<br>75<br>75<br>75                                                                                                    |
| Configure ToolKit<br>Connect ToolKit<br>View And Set Values In ToolKit<br>Application<br>Interfaces And Protocols<br>Interfaces Overview<br>Serial Interfaces<br>Service Port (RS-232/USB)<br>Technical Specifications<br>Technical Data<br>Measuring Values<br>Ambient Variables                                                                                         | 67<br>68<br>71<br>73<br>73<br>73<br>73<br>73<br>75<br>75<br>75<br>75                                                                                                    |
| Configure ToolKit.<br>Connect ToolKit.<br>View And Set Values In ToolKit.<br>Application.<br>Interfaces And Protocols.<br>Interfaces Overview.<br>Serial Interfaces.<br>Service Port (RS-232/USB).<br>Technical Specifications.<br>Technical Data<br>Measuring Values.<br>Ambient Variables.<br>Inputs/Outputs.                                                           | 67<br>68<br>71<br>73<br>73<br>73<br>73<br>73<br>73<br>75<br>75<br>75<br>75<br>76<br>76                                                                                                    |
| Configure ToolKit.<br>Connect ToolKit.<br>View And Set Values In ToolKit.<br>Application.<br>Interfaces And Protocols.<br>Interfaces Overview.<br>Serial Interfaces.<br>Service Port (RS-232/USB).<br>Technical Specifications.<br>Technical Data.<br>Measuring Values.<br>Ambient Variables.<br>Inputs/Outputs.<br>Interface.                                            | 67<br>68<br>71<br>73<br>73<br>73<br>73<br>73<br>75<br>75<br>75<br>75<br>76<br>76<br>76                                                                                                    |
| Configure ToolKit.<br>Connect ToolKit.<br>View And Set Values In ToolKit.<br>Application.<br>Interfaces And Protocols.<br>Interfaces Overview.<br>Serial Interfaces.<br>Service Port (RS-232/USB).<br>Technical Specifications.<br>Technical Data.<br>Measuring Values.<br>Ambient Variables.<br>Inputs/Outputs.<br>Interface.<br>Housing.                                | . 67<br>67<br>68<br>71<br>73<br>73<br>73<br>73<br>73<br>73<br>75<br>75<br>75<br>75<br>76<br>76<br>76<br>76<br>76                                                                                                    |
| Configure ToolKit.<br>Connect ToolKit.<br>View And Set Values In ToolKit.<br>Application.<br>Interfaces And Protocols.<br>Interfaces Overview.<br>Serial Interfaces.<br>Service Port (RS-232/USB).<br>Technical Specifications.<br>Technical Data.<br>Measuring Values.<br>Ambient Variables.<br>Inputs/Outputs.<br>Interface.<br>Housing.<br>Approvals.                  | 67<br>68<br>71<br>73<br>73<br>73<br>73<br>73<br>73<br>73<br>75<br>75<br>75<br>75<br>75<br>76<br>76<br>76<br>76<br>76<br>76                                                                                                    |
| Configure ToolKit.<br>Connect ToolKit.<br>View And Set Values In ToolKit.<br>Application.<br>Interfaces And Protocols.<br>Interfaces Overview.<br>Serial Interfaces.<br>Service Port (RS-232/USB).<br>Technical Specifications.<br>Technical Data.<br>Measuring Values.<br>Ambient Variables.<br>Inputs/Outputs.<br>Interface.<br>Housing.<br>Approvals.<br>Generic Note. | <ul> <li>67</li> <li>67</li> <li>68</li> <li>71</li> <li>73</li> <li>73</li> <li>73</li> <li>73</li> <li>75</li> <li>75</li> <li>76</li> <li>76</li> <li>76</li> <li>76</li> <li>76</li> <li>76</li> <li>76</li> <li>76</li> <li>76</li> <li>76</li> <li>77</li> <li>77</li> </ul>                                                                                                    |
|                                                                                                    | Overfrequency (Level 1 & 2) ANSI# 810         Underfrequency (Level 1 & 2) ANSI# 810         Voltage Asymmetry (Level 1 & 2)         Phase Shift.         df/dt (ROCOF)         Voltage Increase         Time-Dependent Voltage 1         Time-Dependent Voltage 2         Time-Dependent Voltage 3         Time-Dependent Voltage 4         System Management.         Factory Settings.         Password System.         Password Entry         Passwords.         Operation.         Access Via PC (ToolKit) |

| 8.3 | Accuracy                           | 78 |
|-----|------------------------------------|----|
| 9   | Glossary And List Of Abbreviations | 79 |
| 10  | Index                              | 81 |

## **1** General Information

## 1.1 About This Manual

## 1.1.1 Revision History

| Rev. | Date       | Editor | Changes                                                                                                    |
|------|------------|--------|----------------------------------------------------------------------------------------------------|
| А    | 2015-08-03 | GG     | Describing software version 1.0301.                                                                                                    |
|      |            |        | New Features                                                                                                    |
|      |            |        | New parameter 2415 [Startup delay].                                                                                                    |
|      |            |        | Backward compatible by default, it is possible now to configure a time all relays/alarms being activated with first start of the device. For details see <i>S Chapter 4.2.4 "Start-up delay" on page 37</i> . |
|      |            |        | Manual                                                                                                    |
|      |            |        | Updated according change described above.                                                                                                    |
|      |            |        | Typos corrected.                                                                                                    |
| NEW  | 2012-04-17 | TE     | Manual                                                                                                    |
|      |            |        | Release                                                                                                    |

## 1.1.2 Depiction Of Notes And Instructions

## Safety instructions

Safety instructions are marked with symbols in these instructions. The safety instructions are always introduced by signal words that express the extent of the danger.

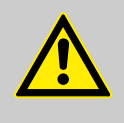

#### DANGER!

This combination of symbol and signal word indicates an immediately-dangerous situation that could cause death or severe injuries if not avoided.

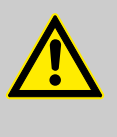

#### WARNING!

This combination of symbol and signal word indicates a possibly-dangerous situation that could cause death or severe injuries if it is not avoided.

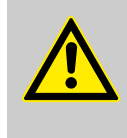

#### CAUTION!

This combination of symbol and signal word indicates a possibly-dangerous situation that could cause slight injuries if it is not avoided.

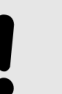

## NOTICE!

This combination of symbol and signal word indicates a possibly-dangerous situation that could cause property and environmental damage if it is not avoided.

#### **General Information**

Copyright And Disclaimer

#### Tips and recommendations

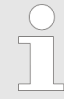

This symbol indicates useful tips and recommendations as well as information for efficient and troublefree operation.

#### **Additional markings**

To emphasize instructions, results, lists, references, and other elements, the following markings are used in these instructions:

| Marking   | Explanation                                                                       |
|-----------|-----------------------------------------------------------------------------------|
| <b></b>   | Step-by-step instructions                                                         |
| ⇔         | Results of action steps                                                           |
| Ŕ         | References to sections of these instructions and to other relevant documents      |
|           | Listing without fixed sequence                                                    |
| [Buttons] | Operating elements (e.g. buttons, switches), display elements (e.g. signal lamps) |
| "Display" | Screen elements (e.g. buttons, programming of func-<br>tion keys)                 |

## 1.2 Copyright And Disclaimer

#### Disclaimer

All information and instructions in this operating manual have been provided under due consideration of applicable guidelines and regulations, the current and known state of the art, as well as our many years of in-house experience. Woodward GmbH assumes no liability for damages due to:

- Failure to comply with the instructions in this operating manual
- Improper use / misuse
- Willful operation by non-authorized persons
- Unauthorized conversions or non-approved technical modifications
- Use of non-approved spare parts

The originator is solely liable to the full extent for damages caused by such conduct. The agreed upon obligations in the delivery contract, the general terms and conditions, the manufacturer's delivery conditions, and the statutory regulations valid at the time the contract was concluded, apply.

#### Copyright

This operating manual is protected by copyright. No part of this operating manual may be reproduced in any form or incorporated into any information retrieval system without written permission of Woodward GmbH.

Delivery of the operating manual to third parties, duplication in any form - including excerpts - as well as exploitation and/or communication of the content, are not permitted without a written declaration of release by Woodward GmbH. Actions to the contrary exact damage compensation. We reserve the right to enforce additional claims.

## 1.3 Service And Warranty

Our Customer Service is available for technical information. Please see page 2 for the contact data.

In addition, our employees are constantly interested in new information and experiences that arise from usage and could be valuable for the improvement of our products.

#### Warranty terms

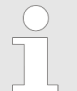

For information on the locally applicable warranty terms, please refer to the sales documents provided with the product.

## 1.4 Safety

## 1.4.1 Intended Use

The multifunction relay unit has been designed and constructed solely for the intended use described in this manual.

The multifunction relay unit must be used exclusively for power measurement applications.

- Intended use requires operation of the control unit within the specifications listed in % Chapter 8.1 "Technical Data" on page 75.
- All permissible applications are outlined in Chapter 6 "Application" on page 71.
- Intended use also includes compliance with all instructions and safety notes presented in this manual.
- Any use which exceeds or differs from the intended use shall be considered improper use.
- No claims of any kind for damage will be entertained if such claims result from improper use.

#### NOTICE!

#### Damage due to improper use!

Improper use of the multifunction relay unit may cause damage to the control unit as well as connected components.

Improper use includes, but is not limited to:

 Operation outside the specified operation conditions. Safety > General Safety Notes

## 1.4.2 Personnel

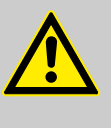

#### WARNING!

Hazards due to insufficiently qualified personnel!

If unqualified personnel perform work on or with the control unit hazards may arise which can cause serious injury and substantial damage to property.

Therefore, all work must only be carried out by appropriately qualified personnel.

This manual specifies the personnel qualifications required for the different areas of work, listed below:

The workforce must only consist of persons who can be expected to carry out their work reliably. Persons with impaired reactions due to, for example, the consumption of drugs, alcohol, or medication are prohibited.

When selecting personnel, the age-related and occupation-related regulations governing the usage location must be observed.

## 1.4.3 General Safety Notes

**Electrical hazards** 

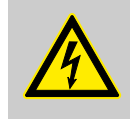

## DANGER!

#### Life-threatening hazard from electric shock!

There is an imminent life-threatening hazard from electric shocks from live parts. Damage to insulation or to specific components can pose a life-threatening hazard.

- Only a qualified electrician should perform work on the electrical equipment.
- Immediately switch off the power supply and have it repaired if there is damage to the insulation.
- Before beginning work at live parts of electrical systems and resources, cut the electricity and ensure it remains off for the duration of the work. Comply with the five safety rules in the process:
  - cut electricity;
  - safeguard against restart;
  - ensure electricity is not flowing;
  - earth and short-circuit; and
  - cover or shield neighboring live parts.
- Never bypass fuses or render them inoperable.
   Always use the correct amperage when changing fuses.
- Keep moisture away from live parts. Moisture can cause short circuits.

Safety > General Safety Notes

#### Modifications

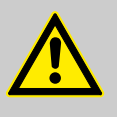

#### WARNING!

#### Hazards due to unauthorized modifications

Any unauthorized modifications to or use of this equipment outside its specified mechanical, electrical, or other operating limits may cause personal injury and/or property damage, including damage to the equipment.

Any unauthorized modifications:

- constitute "misuse" and/or "negligence" within the meaning of the product warranty thereby excluding warranty coverage for any resulting damage
- invalidate product certifications or listings.

**Electrostatic discharge** 

Protective equipment: ESD wrist band

## NOTICE!

## Damage from electrostatic discharge

All electronic equipment sensitive to damage from electrostatic discharge, which can cause the control unit to malfunction or fail.

- To protect electronic components from static damage, take the precautions listed below.
- 1. Avoid build-up of static electricity on your body by not wearing clothing made of synthetic materials. Wear cotton or cotton-blend materials as much as possible because these do not store static electric charges as easily as synthetics.

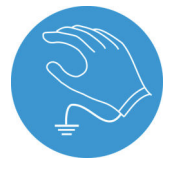

**2.** Before any maintenance work on the control unit, ground yourself by touching and holding a grounded metal object (pipes, cabinets, equipment, etc.) to discharge any static electricity.

Alternatively wear an ESD wrist band connected to ground.

3. Keep plastic, vinyl, and Styrofoam materials (such as plastic or Styrofoam cups, cigarette packages, cellophane wrappers, vinyl books or folders, plastic bottles, etc.) away from the control unit, modules and work area.

Safety > Protective Equipment And T...

**4.** Opening the control cover may void the unit warranty. Do not remove the printed circuit board (PCB) from the control cabinet unless instructed by this manual.

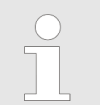

- *If instructed by this manual to remove the PCB from the control cabinet, follow these precautions:*
- Ensure that the device is completely voltagefree (all connectors have to be disconnected).
- Do not touch any part of the PCB except the edges.
- Do not touch the electrical conductors, connectors, or components with conductive devices or with bare hands.
- When replacing a PCB, keep the new PCB in the plastic antistatic protective bag it comes in until you are ready to install it. Immediately after removing the old PCB from the control cabinet, place it in the antistatic protective bag.

For additional information on how to prevent damage to electronic components caused by improper handling, read and observe the precautions in:

 "Woodward manual 82715, Guide for Handling and Protection of Electronic Controls, Printed Circuit Boards, and Modules".

## **1.4.4 Protective Equipment And Tools**

| Protective gear | Personal protective equipment serves to protect risks to the safety<br>and health of persons as well as to protect delicate components<br>during work.                                                                         |
|-----------------|----------------------------------------------------------------------------------------------------|
|                 | Certain tasks presented in this manual require the personnel to<br>wear protective equipment. Specific required equipment is listed in<br>each individual set of instructions.                                                 |
|                 | The cumulative required personal protective equipment is detailed below:                                                                                                    |
|                 | <b>ESD wrist band</b><br>The ESD (electrostatic discharge) wrist band keeps the user's<br>body set to ground potential. This measure protects sensitive elec-<br>tronic components from damage due to electrostatic discharge. |
| Tools           | Use of the proper tools ensures successful and safe execution of tasks presented in this manual.                                                                                                    |
|                 | Specific required tools are listed in each individual set of instruc-<br>tions.                                                                                                    |
|                 | The cumulative required tools are detailed below:                                                                                                    |

## 2 System Overview

This chapter provides a basic overview of the control unit.

Refer to the comprehensive chapters indicated below to commission the control unit:

- Schapter 3 "Installation" on page 21 provides information on how to mount the unit and setup connections.
- Chapter 4 "Configuration" on page 33 provides information on basic setup and reference information on all configurable parameters.
- Chapter 5 "Operation" on page 63 provides information on how to access the unit remotely using the ToolKit software provided by Woodward.
- Chapter 6 "Application" on page 71 provides application examples as well as instructions for the corresponding required configuration.
- Chapter 7 "Interfaces And Protocols" on page 73 provides reference information on the usage of the interfaces and protocols provided by the control unit.

## 2.1 Status Indicators

## easYprotec-1410 LED

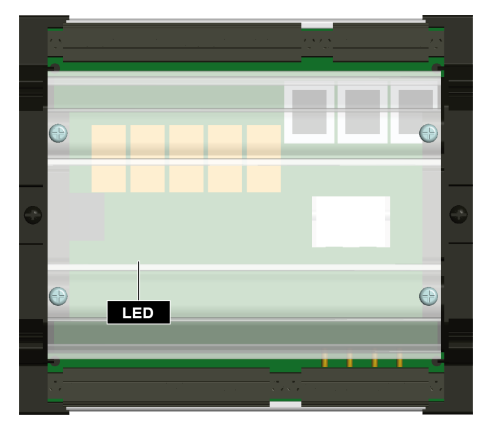

The easYprotec-1410 unit features a LED ( Fig. 4) on the front plate.

The LED indicates the following states:

| State |                      | Indication                   |
|-------|----------------------|------------------------------|
|       | Illuminated<br>green | Unit is ready for operation. |

Table 1: LED (Ready for operation)

Fig. 4: Position of LED

## 2.2 Hardware Interfaces (Terminals)

The easYprotec-1410 (Fig. 5) provides the following terminals.

Measuring Values

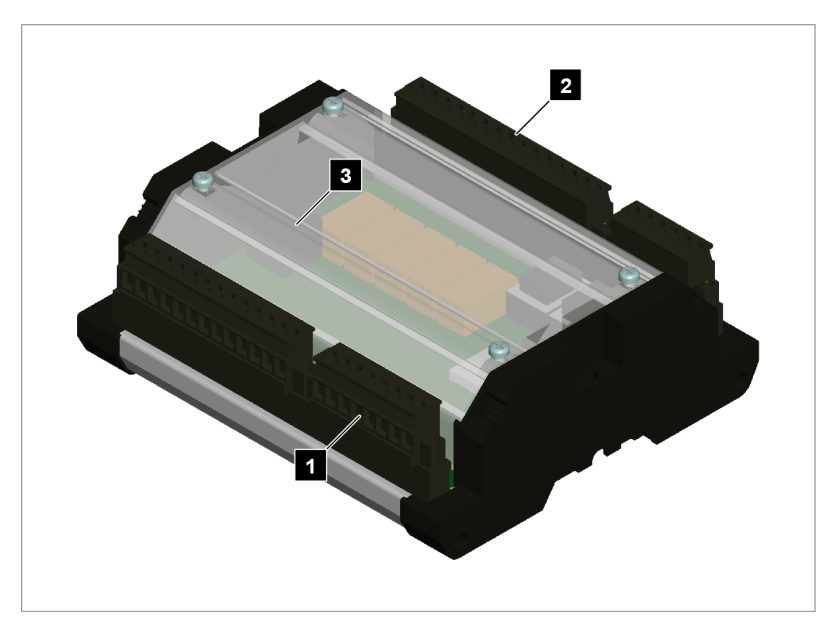

Fig. 5: easYprotec-1000 Series (housing)

- 1 Voltage PT terminal
- 2 Relay outputs terminal
- 3 Service port connector (USB/RS-232)<sup>1</sup>

- <sup>1</sup> Optional configuration cable for ToolKit configuration software and external extensions/applications required:
- USB connector: DPC-USB direct configuration cable – P/N 5417-1251
- RS-232 connector: DPC-RS-232 direct configuration cable – P/N 5417-557

For information on how to setup connections refer to Chapter 3.2 "Setup Connections" on page 21.

For information on the interfaces and protocols refer to Schapter 7 "Interfaces And Protocols" on page 73.

## 2.3 Measuring Values

Measuring principle

The device measures alternating voltage utilizing a sampling measuring method. All values are sampled for each phase with a rate of 5 kHz, integrated over one period, and the RMS value is calculated. The frequency is established from the time intervals of the voltage passing through zero.

Measuring Values

## Measuring values

| Measuring value | Definition                                                                                                    |
|-----------------|----------------------------------------------------------------------------------------------------|
| Voltage         | Three-phase RMS value measuring of the wye and delta voltages.                                                                                                    |
| Frequency       | Frequency measurement is extracted from the digitally filtered measuring voltages. The frequency is measured if the measured voltage exceeds 5 % of the rated voltage (120 V or 690 V). If the system is configured for three phases, all three phases are used for measurement. However the frequency is still measured correctly even if voltage is only applied to one phase. |
| Phase angle     | Measuring of the phase angle between the single wye voltages.                                                                                                    |

## System Overview

Measuring Values

## 3 Installation

## 3.1 Mount Unit

Dimensions

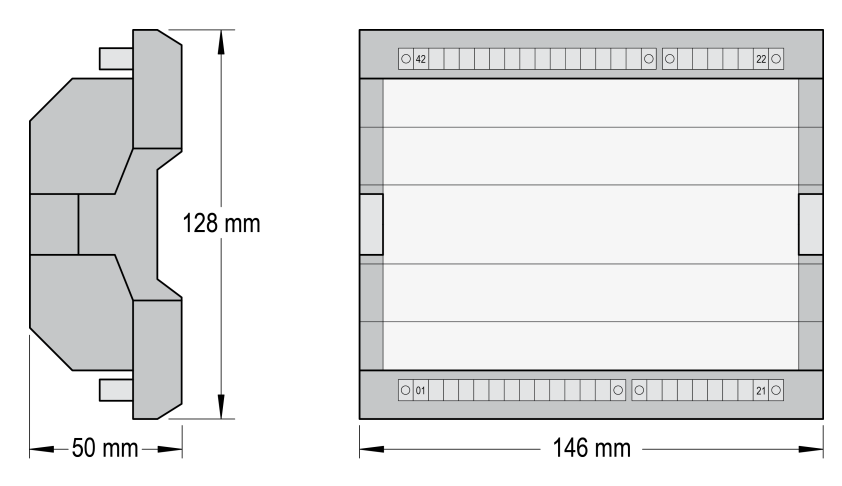

Fig. 6: Housing - dimensions

## 3.2 Setup Connections

**General notes** 

## NOTICE!

#### Malfunctions due to literal use of example values

All technical data and ratings indicated in this chapter are merely listed as examples. Literal use of these values does not take into account all actual specifications of the control unit as delivered.

- For definite values please refer to chapter
   *© Chapter 8.1 "Technical Data" on page 75.*
- Connected inductances (e.g. operating current coils, undervoltage tripping devices, auxiliary contactors, and/or power contactors) must be wired with an appropriate interference protection.

#### Wire sizes

| AWG | mm²  | AWG | mm²  | AWG | mm² | AWG | mm² | AWG    | mm² | AWG     | mm² |
|-----|------|-----|------|-----|-----|-----|-----|--------|-----|---------|-----|
| 30  | 0.05 | 21  | 0.38 | 14  | 2.5 | 4   | 25  | 3/0    | 95  | 600MCM  | 300 |
| 28  | 0.08 | 20  | 0.5  | 12  | 4   | 2   | 35  | 4/0    | 120 | 750MCM  | 400 |
| 26  | 0.14 | 18  | 0.75 | 10  | 6   | 1   | 50  | 300MCM | 150 | 1000MCM | 500 |
| 24  | 0.25 | 17  | 1.0  | 8   | 10  | 1/0 | 55  | 350MCM | 185 |         |     |
| 22  | 0.34 | 16  | 1.5  | 6   | 16  | 2/0 | 70  | 500MCM | 240 |         |     |

Table 2: Conversion chart - wire sizes

## 3.2.1 Terminal Allocation

**General notes** 

The device terminals are allocated as follows:

Plastic housing - shown in Fig. 7

Setup Connections > Wiring Diagram

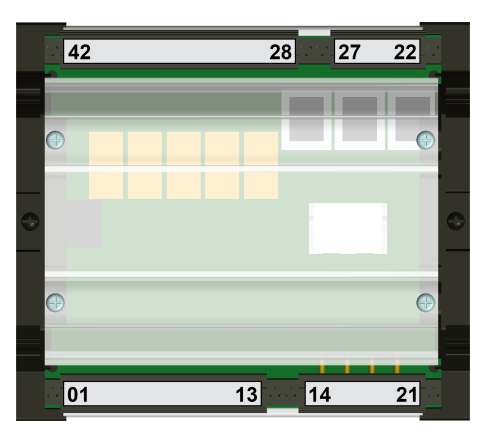

Fig. 7: Plastic housing

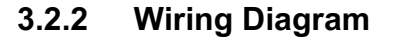

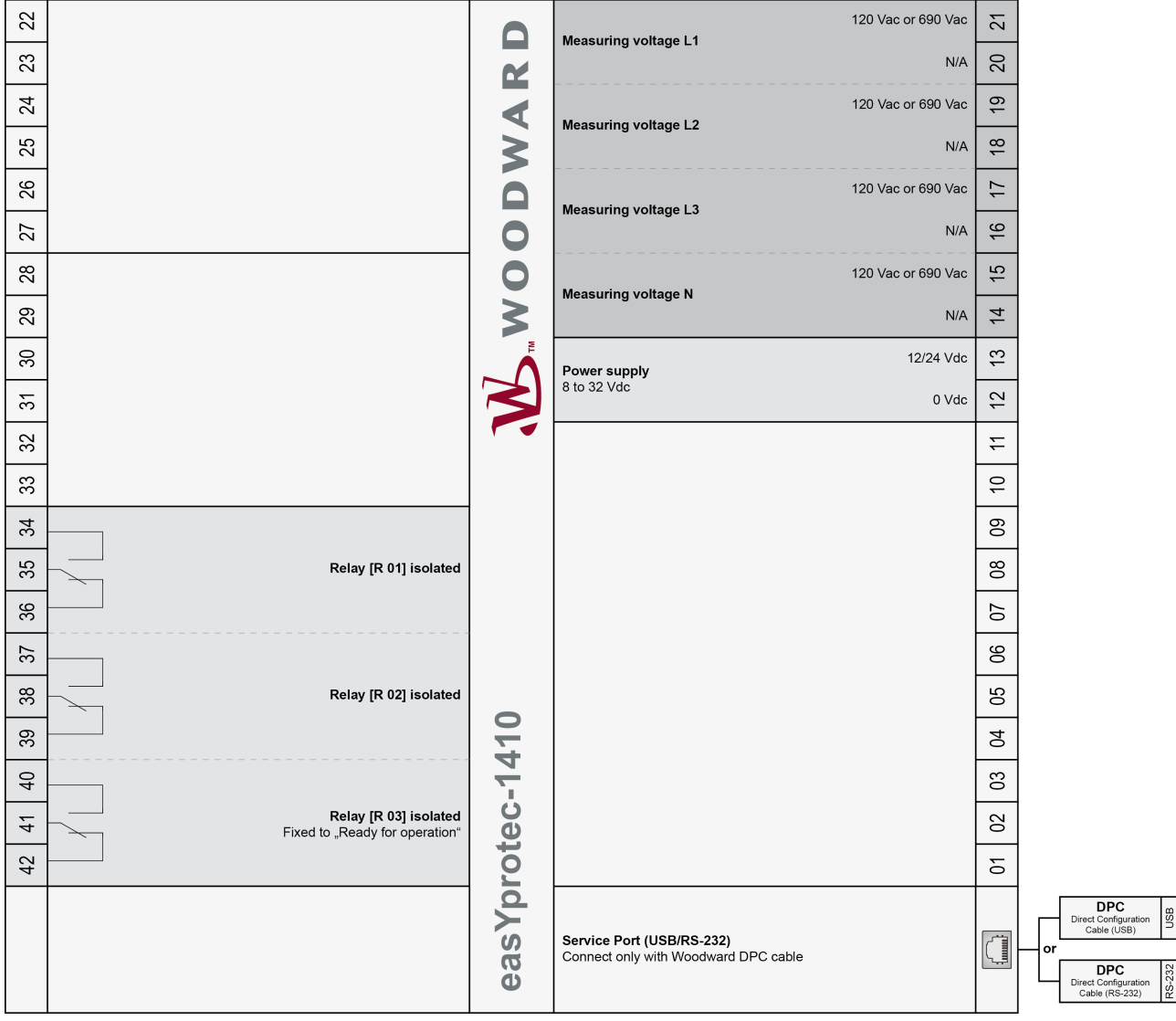

Subject to technical modifications.

Fig. 8: Wiring diagram

easYprotec-1410 Wiring Diagram | Rev. NEW

Setup Connections > Voltage Measuring

## 3.2.3 Power Supply

Schematic and terminals

• 12/24 Vdc (8 to 32 Vdc) ⊥ • B Power supply

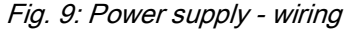

NOTICE! Versions

| Terminal |    | Description              | A <sub>max</sub>    |
|----------|----|--------------------------|---------------------|
| А        | 13 | 12/24Vdc (8 to 32.0 Vdc) | 2.5 mm <sup>2</sup> |
| В        | 12 | 0 Vdc                    | 2.5 mm <sup>2</sup> |

Table 3: Power supply - terminal assignment

## 3.2.4 Voltage Measuring

**General notes** 

Schematic and terminals

Woodward recommends protecting the voltage measuring inputs with slow-acting fuses rated for 2 to 6 A.

The easYprotec-1000 Series multifunction relays are available in different versions. Please make sure to use the description which is valid for your device.

The following description is only valid for units with 690 Vac voltage.

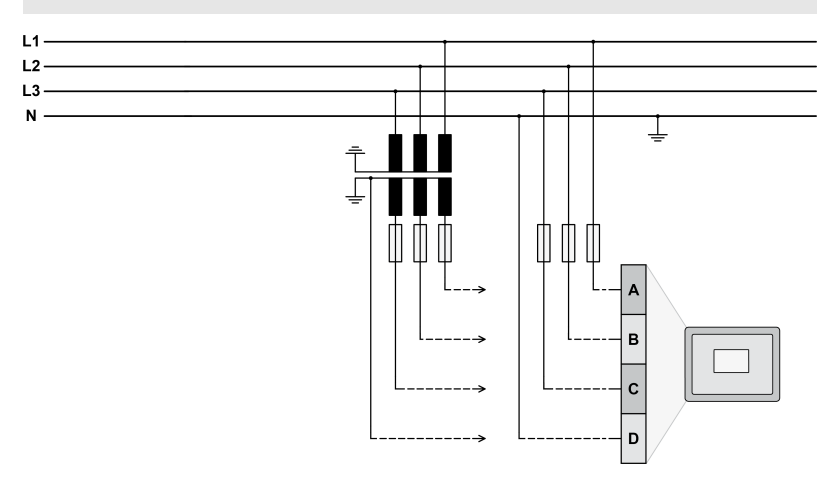

Fig. 10: Voltage measuring - 690 Vac - wiring

Setup Connections > Voltage Measuring

| Terminal |    | Description          | A <sub>max</sub> |                     |
|----------|----|----------------------|------------------|---------------------|
| А        | 21 | Measuring voltage L1 | 690 Vac          | 2.5 mm <sup>2</sup> |
| В        | 19 | Measuring voltage L2 | 690 Vac          | 2.5 mm <sup>2</sup> |
| С        | 17 | Measuring voltage L3 | 690 Vac          | 2.5 mm <sup>2</sup> |
| D        | 15 | Measuring voltage N  | 690 Vac          | 2.5 mm <sup>2</sup> |

Table 4: Voltage measuring - 690 Vac - terminal assignment

#### Schematic and terminals

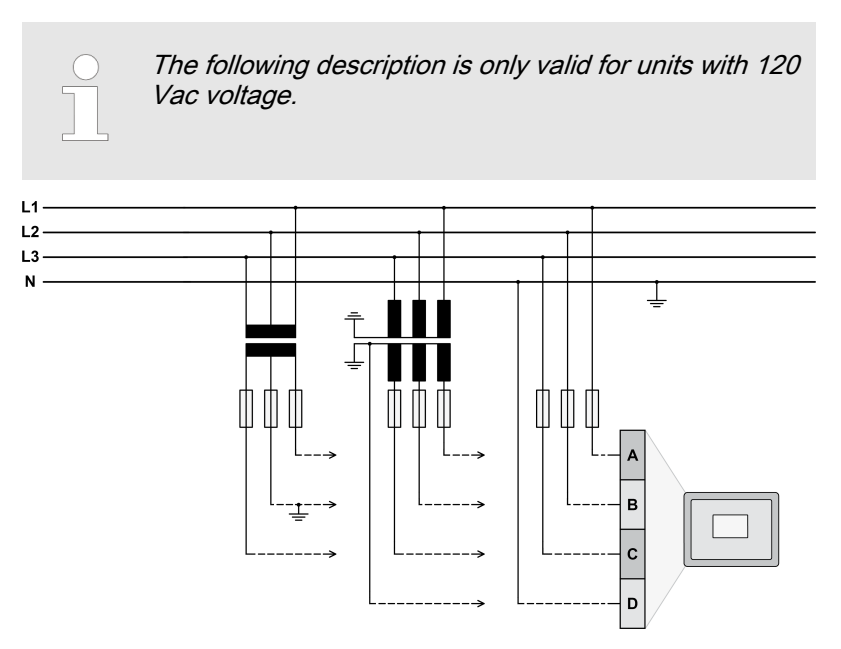

Fig. 11: Voltage measuring - 120 Vac - wiring

| Terminal |    | Description          |         | A <sub>max</sub>    |
|----------|----|----------------------|---------|---------------------|
| А        | 21 | Measuring voltage L1 | 120 Vac | 2.5 mm <sup>2</sup> |
| В        | 19 | Measuring voltage L2 | 120 Vac | 2.5 mm <sup>2</sup> |
| С        | 17 | Measuring voltage L3 | 120 Vac | 2.5 mm <sup>2</sup> |
| D        | 15 | Measuring voltage N  | 120 Vac | 2.5 mm <sup>2</sup> |

Table 5: Voltage measuring - 120 Vac - terminal assignment

## 3.2.4.1 Parameter Setting '3Ph 4W' (3-phase, 4-wire)

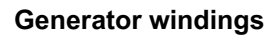

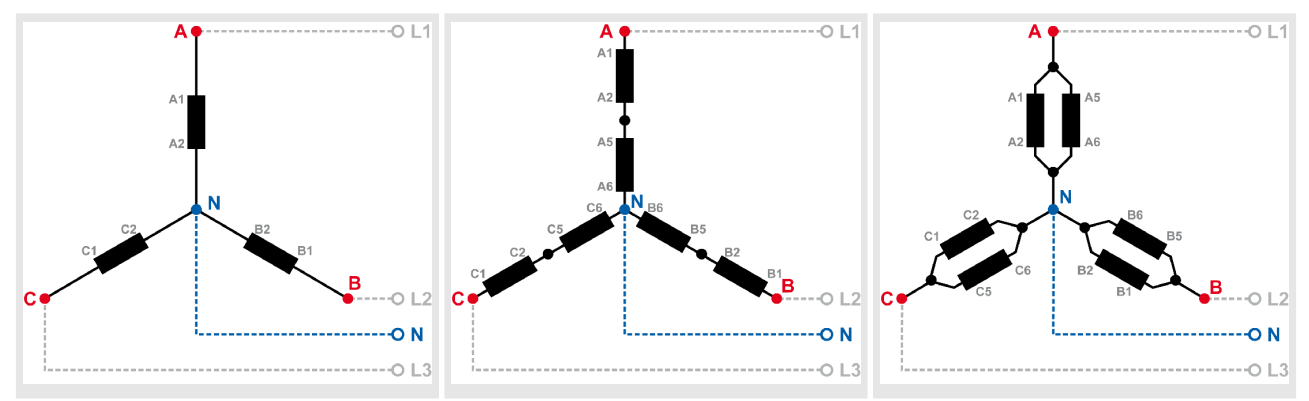

Table 6: Generator windings - 3Ph 4W

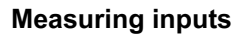

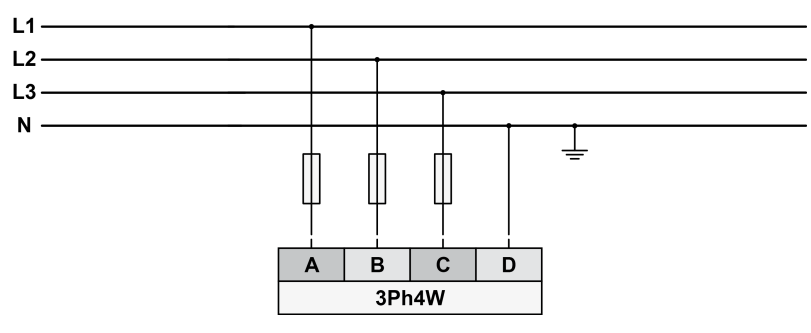

Fig. 12: Measuring inputs - 3Ph 4W

## **Terminal assignment**

| 3Ph 4W                 | Wiring term  | Wiring terminals          |    |    |                                       |    |    |    |
|------------------------|--------------|---------------------------|----|----|---------------------------------------|----|----|----|
| Rated voltage (range)  | 120 V (50 to | 130 V <sub>eff.</sub> )   |    |    | 690 V (131 to 690 V <sub>eff.</sub> ) |    |    |    |
| Measuring range (max.) | 0 to 150 Vac | 0 to 150 Vac 0 to 800 Vac |    |    |                                       |    |    |    |
| Terminal               | А            | С                         | E  | G  | В                                     | D  | F  | Н  |
|                        | 21           | 19                        | 17 | 15 | 21                                    | 19 | 17 | 15 |
| Phase                  | L1           | L2                        | L3 | Ν  | L1                                    | L2 | L3 | Ν  |

Setup Connections > Voltage Measuring > Parameter Setting '3Ph 3W'...

## 3.2.4.2 Parameter Setting '3Ph 3W' (3-phase, 3-wire)

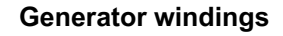

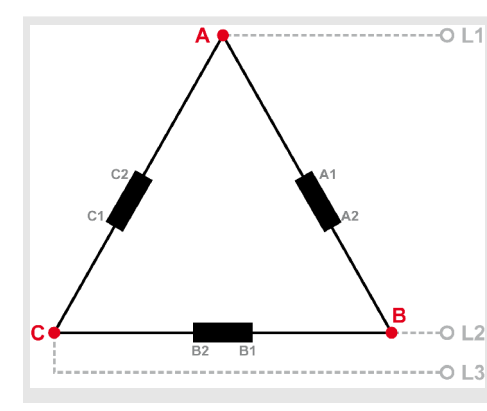

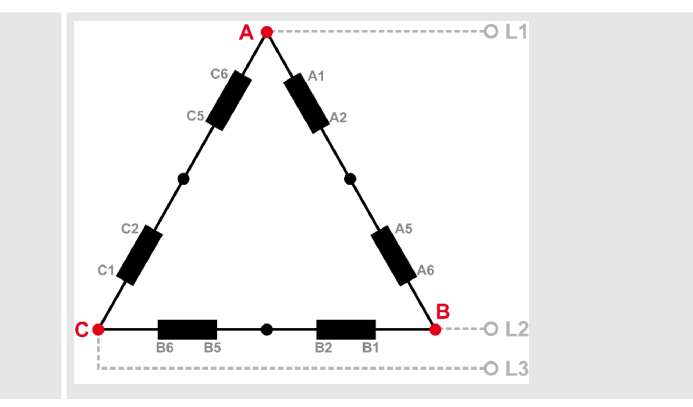

Table 7: Generator windings - 3Ph 3W

## **Measuring inputs**

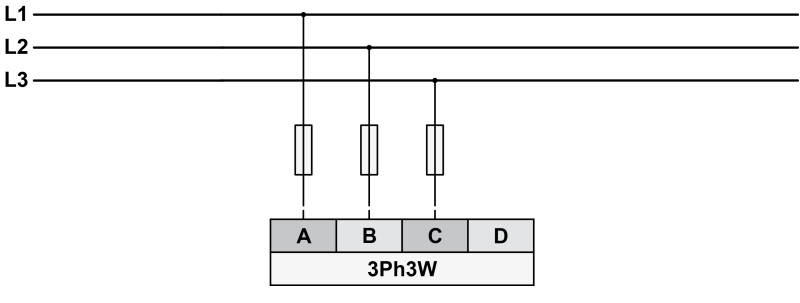

Fig. 13: Measuring inputs - 3Ph 3W

## **Terminal assignment**

| 3Ph 3W                 | Wiring term  | Wiring terminals                                                           |    |    |    |    |    |    |
|------------------------|--------------|----------------------------------------------------------------------------|----|----|----|----|----|----|
| Rated voltage (range)  | 120 V (50 to | 120 V (50 to 130 V <sub>eff.</sub> ) 690 V (131 to 690 V <sub>eff.</sub> ) |    |    |    |    |    |    |
| Measuring range (max.) | 0 to 150 Vac | 0 to 150 Vac 0 to 800 Vac                                                  |    |    |    |    |    |    |
| Terminal               | А            | С                                                                          | E  | G  | В  | D  | F  | Н  |
|                        | 21           | 19                                                                         | 17 | 15 | 21 | 19 | 17 | 15 |
| Phase                  | L1           | L2                                                                         | L3 |    | L1 | L2 | L3 |    |

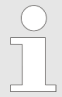

If L1, L2 or L3 are connected to PE or N the single reactive powers VL1-I1, VL2-I2 and VL3-I3 cannot be calculated correctly. So the overall reactive power does not fit. The apparent power is calculated out of the reactive power and cannot be correct too.

The at all active power and the single currents are calculated all the time correct.

## 3.2.4.3 Parameter Setting '1Ph 3W' (1-phase, 3-wire)

**Generator windings** 

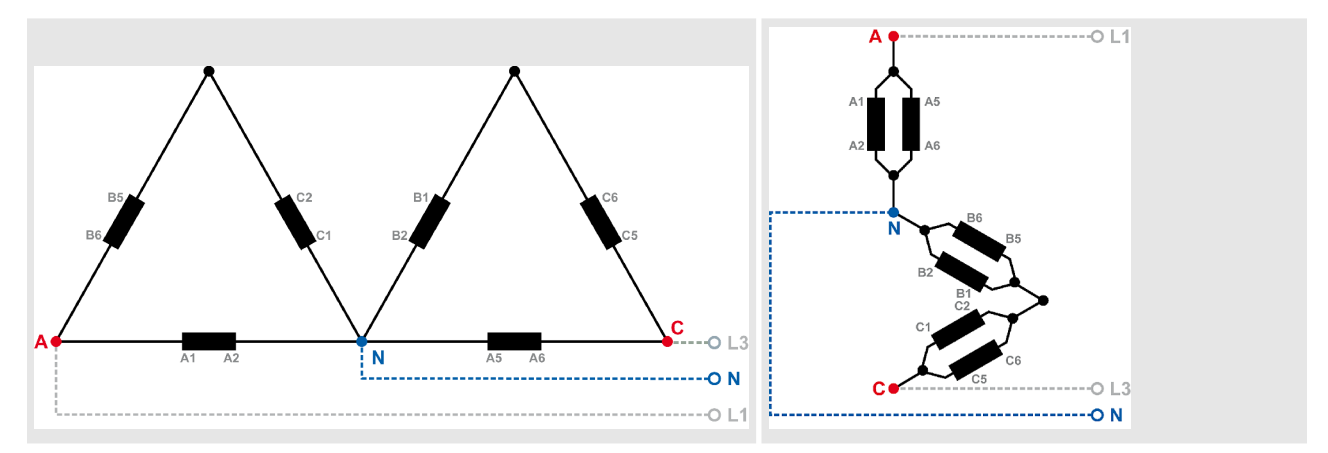

Table 8: Generator windings - 1Ph 3W

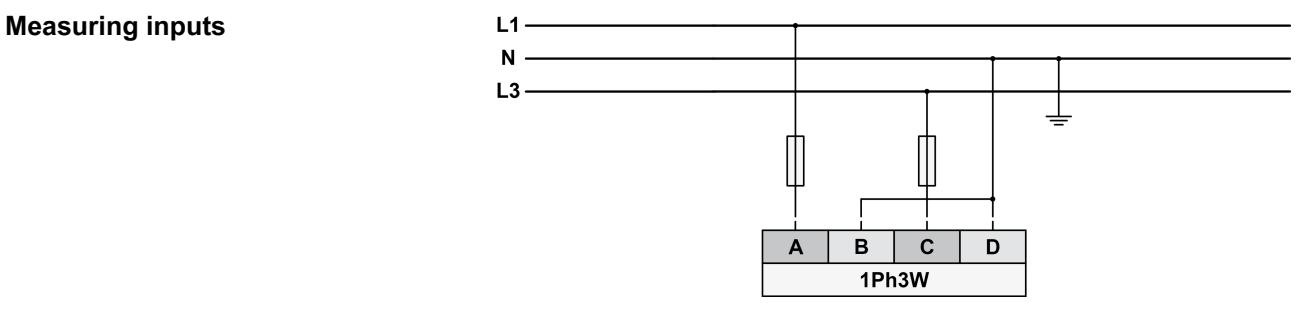

Fig. 14: Measuring inputs - 1Ph 3W

## **Terminal assignment**

| 1Ph 3W                 | Wiring term  | Wiring terminals                                                           |    |    |              |    |    |    |
|------------------------|--------------|----------------------------------------------------------------------------|----|----|--------------|----|----|----|
| Rated voltage (range)  | 120 V (50 to | 120 V (50 to 130 V <sub>eff.</sub> ) 690 V (131 to 690 V <sub>eff.</sub> ) |    |    |              |    |    |    |
| Measuring range (max.) | 0 to 150 Vac | ;                                                                          |    |    | 0 to 800 Vac |    |    |    |
| Terminal               | А            | С                                                                          | E  | G  | В            | D  | F  | Н  |
|                        | 21           | 19                                                                         | 17 | 15 | 21           | 19 | 17 | 15 |
| Phase                  | L1           | Ν                                                                          | L3 | Ν  | L1           | Ν  | L3 | Ν  |

## 3.2.4.4 Parameter Setting '1Ph 2W' (1-phase, 2-wire)

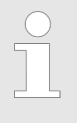

*The 1-phase, 2-wire measurement may be performed phase-neutral* or *phase-phase*.

Please note to configure and wire the device consistently.

Setup Connections > Voltage Measuring > Parameter Setting '1Ph 2W'...

## 3.2.4.4.1 '1Ph 2W' Phase-Neutral Measuring

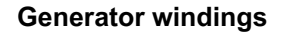

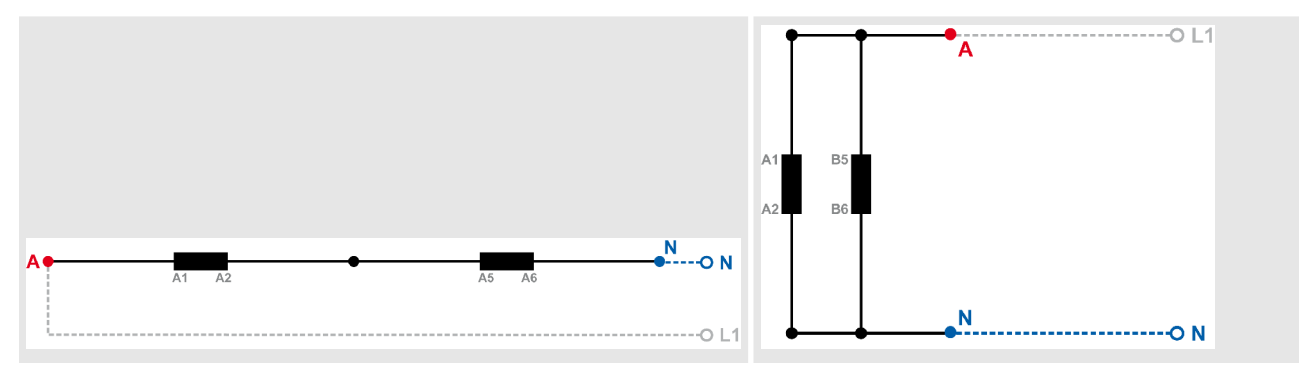

Table 9: Generator windings - 1Ph 2W (phase neutral)

## **Measuring inputs**

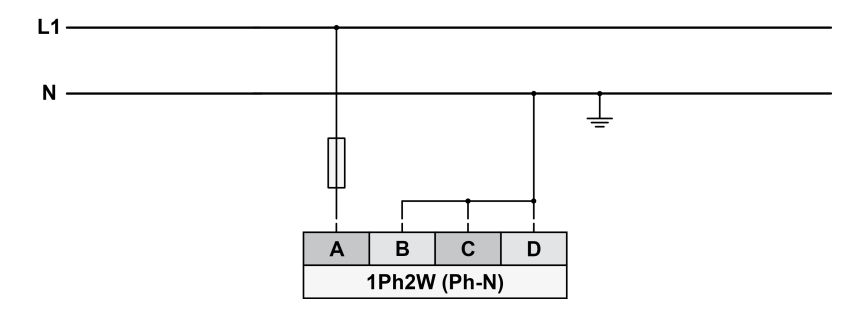

Fig. 15: Measuring inputs - 1Ph 2W (phase neutral)

## **Terminal assignment**

| 1Ph 2W                 | Wiring term  | Wiring terminals                                                           |    |    |    |    |    |    |
|------------------------|--------------|----------------------------------------------------------------------------|----|----|----|----|----|----|
| Rated voltage (range)  | 120 V (50 to | 120 V (50 to 130 V <sub>eff.</sub> ) 690 V (131 to 690 V <sub>eff.</sub> ) |    |    |    |    |    |    |
| Measuring range (max.) | 0 to 150 Vac | 0 to 150 Vac 0 to 800 Vac                                                  |    |    |    |    |    |    |
| Terminal               | А            | С                                                                          | E  | G  | В  | D  | F  | Н  |
|                        | 21           | 19                                                                         | 17 | 15 | 21 | 19 | 17 | 15 |
| Phase                  | L1           | Ν                                                                          | Ν  | Ν  | L1 | Ν  | Ν  | Ν  |

## 3.2.4.4.2 '1Ph 2W' Phase-Phase Measuring

## **Generator windings**

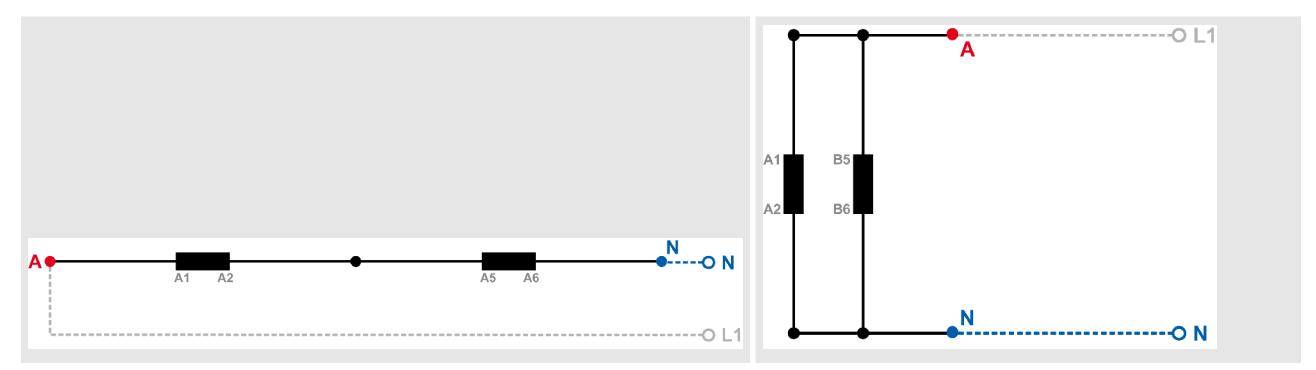

Table 10: Generator windings - 1Ph 2W (phase-phase)

#### **Measuring inputs**

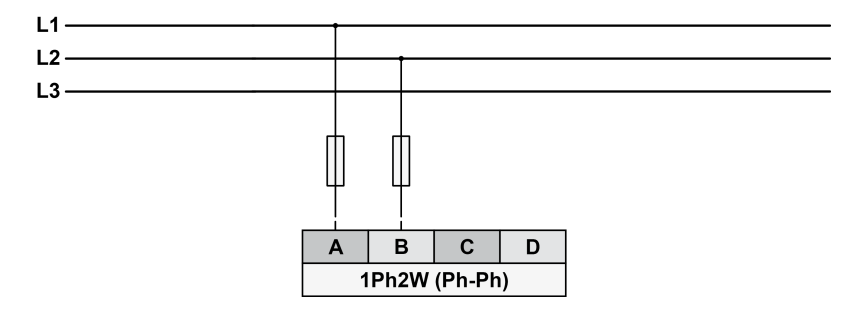

Fig. 16: Measuring inputs - 1Ph 2W (phase-phase)

#### **Terminal assignment**

| 1Ph 2W                 | Wiring terminals |                                                                            |    |    |    |    |    |    |
|------------------------|------------------|----------------------------------------------------------------------------|----|----|----|----|----|----|
| Rated voltage (range)  | 120 V (50 to     | 120 V (50 to 130 V <sub>eff.</sub> ) 690 V (131 to 690 V <sub>eff.</sub> ) |    |    |    |    |    |    |
| Measuring range (max.) | 0 to 150 Vac     | 0 to 150 Vac 0 to 800 Vac                                                  |    |    |    |    |    |    |
| Terminal               | А                | С                                                                          | E  | G  | В  | D  | F  | Н  |
|                        | 21               | 19                                                                         | 17 | 15 | 21 | 19 | 17 | 15 |
| Phase                  | L1               | L2                                                                         |    |    | L1 | L2 |    |    |

## 3.2.5 Relay Outputs

**General notes** 

## **CAUTION!**

The discrete output "Ready for operation" may be wired in series with an emergency stop function and used in conjunction with an alarm function to ensure that the proper actions are initiated upon activation of this output, i.e. a failure of the unit.

#### Installation

Setup Connections > Service Port

#### Schematic and terminals

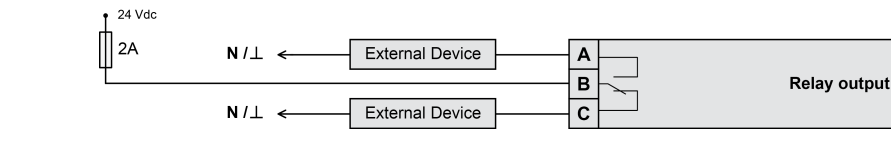

Fig. 17: Relay outputs - schematic

| Terminal |        |      | Description         |                                |                     |  |
|----------|--------|------|---------------------|--------------------------------|---------------------|--|
| N.O.     | Common | N.C. |                     |                                |                     |  |
| Α        | В      | С    | Form C              |                                |                     |  |
| 34       | 35     | 36   | Relay output [R 01] |                                | 2.5 mm <sup>2</sup> |  |
| 37       | 38     | 39   | Relay output [R 02] |                                | 2.5 mm <sup>2</sup> |  |
| 40       | 41     | 42   | Relay output [R 03] | Fixed to "Ready for operation" | 2.5 mm²             |  |

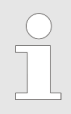

#### Notes

*N.O.:* normally open (make) contact *N.C.:* normally closed (break) contact

## 3.2.6 Service Port

#### Service port connector

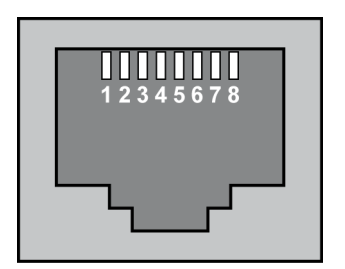

Fig. 18: Service port connector (RJ-45)

#### **Direct configuration cable (DPC)**

**DPC-USB** direct configuration

The Woodward specific service port is a connector (RJ-45) to extend the interfaces of the controller.

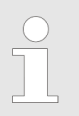

The service port can be **only** used in combination with an optional Woodward direct configuration cable (DPC).

The DPC cable is used to configure the device with the ToolKit configuration software and external extensions/applications.

There are two versions available:

- DPC-USB direct configuration cable
- DPC-RS-232 direct configuration cable

Use the DPC-USB direct configuration cable if you want to connect the Woodward controller to an external device (master) which is equipped with an USB port.

Order item number:

DPC-USB direct configuration cable – P/N 5417-1251

cable

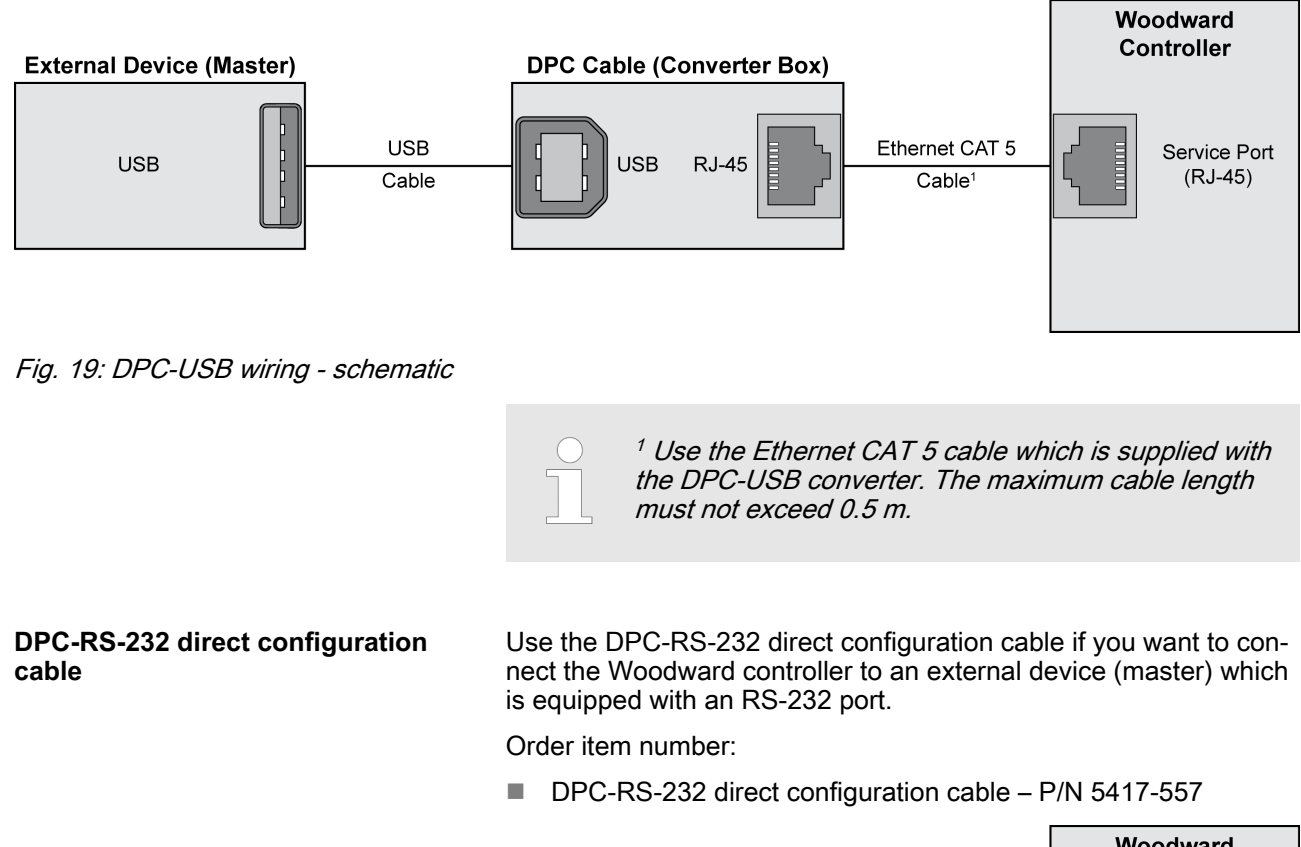

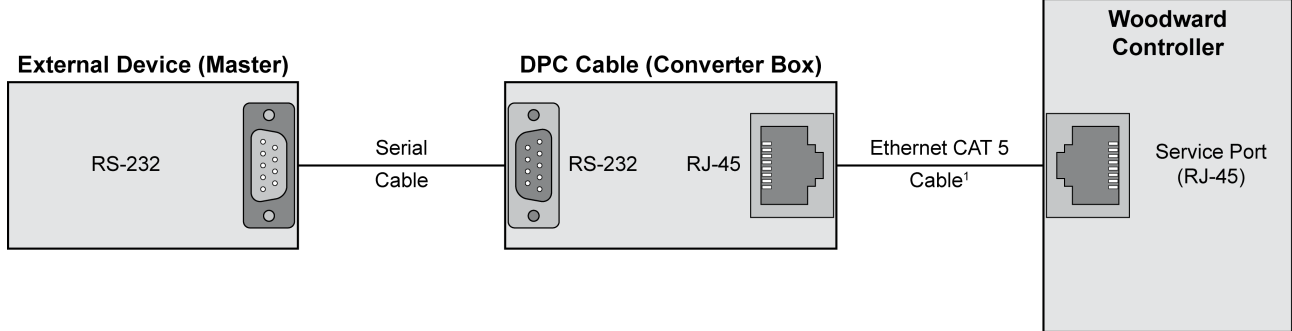

Fig. 20: DPC-RS-232 wiring - schematic

<sup>1</sup> Use the Ethernet CAT 5 cable which is supplied with the DPC-RS-232 converter. The maximum cable length must not exceed 0.5 m.

For a continuous operation with the direct configuration cable DPC-RS-232 (e.g. remote control of controller), it is required to use at least revision F (P/N 5417-557 Rev. F) of the DPC-RS-232. When using a DPC-RS-232 of an earlier revision, problems may occur in continuous operation. The shield connector (6.3 mm tab connector) at the DPC-RS-232 of revision F (P/N 5417-557 Rev. F) and above must be connected to ground.

## Installation

Setup Connections > Service Port

## 4 Configuration

All parameters are assigned a unique parameter identification number.

The parameter identification number may be used to reference individual parameters listed in this manual.

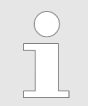

This parameter identification number is also displayed in the ToolKit configuration screens next to the respective parameter.

## 4.1 Homepage

**General notes** 

The ToolKit "Homepage" gives an overview of all measured values, the state of the relays and the state of the monitoring.

The "Homepage" is only used to display values. The values cannot be adjusted here. The configuration of the parameters is done in the other menu sections on the left hand side. The following chapters describe all menus in detail.

> Please refer to S Chapter 5.1 "Access Via PC (ToolKit)" on page 63 for details about the operation of the device via ToolKit.

| 2 🖌 🖓 🚺      | HOME PAGE             |         | • 🖉 Connect 📈 Disco       | nnect                   |                        |
|--------------|-----------------------|---------|---------------------------|-------------------------|------------------------|
| N.wo         | DODWARD               | easY    | protec-1410 - 7           | Active code In          | evel for this session: |
|              |                       | н       | OME PAGE                  |                         | 5                      |
| HOME PAGE    | - Frequency           |         |                           |                         |                        |
|              | 144 Frequency         | 0.00 Hz | Undervoitage 1            | Underfrequency 1        |                        |
| ONFIGURATION | Voltage               |         | Undervoltage 2            | Underfrequency 2        |                        |
|              | 108 Voltage L1-L2     | 0.0 V   | Overvoitage 1             | Overfrequency 1         |                        |
| MONITORING 1 | 109 Voltage L2-L3     | 0.0 V   | Overvoltage 2             | Overfrequency 2         |                        |
|              | 110 Voltage L3-L1     | 0,0 V   |                           |                         |                        |
| MONITORING 2 | 171 Aver. ph-ph volt  | 0.0 V   | Time dep. voltage 1       | Volt. asymmetry 1       |                        |
|              | 114 Vokage L1-N       | 0.0 V   | Time dep. voltage 2       | Volt. asymmetry 2       |                        |
| MONITORING 3 | 115 Voltage L2-N      | 0.0 V   | Time dep. voltage 3       | Volt. increase          |                        |
|              | 116 Voltage L3-N      | 0.0 V   | Time dep. voltage 4       |                         |                        |
| MONITORING 4 | 170 Aver. ph-n volt   | 0.0 V   |                           |                         |                        |
| OVETEM       | í.                    |         | Relay 1                   | 🔘 dī/dt                 |                        |
| MANAGEMENT   | 0 COW 0 C             | N       | Belay 2                   | Phase shift             |                        |
|              | Phase angle           |         | Relay Ready for operation |                         |                        |
| VERSION      | 162 Phase angle V1-V2 | 0,0 *   |                           | LED Ready for operation |                        |
|              | 163 Phase angle V2-V3 | 0.0     |                           |                         |                        |
|              | 164 Phase angle V3/V1 | 0.0 *   |                           |                         |                        |
|              | Volt. increase        |         |                           |                         |                        |
|              | 9850 Monitored value  | 100.0 % |                           |                         |                        |

Fig. 21: Homepage

## 4.2 Configuration

## 4.2.1 Measurement

**General notes** 

The setpoints for specific parameters will differ depending upon the hardware version, indicated on the data plate.

## Configuration

Configuration > Measurement

#### Dependencies

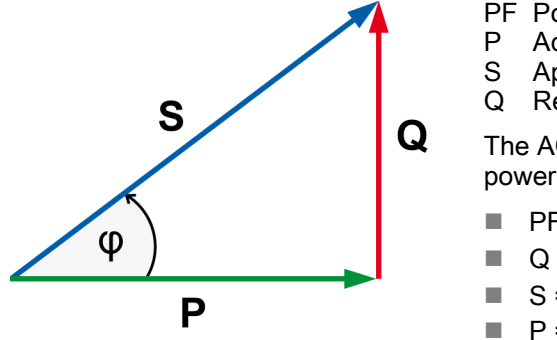

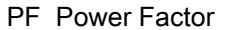

Active Power [kW]

S Apparent power [kVA] Q Reactive Power [kvar]

The AC power triangle illustrates the dependencies between active power, apparent power, reactive power and power factor.

| $PF = P/S = \cos \Phi$   |
|--------------------------|
| Q = √(S²-P²)             |
| $S = \sqrt{(P^2 + Q^2)}$ |

P = S \* PF

Fig. 22: AC power triangle

| ID   | Parameter                 | CL | Setting range                    | Description                                                                                                    |
|------|---------------------------|----|----------------------------------|----------------------------------------------------------------------------------------------------|
|      |                           |    | [Default]                        |                                                                                                    |
| 1750 | System rated<br>frequency | 4  | 50 / 60 Hz<br><b>[50 Hz]</b>     | The rated frequency of the system is used as a reference figure for all fre-<br>quency related functions, which use a percentage value, like frequency moni-<br>toring.                                                                                                    |
| 1766 | Rated voltage             | 4  | 50 to 650000 ∨<br><b>[690 ∨]</b> | This value refers to the rated voltage of the source and is the voltage meas-<br>ured on the potential transformer primary.<br>The rated voltage is used as a reference figure for all voltage related func-<br>tions, which use a percentage value, like voltage monitoring.                                                                                                    |
| 1851 | 51 Voltage meas-<br>uring | 4  | [3Ph 4W]                         | <ul> <li>Measurement is performed Line-Neutral (WYE connected system) and Line-Line (Delta connected system). The protection depends on the setting of parameter 1770 % p. 35.</li> <li>Phase voltages and the neutral must be connected for proper calculation. Measurement, display and protection are adjusted according to the rules for WYE connected systems.</li> <li>Monitoring refers to the following voltages:</li> <li>VL12, VL23, and VL31 (parameter 1770 % p. 35 configured to "Phase-phase")</li> <li>VL1N, VL2N and VL3N (parameter 1770 % p. 35 configured to "Phase-neutral")</li> <li>VL12, VL23, VL31, VL1N, VL2N and VL3N (parameter 1770 % p. 35 configured to "All")</li> </ul> |
|      |                           |    | 3Ph 3W                           | <ul> <li>Measurement is performed Line-Line (Delta connected system). Phase voltages must be connected for proper calculation.</li> <li>Measurement, display and protection are adjusted according to the rules for Delta connected systems.</li> <li>Monitoring refers to the following voltages:</li> <li>VL12, VL23, VL31</li> </ul>                                                                                                    |
|      |                           |    | 1Ph 2W                           | <ul> <li>Measurement is performed Line-Neutral (WYE connected system) if parameter 1858 \$\% p. 35 is configured to "Phase - neutral" and Line-Line (Delta connected system) if parameter 1858 \$\% p. 35 is configured to "Phase - phase".</li> <li>Measurement, display and protection are adjusted according to the rules for phase-phase systems.</li> <li>Monitoring refers to the following voltages:</li> <li>VL1N, VL12</li> </ul>                                                                                                    |

Configuration > Measurement

| ID   | Parameter                       | CL                         | Setting range<br>[Default]                                                                        | Description                                                                                                    |
|------|---------------------------------|----------------------------|---------------------------------------------------------------------------------------------------|----------------------------------------------------------------------------------------------------|
|      |                                 |                            | 1Ph 3W                                                                                            | Measurement is performed Line-Neutral (WYE connected system) and Line-<br>Line (Delta connected system).                                                                                                    |
|      |                                 |                            |                                                                                                   | The protection depends on the setting of parameter 1770 $\mbox{\$p. 35}.$ Measurement, display, and protection are adjusted according to the rules for single-phase systems.                                                                                                    |
|      |                                 |                            |                                                                                                   | Monitoring refers to the following voltages:                                                                                                    |
|      |                                 |                            |                                                                                                   | <ul> <li>VL13 (parameter 1770 % p. 35 configured to "Phase-phase")</li> <li>VL1N, VL3N (parameter 1770 % p. 35 configured to "Phase-neutral")</li> <li>VL1N, VL3N (parameter 1770 % p. 35 configured to "All")</li> </ul>                                                               |
|      |                                 |                            |                                                                                                   | Notes                                                                                                    |
|      |                                 |                            |                                                                                                   | If this parameter is configured to 1Ph 3W, the rated voltage (parameter 1766 $\updownarrow$ p. 34) must be entered as Line-Line (Delta).                                                                                                    |
| 3954 | 3954 Phase rotation             | 4                          | [CW]                                                                                              | The three-phase measured voltage is rotating CW (clock-wise; that means the voltage rotates in L1-L2-L3 direction; standard setting).                                                                                                    |
|      |                                 |                            | CCW                                                                                               | The three-phase measured voltage is rotating CCW (counter clock-wise; that means the voltage rotates in L1-L3-L2 direction).                                                                                                    |
| 1858 | 1858 1Ph2W voltage<br>measuring | Ph2W voltage 4<br>easuring | [Phase -<br>phase]                                                                                | The unit is configured for measuring phase-phase voltages if 1Ph 2W meas-<br>uring is selected.                                                                                                    |
|      |                                 | Phase - neutral            | The unit is configured for measuring phase-neutral voltages if 1Ph 2W meas-<br>uring is selected. |                                                                                                    |
|      |                                 |                            |                                                                                                   | Notes                                                                                                    |
|      |                                 |                            |                                                                                                   | For information on measuring principles refer to <i>Schapter 3.2.4 "Voltage Measuring" on page 23</i>                                                                                                    |
| 1859 | 1Ph2W phase                     | 4                          | [CW]                                                                                              | A clockwise rotation field is considered for 1Ph 2W measuring .                                                                                                    |
|      | rotation                        |                            | CCW                                                                                               | A counter-clockwise rotation field is considered for 1Ph 2W measuring.                                                                                                    |
|      |                                 |                            |                                                                                                   | Notes                                                                                                    |
|      |                                 |                            |                                                                                                   | For information on measuring principles refer to <i>S Chapter 3.2.4 "Voltage Measuring" on page 23</i>                                                                                                    |
|      |                                 |                            |                                                                                                   | This parameter is important for power factor and reactive power calculation.                                                                                                    |
| 1770 | Voltage moni-<br>toring         | 4                          |                                                                                                   | The unit can either monitor the wye voltages (phase-neutral) or the delta vol-<br>tages (phase-phase). The monitoring of the wye voltage is above all neces-<br>sary to avoid earth-faults in a compensated or isolated network resulting in<br>the tripping of the voltage protection. |
|      |                                 |                            | [Phase -<br>phase]                                                                                | The phase-phase voltage will be monitored and all subsequent parameters concerning voltage monitoring are referred to this value (VL-L).                                                                                                    |
|      |                                 |                            | Phase - neutral                                                                                   | The phase-neutral voltage will be monitored and all subsequent parameters concerning voltage monitoring are referred to this value (VL-N).                                                                                                    |
|      |                                 |                            | All                                                                                               | The phase-phase <b>and</b> phase-neutral voltage will be monitored and all subsequent parameters concerning voltage monitoring are referred to this value (VL-L & VL-N).                                                                                                    |
|      |                                 |                            |                                                                                                   | This setting is only effective if "Voltage measuring" (parameter 1851 $\mbox{\$}$ p. 34) is configured to "3Ph 4W".                                                                                                    |

## Configuration

Configuration > Discrete Outputs

| ID   | Parameter                                                                                     | CL | Setting range<br>[Default]       | Description                                                                                                    |
|------|-----------------------------------------------------------------------------------------------|----|----------------------------------|----------------------------------------------------------------------------------------------------|
|      |                                                                                               |    |                                  | Notes         WARNING: This parameter influences the protective functions.         Please be aware that if "Voltage monitoring" (parameter 1770 % p. 35) is configured to "All" and the function % <i>Chapter 4.3.8 "Voltage Increase"</i> on page 49 is used, that this function only monitors "Phase - neutral".    |
| 1788 | Disable under-<br>frequency<br>monitoring<br>with low<br>voltage                              | 4  | Yes<br>[No]                      | Blocks the underfrequency monitoring, if the voltage is below 12.5% of nom-<br>inal to avoid an alarm if the voltage drops to zero. This affects both underfre-<br>quency monitoring thresholds.<br>Underfrequency monitoring with low voltage is disabled.<br>Underfrequency monitoring with low voltage is enabled. |
| 1801 | PT primary<br>rated voltage<br>(Potential trans-<br>former primary<br>voltage rating)         | 4  | 50 to 650000 ∨<br><b>[690 ∨]</b> | The primary source voltage in V. The control utilizes the value entered in this parameter along with the measured voltage of the PT secondaries to calculate the voltage.                                                                                                    |
| 1800 | PT secondary<br>rated volt.<br>(Potential trans-<br>former secon-<br>dary voltage<br>rating ) | 4  | 50 to 800 V<br>[690 V]           | The secondary source voltage in V, which is used as a reference figure for related functions.                                                                                                    |

## 4.2.2 Discrete Outputs

## **General notes**

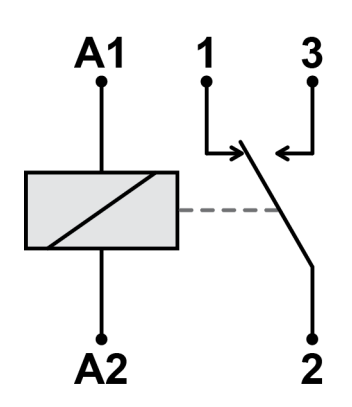

Fig. 23: Normally Open/Closed contacts - schematic

The discrete outputs of this control device have a "Normally Open" (N.O.) as well as a "Normally Closed" (N.C.) function.

Normally Open (N.O.) contacts

- The relay (discrete output) must be energized to close the contact.

Normally Closed (N.C.) contacts

- The relay (discrete output) must be de-energized to open the contact.
Monitoring > Overvoltage (Level 1 & 2) ...

| ID           | Parameter               | CL | Setting range<br>[Default] | Description                                                                                               |
|--------------|-------------------------|----|----------------------------|----------------------------------------------------------------------------------------------------|
| 6920<br>6921 | Relay {x} func-<br>tion | 4  | <b>[N.O.]</b><br>N.C       | The relay will be energized when an alarm occurs.<br>The relay will be de-energized when an alarm occurs. |
|              | [x = 1 to 2]            |    |                            | Notes<br>The fallback delay of the relays can be configured with parameter 8855  p. 37.                   |

# 4.2.3 Monitoring

| ID   | Parameter                      | CL | Setting range<br>[Default]        | Description                                                                                       |
|------|--------------------------------|----|-----------------------------------|---------------------------------------------------------------------------------------------------|
| 8855 | Monitoring fall-<br>back delay | 0  | 0.0 to 500.0 s<br>[ <b>0.2 s]</b> | This parameter defines the fallback time of all alarms and hence the fallback time of the relays. |

# 4.2.4 Start-up delay

| ID   | Parameter     | CL | Setting range                   | Description                                                                                          |
|------|---------------|----|---------------------------------|----------------------------------------------------------------------------------------------------|
|      |               |    | [Default]                       |                                                                                                    |
| 2415 | Startup delay | 0  | 0.0 to 180.0 s<br>[ <b>0 s]</b> | This parameter defines the time all alarms/relays will be active at the first startup of the device. |
|      |               |    |                                 | Notes                                                                                                |
|      |               |    |                                 | Depending on configuration relays will close or open as defined.                                     |
|      |               |    |                                 | This can be used e.g., to ensure alarm behavior and is backward compatible by default (0 s).         |

# 4.3 Monitoring

# 4.3.1 Overvoltage (Level 1 & 2) ANSI# 59

**General notes** 

Voltage is monitored according to how the parameter "Voltage measuring" (parameter 1851 p. 34) is configured. This controller provides the user with two alarm levels for overvoltage. Both alarms are definite time alarms.

Monitoring for overvoltage faults is performed in two steps.

The diagram listed below shows a frequency trend and the associated pickup times and length of the alarms.

Monitoring > Overvoltage (Level 1 & 2) ...

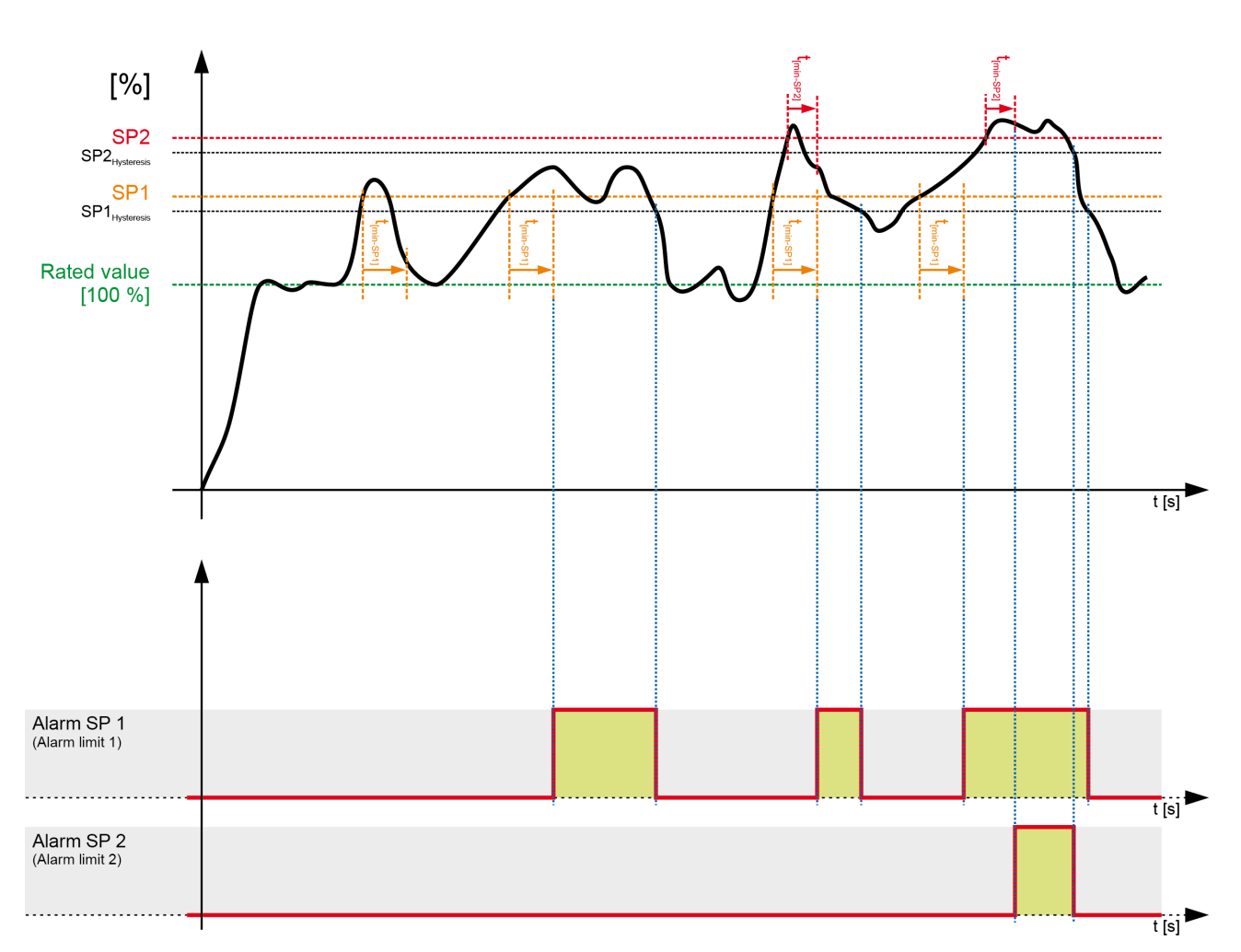

Fig. 24: Overvoltage monitoring

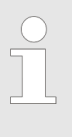

The hysteresis is 0.7 % of the primary transformer delta voltage.

The parameter limits listed below have identical setting ranges. Each parameter may be configured with different settings to create unique trip characteristics for specific thresholds.

| ID           | Parameter  | CL | Setting range<br>[Default] | Description                                                                                                    |
|--------------|------------|----|----------------------------|----------------------------------------------------------------------------------------------------|
| 2000<br>2006 | Monitoring | 2  | [On]                       | Overvoltage monitoring is carried out according to the following parameters.<br>Monitoring is performed at two levels. Both values may be configured inde-<br>pendent from each other (prerequisite: Level 1 limit < limit 2). |
|              |            |    | Off                        | Monitoring is disabled for Level 1 limit and/or Level 2 limit.                                                                                                    |

Monitoring > Undervoltage (Level 1 & 2)...

| ID           | Parameter                 | CL | Setting range<br>[Default]                                                      | Description                                                                                                    |
|--------------|---------------------------|----|---------------------------------------------------------------------------------|----------------------------------------------------------------------------------------------------|
| 2004<br>2010 | Limit                     | 2  | 50.0 to 150.0 %<br>2004: <b>[108.0 %]</b><br>2010: <b>[112.0 %]</b>             | <ul> <li>The percentage values that are to be monitored for each threshold limit are defined here.</li> <li>If this value is reached or exceeded for at least the delay time without interruption, the specified relay will be energized.</li> <li>Notes</li> <li>This value refers to the "Rated voltage" (parameter 1766 % p. 34).</li> </ul> |
| 2005<br>2011 | Delay                     | 2  | 0.02 to 300.00 s<br>2005: <b>[5.00 s]</b><br>2011: <b>[0.30 s]</b>              | If the monitored voltage exceeds the threshold value for the delay time config-<br>ured here, an alarm will be issued.                                                                                                    |
|              |                           |    |                                                                                 | <b>Notes</b><br>If the monitored voltage falls below the threshold (minus the hysteresis)<br>before the delay expires the time will be reset.                                                                                                    |
| 2014         | AND character-            | 2  | On                                                                              | Each phase has to be over the threshold for tripping.                                                                                                    |
| 2015         | ISTICS                    |    | [Off]                                                                           | At least one phase has to be over the threshold for tripping.                                                                                                    |
| 2001<br>2007 | 2001 <b>Relay</b><br>2007 | 2  | None / Relay 1 /<br>Relay 2<br>2001: <b>[Relay 1]</b><br>2007: <b>[Relay 2]</b> | The relay configured here is activated if the respective monitoring functions triggers. If "None" is configured here, no relay is activated in this case.                                                                                                    |
|              |                           |    |                                                                                 | Notes Whether the relay is energized or de-energized depends on the configuration of the relay function (parameter 6920  p. 37 and 6921  p. 37).                                                                                                    |

# 4.3.2 Undervoltage (Level 1 & 2) ANSI# 27

**General notes** 

Voltage is monitored according to how the parameter "Voltage measuring" (parameter 1851 p. 34) is configured. This controller provides the user with two alarm levels for undervoltage. Both alarms are definite time alarms.

Monitoring for undervoltage faults is performed in two steps.

The diagram listed below shows a frequency trend and the associated pickup times and length of the alarms.

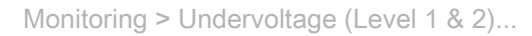

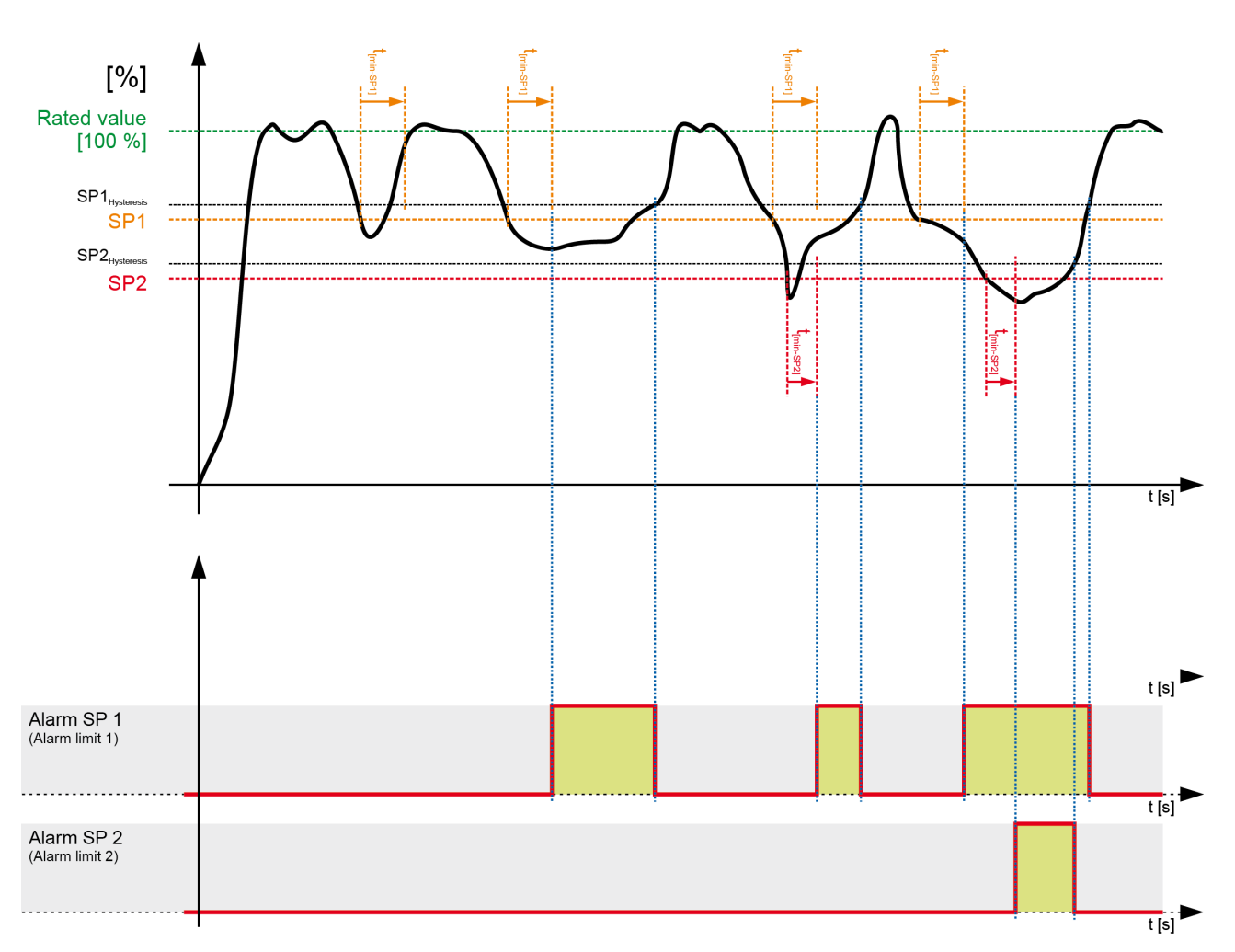

Fig. 25: Undervoltage monitoring

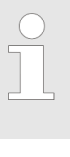

The hysteresis is 0.7 % of the primary transformer delta voltage.

The parameter limits listed below have identical setting ranges. Each parameter may be configured with different settings to create unique trip characteristics for specific thresholds.

| ID           | Parameter  | CL | Setting range<br>[Default] | Description                                                                                                    |
|--------------|------------|----|----------------------------|----------------------------------------------------------------------------------------------------|
| 2050<br>2056 | Monitoring | 2  | [On]                       | Undervoltage monitoring is carried out according to the following parameters.<br>Monitoring is performed at two levels. Both values may be configured inde-<br>pendent from each other (prerequisite: Level 1 limit > limit 2). |
|              |            |    | Off                        | Monitoring is disabled for Level 1 limit and/or Level 2 limit.                                                                                                    |

Monitoring > Overfrequency (Level 1 & 2...

| ID           | Parameter      | CL | Setting range               | Description                                                                                                    |
|--------------|----------------|----|-----------------------------|----------------------------------------------------------------------------------------------------|
|              |                |    | [Default]                   |                                                                                                    |
| 2054         | Limit          | 2  | 5.0 to 150.0 %              | The percentage values that are to be monitored for each threshold limit are                                                                               |
| 2060         |                |    | 2054: <b>[92.0 %]</b>       | defined here.                                                                                                    |
|              |                |    | 2060: <b>[88.0 %]</b>       | If this value is reached or fallen below for at least the delay time without inter-<br>ruption, the specified relay will be energized.                    |
|              |                |    |                             | Notes                                                                                                    |
|              |                |    |                             | This value refers to the "Rated voltage" (parameter 1766 $\ensuremath{\circledast}$ p. 34).                                                               |
| 2055         | Delay          | 2  | 0.02 to 300.00 s            | If the monitored voltage falls below the threshold value for the delay time con-                                                                          |
| 2061         |                |    | 2055: <b>[5.00 s]</b>       | figured here, an alarm will be issued.                                                                                                    |
|              |                |    | 2061: <b>[0.30 s]</b>       |                                                                                                    |
|              |                |    |                             | Notes                                                                                                    |
|              |                |    |                             | If the monitored voltage exceeds the threshold (plus the hysteresis) again before the delay expires the time will be reset.                               |
| 2064         | AND character- | 2  | On                          | Each phase has to be under the threshold for tripping.                                                                                                    |
| 2065         | ISTICS         |    | [Off]                       | At least one phase has to be under the threshold for tripping.                                                                                            |
| 2051<br>2057 | Relay          | 2  | None / Relay 1 /<br>Relay 2 | The relay configured here is activated if the respective monitoring functions triggers. If "None" is configured here, no relay is activated in this case. |
|              |                |    | 2051: <b>[Relay 1]</b>      |                                                                                                    |
|              |                |    | 2057: <b>[Relay 2]</b>      |                                                                                                    |
|              |                |    |                             | Notes                                                                                                    |
|              |                |    |                             | Whether the relay is energized or de-energized depends on the configuration of the relay function (parameter 6920  p. 37 and 6921  p. 37).                |

# 4.3.3 Overfrequency (Level 1 & 2) ANSI# 810

**General notes** 

This controller provides the user with two alarm levels for overfrequency. Both alarms are definite time alarms.

Monitoring for overfrequency faults is performed in two steps.

The diagram listed below shows a frequency trend and the associated pickup times and length of the alarms.

Monitoring > Overfrequency (Level 1 & 2...

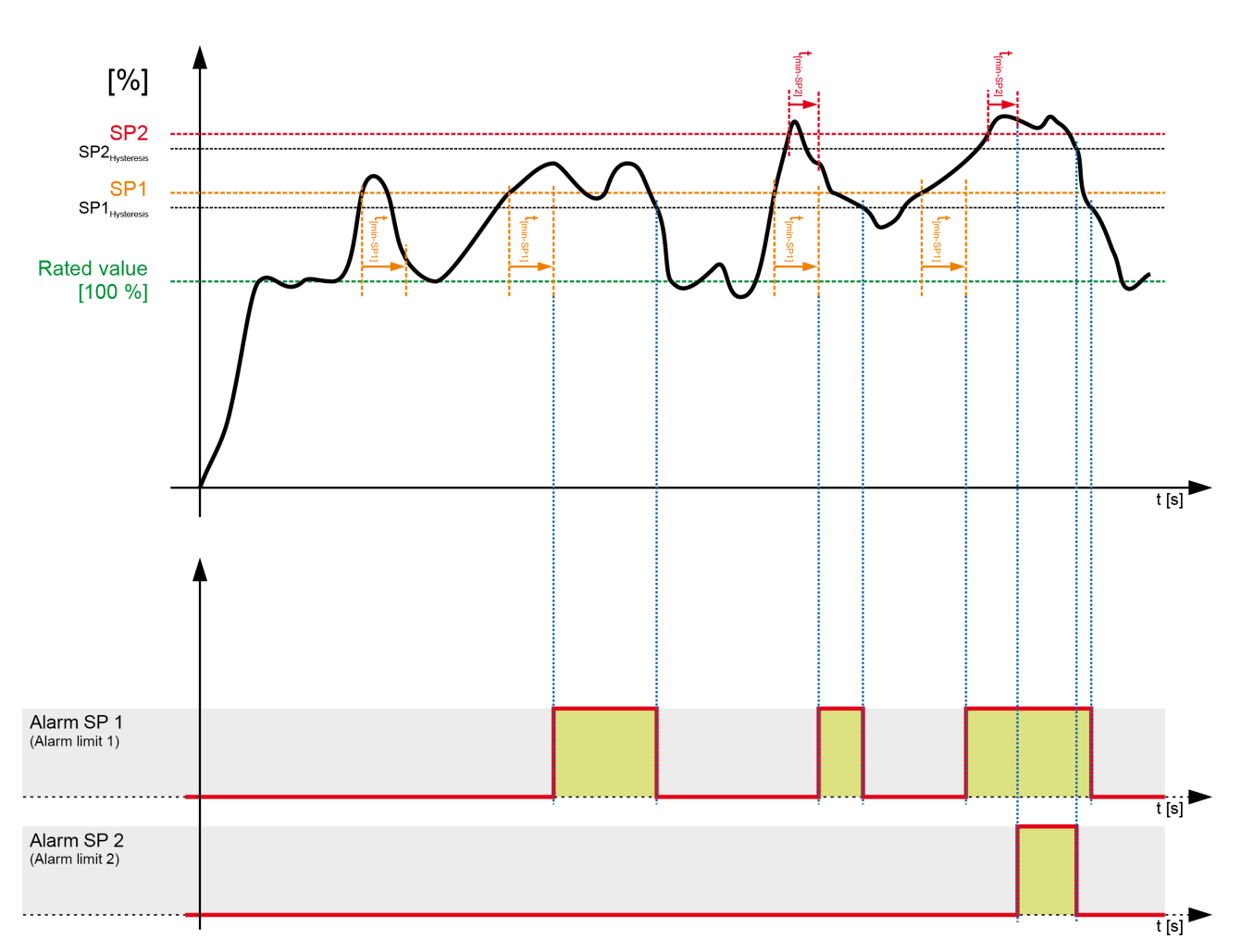

Fig. 26: Overfrequency monitoring

The hysteresis is 0.05 Hz.

The parameter limits listed below have identical setting ranges. Each parameter may be configured with different settings to create unique trip characteristics for specific thresholds.

| ID           | Parameter                    | CL | Setting range<br>[Default] | Description                                                                                                    |
|--------------|------------------------------|----|----------------------------|----------------------------------------------------------------------------------------------------|
| 1900<br>1906 | 900 <b>Monitoring</b><br>906 | 2  | [On]                       | Overfrequency monitoring is carried out according to the following parame-<br>ters. Monitoring is performed at two levels. Both values may be configured<br>independent from each other (prerequisite: Level 1 limit < limit 2). |
|              |                              |    | Off                        | Monitoring is disabled for Level 1 limit and/or Level 2 limit.                                                                                                    |

Monitoring > Underfrequency (Level 1 & ...

| ID           | Parameter | CL | Setting range<br>[Default]                                                      | Description                                                                                                    |
|--------------|-----------|----|---------------------------------------------------------------------------------|----------------------------------------------------------------------------------------------------|
| 1904<br>1910 | Limit     | 2  | 50.0 to 140.0 %<br>1904: <b>[110.0 %]</b><br>1910: <b>[115.0 %]</b>             | <ul> <li>The percentage values that are to be monitored for each threshold limit are defined here.</li> <li>If this value is reached or exceeded for at least the delay time without interruption, the specified relay will be energized.</li> <li>Notes</li> <li>This value refers to the "Rated system frequency" (parameter 1750 % p. 34).</li> </ul> |
| 1905<br>1911 | Delay 2   | 2  | 0.02 to 300.00 s<br>1905: <b>[1.50 s]</b><br>1911: <b>[0.30 s]</b>              | If the monitored frequency value exceeds the threshold value for the delay time configured here, an alarm will be issued.                                                                                                    |
|              |           |    |                                                                                 | <b>Notes</b><br>If the monitored frequency falls below the threshold (minus the hysteresis)<br>before the delay expires the time will be reset.                                                                                                    |
| 1901<br>1907 | Relay 2   | 2  | None / Relay 1 /<br>Relay 2<br>1901: <b>[Relay 1]</b><br>1907: <b>[Relay 2]</b> | The relay configured here is activated if the respective monitoring functions triggers. If "None" is configured here, no relay is activated in this case.                                                                                                    |
|              |           |    |                                                                                 | Notes Whether the relay is energized or de-energized depends on the configuration of the relay function (parameter 6920  p. 37 and 6921  p. 37).                                                                                                    |

# 4.3.4 Underfrequency (Level 1 & 2) ANSI# 81U

### **General notes**

This controller provides the user with two alarm levels for underfrequency. Both alarms are definite time alarms.

Monitoring for underfrequency faults is performed in two steps.

The diagram listed below shows a frequency trend and the associated pickup times and length of the alarms.

Monitoring > Underfrequency (Level 1 & ...

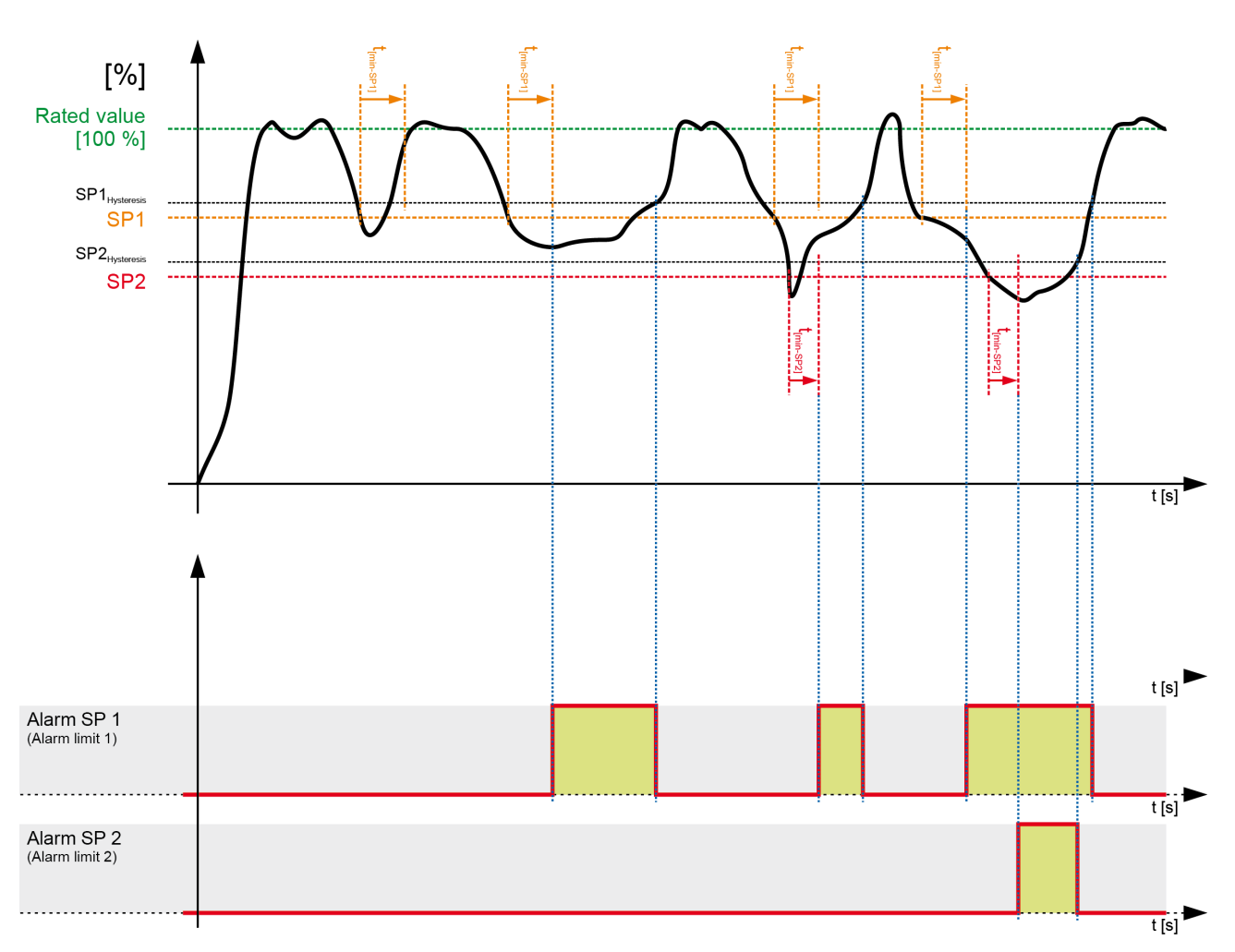

Fig. 27: Underfrequency monitoring

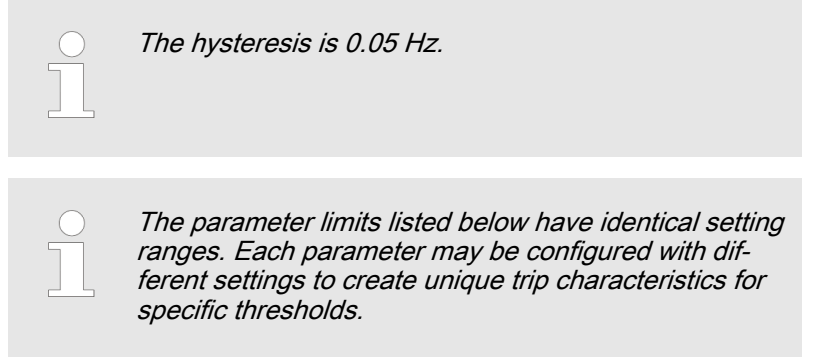

| ID           | Parameter  | CL | Setting range<br>[Default] | Description                                                                                                    |
|--------------|------------|----|----------------------------|----------------------------------------------------------------------------------------------------|
| 1950<br>1956 | Monitoring | 2  | [On]                       | Underfrequency monitoring is carried out according to the following parame-<br>ters. Monitoring is performed at two levels. Both values may be configured<br>independent from each other (prerequisite: Level 1 limit > limit 2). |
|              |            |    | Off                        | Monitoring is disabled for Level 1 limit and/or Level 2 limit.                                                                                                    |

Monitoring > Voltage Asymmetry (Level 1...

| ID           | Parameter             | CL | Setting range<br>[Default]                                                      | Description                                                                                                    |
|--------------|-----------------------|----|---------------------------------------------------------------------------------|----------------------------------------------------------------------------------------------------|
| 1954<br>1960 | Limit 2               | 2  | 50.0 to 140.0 %<br>1954: <b>[90.0 %]</b><br>1960: <b>[84.0 %]</b>               | The percentage values that are to be monitored for each threshold limit are defined here.<br>If this value is reached or fallen below for at least the delay time without interruption, the specified relay will be energized.<br>Notes |
|              |                       |    |                                                                                 | This value refers to the "Rated system frequency" (parameter 1750 $\$ p. 34).                                                                                                    |
| 1955<br>1961 | 55 <b>Delay</b><br>61 | 2  | 0.02 to 300.00 s<br>1955: <b>[5.00 s]</b><br>1961: <b>[0.30 s]</b>              | If the monitored frequency value falls below the threshold value for the delay<br>time configured here, an alarm will be issued.                                                                                                    |
|              |                       |    |                                                                                 | Notes<br>If the monitored frequency exceeds the threshold (plus the hysteresis) again<br>before the delay expires the time will be reset.                                                                                               |
| 1951<br>1957 | Relay 2               | 2  | None / Relay 1 /<br>Relay 2<br>1951: <b>[Relay 1]</b><br>1957: <b>[Relay 2]</b> | The relay configured here is activated if the respective monitoring functions triggers. If "None" is configured here, no relay is activated in this case.                                                                               |
|              |                       |    |                                                                                 | Notes                                                                                                    |
|              |                       |    |                                                                                 | Whether the relay is energized or de-energized depends on the configuration of the relay function (parameter 6920  p. 37 and 6921  p. 37).                                                                                              |

# 4.3.5 Voltage Asymmetry (Level 1 & 2)

**General notes** 

Voltage asymmetry is determined by calculating the negative sequence component of a three-phase system. This value is derived from the three delta voltages (phase-phase). Voltage asymmetry monitoring is only active if "Voltage measuring" (parameter 1851 p. 34) is configured to "3Ph 4W" or "3Ph 3W". The threshold is defined as the percentage of that value relative to the nominal delta voltage. The protective function is triggered if this percentage value is exceeded.

Monitoring > Voltage Asymmetry (Level 1...

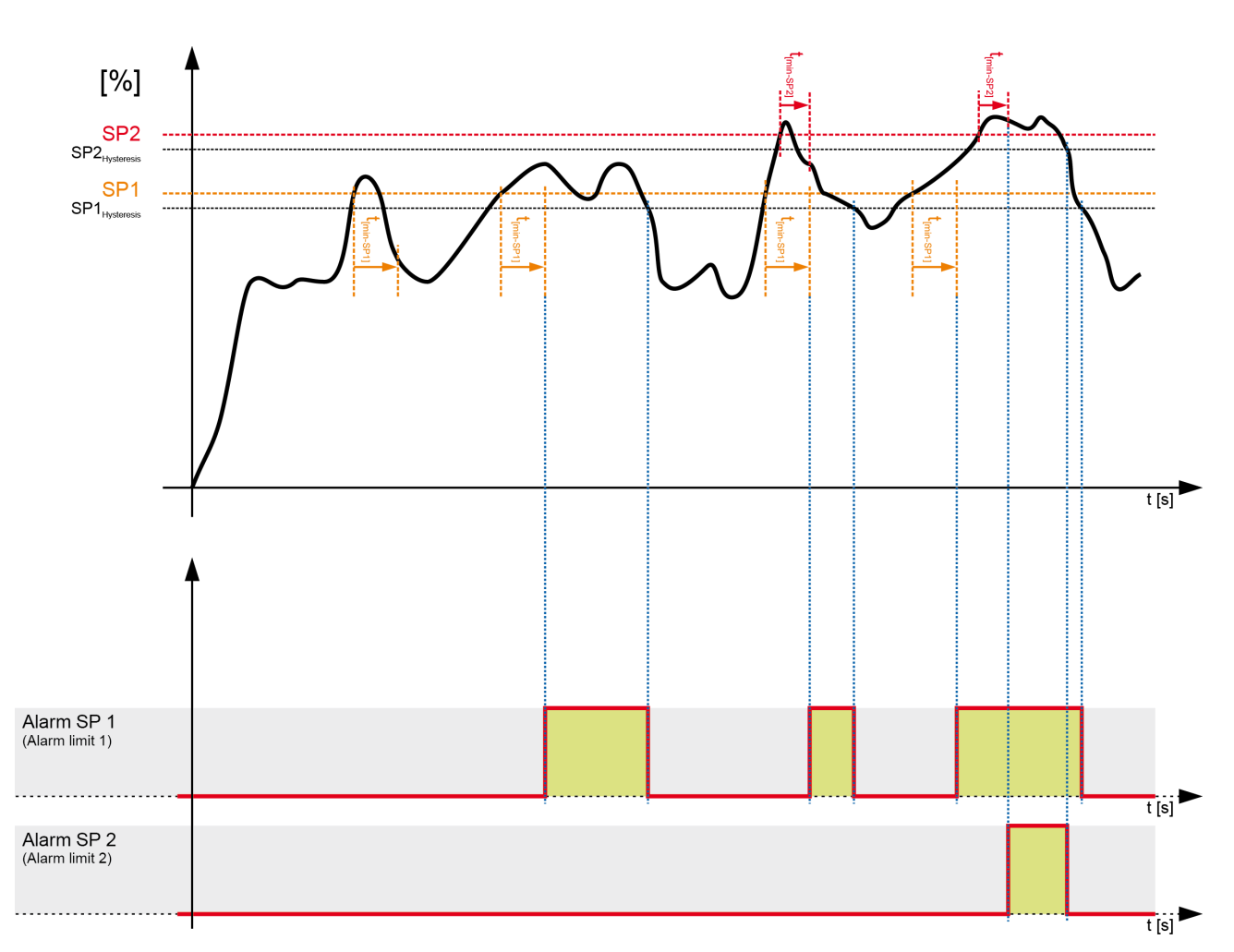

Fig. 28: Voltage asymmetry monitoring

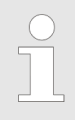

The hysteresis is 0.5 % of the primary transformer delta voltage.

This monitoring function is only enabled if "Voltage measuring" (parameter 1851 ♀ p. 34) is configured to "3Ph 4W" or "3Ph 3W".

| ID           | Parameter                  | CL | Setting range      | Description                                                                        |
|--------------|----------------------------|----|--------------------|------------------------------------------------------------------------------------|
|              |                            |    | [Default]          |                                                                                    |
| 3900<br>3931 | 00 <b>Monitoring</b><br>31 | 2  | 3900: <b>[On]</b>  | Voltage asymmetry monitoring is carried out according to the following parameters. |
|              |                            |    | 3931: <b>[Off]</b> | No monitoring is carried out.                                                      |

Monitoring > Phase Shift

| ID           | Parameter                 | CL | Setting range<br>[Default]                                                      | Description                                                                                                    |
|--------------|---------------------------|----|---------------------------------------------------------------------------------|----------------------------------------------------------------------------------------------------|
| 3903<br>3934 | Limit                     | 2  | 0.5 to 99.9 %<br>3903: <b>[10.0 %]</b><br>3934: <b>[15.0 %]</b>                 | The percentage values that are to be monitored for each threshold limit are defined here.<br>If this value is reached or exceeded for at least the delay time without interruption, the specified relay will be energized.<br>Notes |
|              |                           |    |                                                                                 | This value refers to the "Rated voltage" (parameter 1766 $\ensuremath{\circledast}$ p. 34).                                                                                                    |
| 3904<br>3935 | Delay 2                   | 2  | 0.02 to 300.00 s<br>3904: <b>[5.00 s]</b><br>3935: <b>[3.00 s]</b>              | If the monitored voltage asymmetry exceeds the threshold value for the delay time configured here, an alarm will be issued.                                                                                                    |
|              |                           |    |                                                                                 | <b>Notes</b><br>If the monitored voltage asymmetry falls below the threshold (minus the hysteresis) before the delay expires the time will be reset.                                                                                |
| 3901<br>3932 | 3901 <b>Relay</b><br>3932 | 2  | None / Relay 1 /<br>Relay 2<br>3901: <b>[Relay 1]</b><br>3932: <b>[Relay 2]</b> | The relay configured here is activated if the respective monitoring functions triggers. If "None" is configured here, no relay is activated in this case.                                                                           |
|              |                           |    |                                                                                 | Notes<br>Whether the relay is energized or de-energized depends on the configuration<br>of the relay function (parameter $6920 \lapha p. 37$ and $6921 \lapha p. 37$ ).                                                             |
|              |                           |    | 3932: <b>[Relay 2]</b>                                                          | Notes<br>Whether the relay is energized or de-energized depends on the configure of the relay function (parameter 6920   p. 37 and 6921   p. 37).                                                                                   |

### 4.3.6 Phase Shift

**General notes** 

A vector/phase shift is defined as the sudden variation of the voltage curve which may be caused by a major source load change.

The unit measures the duration of a cycle, where a new measurement is started with each voltage passing through zero. The measured cycle duration will be compared with an internal quartz-calibrated reference time to determine the cycle duration difference of the voltage signal.

A vector/phase shift as shown in Fig. 29 causes a premature or delayed zero passage. The determined cycle duration difference corresponds with the occurring phase shift angle.

The monitoring may be carried out three-phase or one/threephase. The monitoring can be configured in different ways. The vector/phase shift monitor can also be used as an additional method to decouple from the grid. Vector/phase shift monitoring is only enabled after the monitored voltage exceeds 50% of the PT secondary rated voltage.

Fig. 29: Phase shift

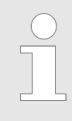

Function "Voltage cycle duration not within the permissible range"

The voltage cycle duration exceeds the configured limit value for the phase/vector shift.

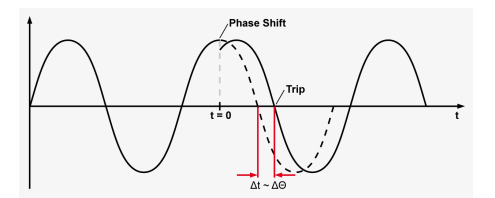

Monitoring > df/dt (ROCOF)

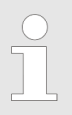

*3-phase - phase shift monitoring is only enabled if "Voltage measuring" (parameter 1851 § p. 34) is configured to "3Ph 4W" or "3Ph 3W".* 

| ID   | Parameter     | CL | Setting range<br>[Default]  | Description                                                                                                    |
|------|---------------|----|-----------------------------|----------------------------------------------------------------------------------------------------|
| 3050 | Monitoring    | 4  | [On]                        | Phase shift monitoring is carried out according to the following parameters.                                                                                                    |
|      |               |    | Off                         | No monitoring is carried out.                                                                                                    |
| 3053 | Monitoring    | 4  | [1- and 3-<br>phase]        | During single-phase voltage phase/vector shift monitoring, tripping occurs if the phase/vector shift exceeds the configured threshold value (parameter $3054 \$ p. 48) in at least one of the three phases.                                                                                                    |
|      |               |    | 3-phase                     | During three-phase voltage phase/vector shift monitoring, tripping occurs only if the phase/vector shift exceeds the specified threshold value (parameter $3055 \$ p. 48) in all three phases within 2 cycles.                                                                                                    |
|      |               |    |                             | Notes                                                                                                    |
|      |               |    |                             | If a phase/vector shift occurs in one or two phases, the single-phase threshold value (parameter 3054  p. 48) is taken into consideration; if a phase/vector shift occurs in all three phases, the three-phase threshold value (parameter 3055  p. 48) is taken into consideration. Single phase monitoring is very sensitive and may lead to nuisance tripping if the selected phase angle settings are too small. |
| 3054 | Limit 1-phase | 4  | 3 to 30°<br><b>[20°]</b>    | If the electrical angle of the voltage shifts more than this configured value in any single phase, the relay configured in parameter 3051 $\$$ p. 48 energizes.                                                                                                    |
|      |               |    |                             | Notes                                                                                                    |
|      |               |    |                             | This parameter is only active, if phase shift "Monitoring" (parameter 3053 % p. 48) is configured to "1- and 3-phase". Since one phase monitoring is more sensible than three phase monitoring, it should be always be configured to a significantly higher threshold than phase shift "Limit 3-phase" (parameter 3055 % p. 48).                                                                                    |
| 3055 | Limit 3-phase | 4  | 3 to 30°<br><b>[8°]</b>     | If the electrical angle of the voltage shifts more than this configured value in all three phases, the relay configured in parameter 3051  p. 48 energizes.                                                                                                    |
| 3051 | Relay         | 4  | None / Relay 1 /<br>Relay 2 | The relay configured here is activated if the respective monitoring functions triggers. If "None" is configured here, no relay is activated in this case.                                                                                                    |
|      |               |    | [Relay 1]                   |                                                                                                    |
|      |               |    |                             | Notes<br>Whether the relay is energized or de-energized depends on the configuration<br>of the relay function (parameter 6920 % p. 37 and 6921 % p. 37).                                                                                                    |

# 4.3.7 df/dt (ROCOF)

**General notes** 

df/dt (rate of change of frequency) monitoring measures the stability of the frequency. The frequency of a source will vary due to changing loads and other effects. The rate of these frequency changes due to the load variances is relatively high compared to those of a large network.

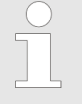

# Function "Rate of change of frequency not within permissible limits"

The control unit calculates the unit of measure per unit of time. The df/dt is measured over 4 sine waves to ensure that it is differentiated from a phase shift. This results in a minimum response time of approximately 100ms (at 50 Hz).

The hysteresis is 0.1 Hz/s.

| ID         | Parameter  | CL             | Setting range                                                                 | Description                                                                                                    |
|------------|------------|----------------|-------------------------------------------------------------------------------|----------------------------------------------------------------------------------------------------|
|            |            |                | [Default]                                                                     |                                                                                                    |
| 3100       | Monitoring | 4              | On                                                                            | df/dt monitoring is carried out according to the following parameters.                                                                     |
|            |            |                | [Off]                                                                         | No monitoring is carried out.                                                                                                    |
| 3104       | Limit      | 4              | 0.1 to 9.9 Hz/s                                                               | The df/dt threshold is defined here. If this value is reached or exceeded for at                                                           |
|            |            |                | [2.6 Hz/s]                                                                    | least the delay time without interruption, the relay configured in parameter 3101  p. 49 will be energized.                                |
| 3105 Delay | 4          | 0.10 to 2.00 s | If the monitored rate of df/dt exceeds the threshold value for the delay time |                                                                                                    |
|            |            |                | [0.10 s]                                                                      | configured here, the relay configured in parameter $3101 \otimes p. 49$ will be energized.                                                 |
|            |            |                |                                                                               | If the monitored df/dt falls below the threshold (minus the hysteresis) before<br>the delay expires the time will be reset.                |
| 3101       | Relay      | 4              | None / Relay 1 /                                                              | The relay configured here is activated if the respective monitoring functions                                                              |
|            |            |                | Relay 2                                                                       | triggers. If "None" is configured here, no relay is activated in this case.                                                                |
|            |            |                | [Relay 1]                                                                     |                                                                                                    |
|            |            |                |                                                                               | Notes                                                                                                    |
|            |            |                |                                                                               | Whether the relay is energized or de-energized depends on the configuration of the relay function (parameter 6920  p. 37 and 6921  p. 37). |
|            |            |                |                                                                               |                                                                                                    |

# 4.3.8 Voltage Increase

**General notes** 

Voltage is monitored depending on parameter "Monitoring" (parameter 8806 & p. 50). This function allows the monitoring of the voltage quality over a longer time period. It is realized as a 10 minute moving average. The function is only active, if the frequency is larger than 60 % of the nominal frequency. If "Voltage measuring" (parameter 1851 & p. 34) is configured to a three-phase measurement, the slow voltage increase alarm is monitoring the individual three-phase voltages according to parameter "AND characteristics" (parameter 8849 & p. 50).

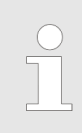

If this protective function is triggered, the configured relay is energized (parameter 8831 § p. 50).

Monitoring > Voltage Increase

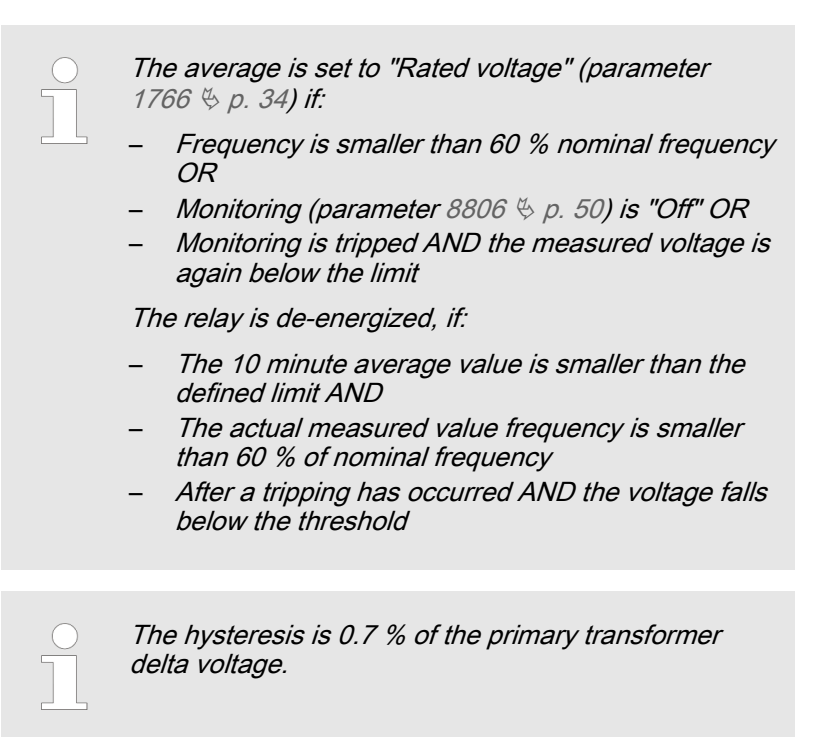

Please be aware that if "Voltage monitoring" (parameter 1770 § p. 35) is configured to "All" and the voltage increase monitoring (parameter 8806 § p. 50) is used, that this function only monitors "Phase - neutral".

| ID                | Parameter                     | CL    | Setting range<br>[Default]                                                                                   | Description                                                                                                    |
|-------------------|-------------------------------|-------|----------------------------------------------------------------------------------------------------|----------------------------------------------------------------------------------------------------|
| 8806              | Monitoring                    | 4     | On                                                                                                    | Voltage increase monitoring is carried out according to the following parameters.                                                                         |
|                   |                               |       | [Off]                                                                                                    | No monitoring is carried out.                                                                                                    |
| 8807              | Limit                         | 4     | 100 to 150 %                                                                                                 | The percentage voltage value that is to be monitored is defined here.                                                                                     |
|                   |                               |       | [110 %]                                                                                                    | If the average voltage over 10 minutes is higher, the specified relay will be energized.                                                                  |
|                   |                               |       |                                                                                                    | Notes                                                                                                    |
|                   |                               |       |                                                                                                    | This value refers to the "Rated voltage" (parameter 1766 $\$ p. 34).                                                                                      |
| 8849              | 8849 AND character-<br>istics | 4     | On                                                                                                    | If the 10 minute voltage averages of <b>all</b> phases exceed the limit, the moni-<br>toring is tripping.                                                 |
|                   |                               | [Off] | If the 10 minute voltage average of <b>at least one</b> phase exceeds the limit, the monitoring is tripping. |                                                                                                    |
| 8831 <b>Relay</b> | Relay                         | 4     | None / Relay 1 /<br>Relay 2                                                                                  | The relay configured here is activated if the respective monitoring functions triggers. If "None" is configured here, no relay is activated in this case. |
|                   |                               |       | [Relay 1]                                                                                                    |                                                                                                    |
|                   |                               |       |                                                                                                    | Notes                                                                                                    |
|                   |                               |       |                                                                                                    | Whether the relay is energized or de-energized depends on the configuration of the relay function (parameter 6920 $\And$ p. 37 and 6921 $\And$ p. 37).    |

# 4.3.9 Time-Dependent Voltage 1

### **General notes**

Voltage is monitored depending on parameter "Voltage measuring" (parameter 1851 , p. 34). It can be configured either as undervoltage or overvoltage monitoring (parameter 4953 , p. 52). If the measured voltage of at least one phase falls below/exceeds the configured "Initial threshold" (parameter 4970 , p. 52), the time-dependent voltage monitoring sequence starts and the voltage threshold will change in time according to the configured threshold curve points. If the measured voltage falls below/exceeds this curve, the monitoring function triggers and the configured relay will energize. If the measured voltage falls below/exceeds the configured "Fallback time" (parameter 4978 , p. 52) for at least the configured "Fallback time" (parameter 4968 , p. 52), the time-dependent voltage monitoring sequence will be reset.

The threshold curve results from seven configurable points and a linear interpolation between these points. Fig. 30 shows a threshold curve with standard values for time-dependent voltage monitoring 1. These standard values form an FRT (fault ride-through) monitoring function according to the grid code requirements for wind turbines. The time points should always have an ascending order. The fallback threshold should always be configured to a value higher/lower than the init threshold.

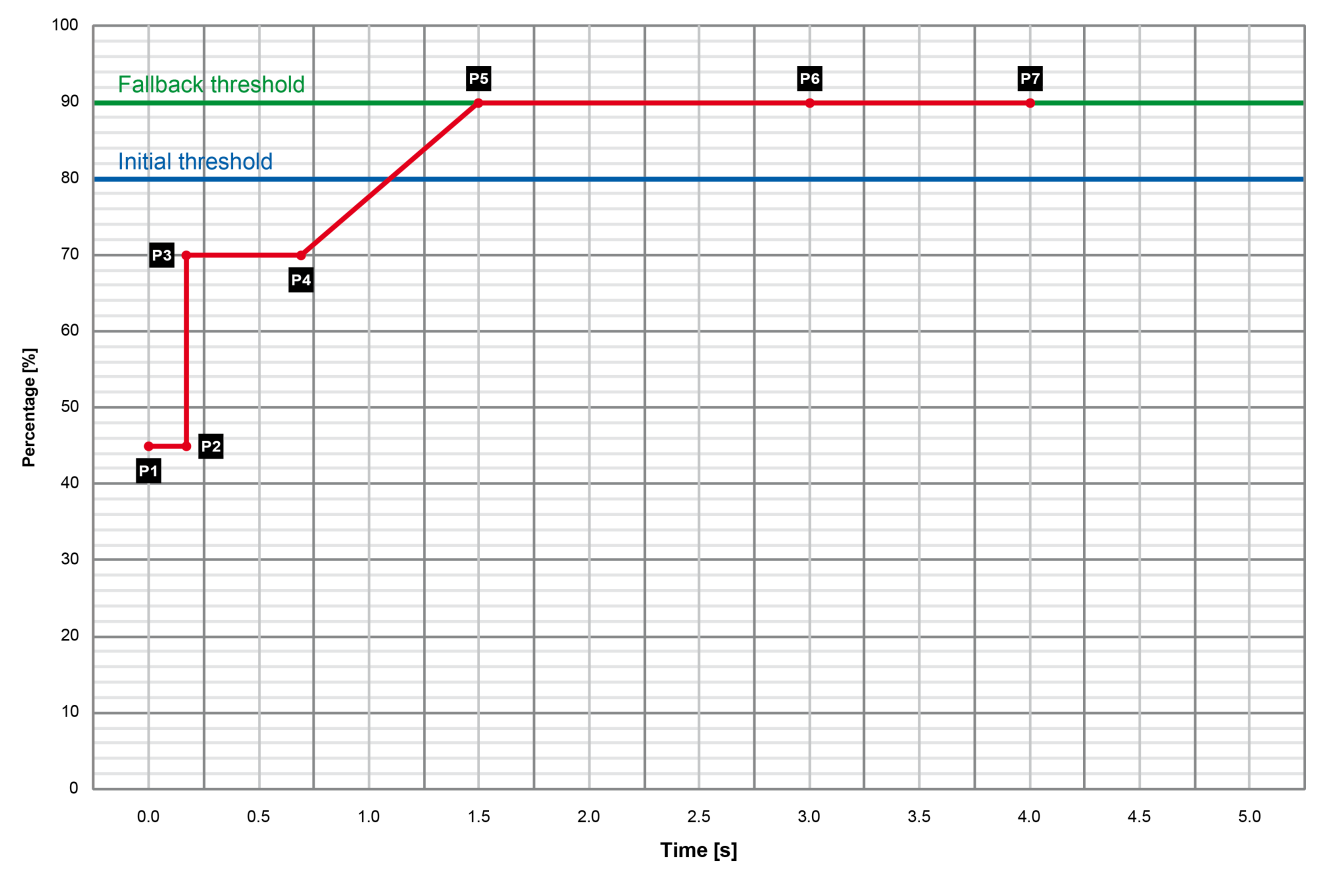

Fig. 30: Time-dependent voltage monitoring 1

| <b>'</b> 1     | 0.00 s → 45.0 %                                       | P6                                                     | 3.00 s → 90.0 %            |
|----------------|-------------------------------------------------------|--------------------------------------------------------|----------------------------|
| °2             | 0.15 s → 45.0 %                                       | P7                                                     | 4.00 s → 90.0 %            |
| <b>'</b> 3     | 0.15 s → 70.0 %                                       | Fallback voltage                                       | 90.0 %                     |
| °4             | 0.70 s → 70.0 %                                       | Initial threshold                                      | 80.0 %                     |
| <b>'</b> 5     | 1.50 s → 90.0 %                                       | Fallback time                                          | 1.00 s                     |
| '3<br>'4<br>'5 | 0.15 s → 70.0 %<br>0.70 s → 70.0 %<br>1.50 s → 90.0 % | Fallback voltage<br>Initial threshold<br>Fallback time | 90.0 %<br>80.0 %<br>1.00 s |

| ID                                                   | Parameter                             | CL | Setting range<br>[Default]                                                                                                    | Description                                                                                                    |
|------------------------------------------------------|---------------------------------------|----|----------------------------------------------------------------------------------------------------|----------------------------------------------------------------------------------------------------|
| 4950                                                 | Monitoring                            | 2  | [On]                                                                                                    | Time-dependent voltage monitoring 1 is carried out according to the following parameters.                                                                                                    |
|                                                      |                                       |    | Off                                                                                                    | No monitoring is carried out.                                                                                                    |
| 4952                                                 | AND character-                        | 2  | On                                                                                                    | Each phase falls below/exceeds the threshold for tripping.                                                                                                    |
|                                                      | ISTICS                                |    | [Off]                                                                                                    | At least one phase falls below/exceeds the threshold for tripping.                                                                                                    |
| 4953                                                 | Monitoring at                         | 2  |                                                                                                    | Selects whether the system shall do over- or undervoltage monitoring.                                                                                                    |
|                                                      |                                       |    | [Underrun]                                                                                                    | The undervoltage monitoring is carried out.                                                                                                    |
|                                                      |                                       |    | Overrun                                                                                                    | The overvoltage monitoring is carried out.                                                                                                    |
| 4970                                                 | Init threshold                        | 2  | 0.0 to 200.0 %<br>[80.0 %]                                                                                                    | The time-dependent voltage monitoring initial threshold is configured here. If<br>the measured voltage of at least one phase falls below/exceeds this<br>threshold, the monitoring sequence starts and the voltage threshold will<br>change in time according to the configured threshold curve points. |
|                                                      |                                       |    |                                                                                                    | tion triggers and the configured relay will energize.                                                                                                    |
| 4968                                                 | Fallback time                         | 2  | 0.00 to 320.00 s<br>[1.00 s]                                                                                                    | The time-dependent voltage monitoring fallback time is configured here. If the measured voltage falls below/exceeds the configured "Fallback threshold" (parameter 4978 % p. 52) for at least the time configured here, the monitoring sequence will be reset.                                          |
| 4978                                                 | Fallback<br>threshold                 | 2  | 0.0 to 200.0 %<br><b>[90.0 %]</b>                                                                                                    | The time-dependent voltage monitoring fallback voltage is configured here. If the measured voltage falls below/exceeds the voltage configured here for at least the configured "Fallback time" (parameter 4968  p. 52), the monitoring sequence will be reset.                                          |
|                                                      |                                       |    |                                                                                                    | Notes                                                                                                    |
|                                                      |                                       |    |                                                                                                    | This parameter should always be configured to a value higher/lower than the "Init threshold" (parameter $4970~$ $\%~$ p. 52) for proper operation.                                                                                                    |
| 4961<br>4962<br>4963<br>4964<br>4965<br>4966<br>4967 | <b>Time point {x}</b><br>[x = 1 to 7] | 2  | 0.00 to 320.00 s<br>4961: [0.00 s]<br>4962: [0.15 s]<br>4963: [0.15 s]<br>4964: [0.70 s]<br>4965: [1.50 s]<br>4966: [3.00 s]<br>4967: [4.00 s]                       | The time values of time-dependent voltage monitoring time points are config-<br>ured here.                                                                                                    |
| 4971<br>4972<br>4973<br>4974<br>4975<br>4976<br>4977 | Voltage point<br>{x}<br>[x = 1 to 7]  | 2  | 0.0 to 200.0 %<br>4971: <b>[45.0 %]</b><br>4972: <b>[45.0 %]</b><br>4973: <b>[70.0 %]</b><br>4974: <b>[70.0 %]</b><br>4975: <b>[90.0 %]</b><br>4977: <b>[90.0 %]</b> | The voltage values of time-dependent voltage monitoring voltage points are configured here.                                                                                                    |

| ID   | Parameter         | CL                                         | Setting range<br>[Default]               | Description                                                                                                    |
|------|-------------------|--------------------------------------------|------------------------------------------|----------------------------------------------------------------------------------------------------|
| 4951 | 51 <b>Relay</b> 2 | 2 None / Relay 1 /<br>Relay 2<br>[Relay 1] | None / Relay 1 /<br>Relay 2<br>[Relay 1] | The relay configured here is activated if the respective monitoring functions triggers. If "None" is configured here, no relay is activated in this case. |
|      |                   |                                            |                                          | Notes Whether the relay is energized or de-energized depends on the configuration of the relay function (parameter 6920  p. 37 and 6921  p. 37).          |

# 4.3.10 Time-Dependent Voltage 2

### **General notes**

Voltage is monitored depending on parameter "Voltage measuring" (parameter 1851 p. 34). It can be configured either as undervoltage or overvoltage monitoring (parameter 4957 p. 54). If the measured voltage of at least one phase falls below/exceeds the configured "Initial threshold" (parameter 4990 p. 54), the time-dependent voltage monitoring sequence starts and the voltage threshold will change in time according to the configured threshold curve points. If the measured voltage falls below/exceeds this curve, the monitoring function triggers and the configured relay will energize. If the measured voltage falls below/exceeds the configured "Fallback threshold" (parameter 4998 p. 55) for at least the configured "Fallback time" (parameter 4988 p. 55), the time-dependent voltage monitoring sequence will be reset.

The threshold curve results from seven configurable points and a linear interpolation between these points. Fig. 31 shows a threshold curve with standard values for time-dependent voltage monitoring 2. These standard values form an STI (short-term interruption) monitoring function according to the grid code requirements for wind turbines. The time points should always have an ascending order. The fallback threshold should always be configured to a value higher/lower than the init threshold.

Monitoring > Time-Dependent Voltage 2

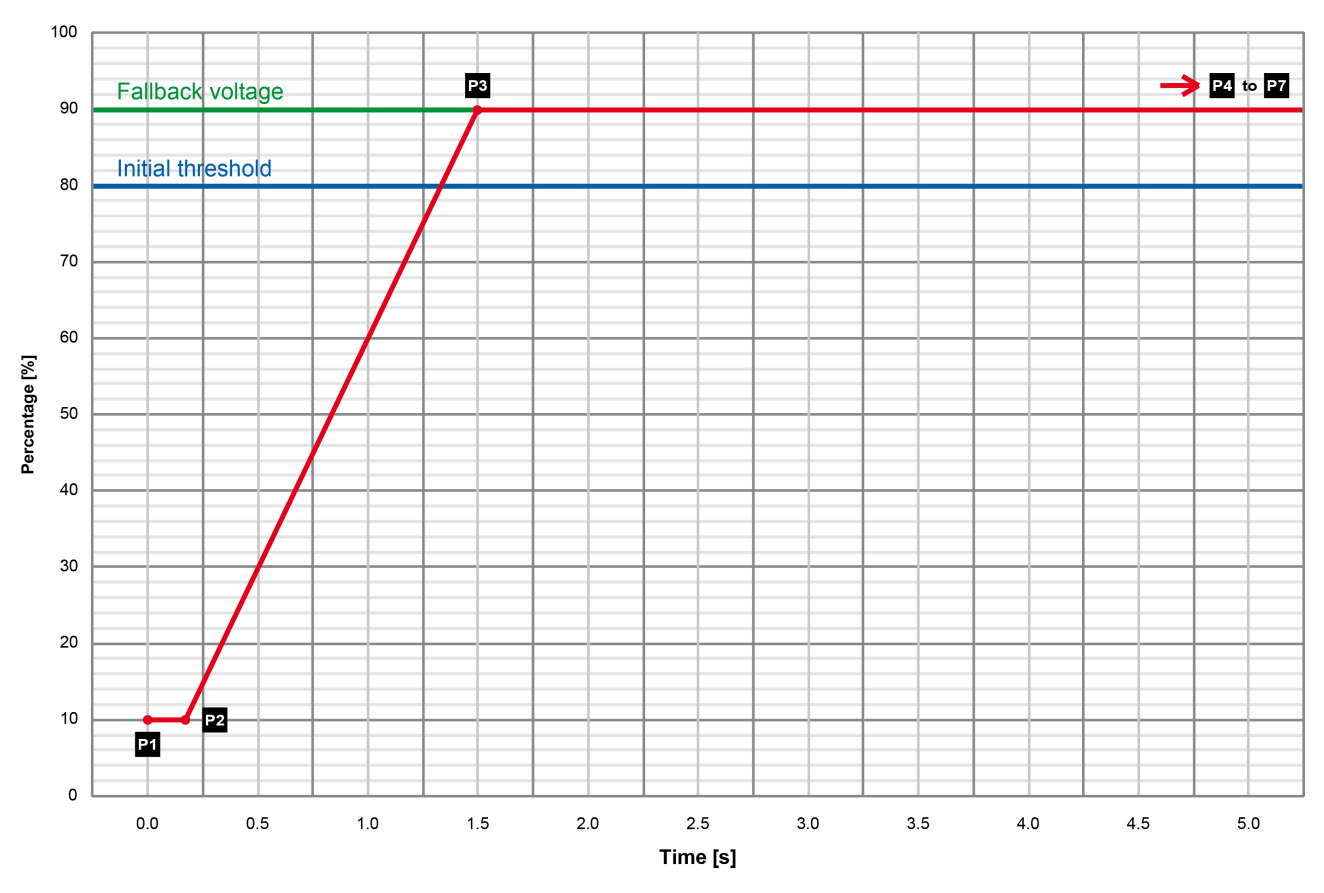

Fig. 31: Time-dependent voltage monitoring 2

| P1 | 0.00 s → 10.0 %  | P6                | 30.00 s → 90.0 % |
|----|------------------|-------------------|------------------|
| P2 | 0.15 s → 10.0 %  | P7                | 40.00 s → 90.0 % |
| P3 | 1.50 s → 90.0 %  | Fallback voltage  | 90.0 %           |
| P4 | 10.00 s → 90.0 % | Initial threshold | 80.0 %           |
| P5 | 20.00 s → 90.0 % | Fallback time     | 1.00 s           |
|    |                  |                   |                  |

| ID   | Parameter          | CL | Setting range<br>[Default] | Description                                                                                                    |
|------|--------------------|----|----------------------------|----------------------------------------------------------------------------------------------------|
| 4954 | Monitoring         | 2  | [On]                       | Time-dependent voltage monitoring 2 is carried out according to the following parameters.                                                                                                    |
|      |                    |    | Off                        | No monitoring is carried out.                                                                                                    |
| 4956 | AND character-     | 2  | On                         | Each phase falls below/exceeds the threshold for tripping.                                                                                                    |
|      | ISTICS             |    | [Off]                      | At least one phase falls below/exceeds the threshold for tripping.                                                                                                    |
| 4957 | 4957 Monitoring at | 2  |                            | Selects whether the system shall do over- or undervoltage monitoring.                                                                                                    |
|      |                    |    | [Underrun]                 | The undervoltage monitoring is carried out.                                                                                                    |
|      |                    |    | Overrun                    | The overvoltage monitoring is carried out.                                                                                                    |
| 4990 | Init threshold     | 2  | 0.0 to 200.0 %<br>[80.0 %] | The time-dependent voltage monitoring initial threshold is configured here. If<br>the measured voltage of at least one phase falls below/exceeds this<br>threshold, the monitoring sequence starts and the voltage threshold will<br>change in time according to the configured threshold curve points.<br>If the measured voltage falls below/exceeds this curve, the monitoring func- |
|      |                    |    |                            | tion triggers and the configured relay will energize.                                                                                                    |

Monitoring > Time-Dependent Voltage 3

| ID   | Parameter             | CL                    | Setting range<br>[Default]        | Description                                                                                                    |
|------|-----------------------|-----------------------|-----------------------------------|----------------------------------------------------------------------------------------------------|
| 4988 | Fallback time         | 2                     | 0.00 to 320.00 s<br>[1.00 s]      | The time-dependent voltage monitoring fallback time is configured here. If the measured voltage falls below/exceeds the configured "Fallback threshold" (parameter 4998  p. 55) for at least the time configured here, the monitoring sequence will be reset.  |
| 4998 | Fallback<br>threshold | 2                     | 0.0 to 200.0 %<br><b>[90.0 %]</b> | The time-dependent voltage monitoring fallback voltage is configured here. If the measured voltage falls below/exceeds the voltage configured here for at least the configured "Fallback time" (parameter 4988  p. 55), the monitoring sequence will be reset. |
|      |                       |                       |                                   | Notes                                                                                                    |
|      |                       |                       |                                   | This parameter should always be configured to a value higher/lower than the "Init threshold" (parameter $4990\ \mbox{\$}\ p.\ 54)$ for proper operation.                                                                                                    |
| 4981 | Time point {x}        | 2                     | 0.00 to 320.00 s                  | The time values of time-dependent voltage monitoring time points are config-                                                                                                    |
| 4982 | [x = 1 to 7]          |                       | 4981: <b>[0.00 s]</b>             | ured here.                                                                                                    |
| 4983 |                       |                       | 4982: <b>[0.15 s]</b>             |                                                                                                    |
| 4984 |                       |                       | 4983: <b>[1.50 s]</b>             |                                                                                                    |
| 4985 |                       |                       | 4984: <b>[10.00 s]</b>            |                                                                                                    |
| 4986 |                       |                       | 4985: <b>[20.00 s]</b>            |                                                                                                    |
| 4987 |                       |                       | 4986: <b>[30.00 s]</b>            |                                                                                                    |
|      |                       |                       | 4987: <b>[40.00 s]</b>            |                                                                                                    |
| 4991 | Voltage point         | 2                     | 0.0 to 200.0 %                    | The voltage values of time-dependent voltage monitoring voltage points are                                                                                                    |
| 4992 | {x}                   |                       | 4991: <b>[10.0 %]</b>             | configured here.                                                                                                    |
| 4993 | [x = 1 to 7]          |                       | 4992: <b>[10.0 %]</b>             |                                                                                                    |
| 4994 |                       |                       | 4993: <b>[90.0 %]</b>             |                                                                                                    |
| 4995 |                       |                       | 4994: <b>[90.0 %]</b>             |                                                                                                    |
| 4996 |                       |                       | 4995: <b>[90.0 %]</b>             |                                                                                                    |
| 4997 |                       | 4996: <b>[90.0 %]</b> |                                   |                                                                                                    |
|      |                       |                       | 4997: <b>[90.0 %]</b>             |                                                                                                    |
| 4955 | 955 Relay             | 2                     | None / Relay 1 /<br>Relay 2       | The relay configured here is activated if the respective monitoring functions triggers. If "None" is configured here, no relay is activated in this case.                                                                                                    |
|      |                       |                       | [Relay 2]                         |                                                                                                    |
|      |                       |                       |                                   | Notes                                                                                                    |
|      |                       |                       |                                   | Whether the relay is energized or de-energized depends on the configuration of the relay function (parameter 6920  p. 37 and 6921  p. 37).                                                                                                    |

# 4.3.11 Time-Dependent Voltage 3

### **General notes**

Voltage is monitored depending on parameter "Voltage measuring" (parameter 1851 & p. 34). It can be configured either as undervoltage or overvoltage monitoring (parameter 9133 & p. 57). If the measured voltage of at least one phase falls below/exceeds the configured "Initial threshold" (parameter 9148 & p. 57), the time-dependent voltage monitoring sequence starts and the voltage threshold will change in time according to the configured threshold curve points. If the measured voltage falls below/exceeds this

curve, the monitoring function triggers and the configured relay will energize. If the measured voltage falls below/exceeds the configured "Fallback threshold" (parameter 9156 & p. 57) for at least the configured "Fallback time" (parameter 9147 & p. 57), the timedependent voltage monitoring sequence will be reset.

The threshold curve results from seven configurable points and a linear interpolation between these points. Fig. 32 shows a threshold curve with standard values for time-dependent voltage monitoring 3. These standard values form an FRT (fault ride-through) monitoring function according to the grid code requirements for wind turbines. The time points should always have an ascending order. The fallback threshold should always be configured to a value higher/lower than the init threshold.

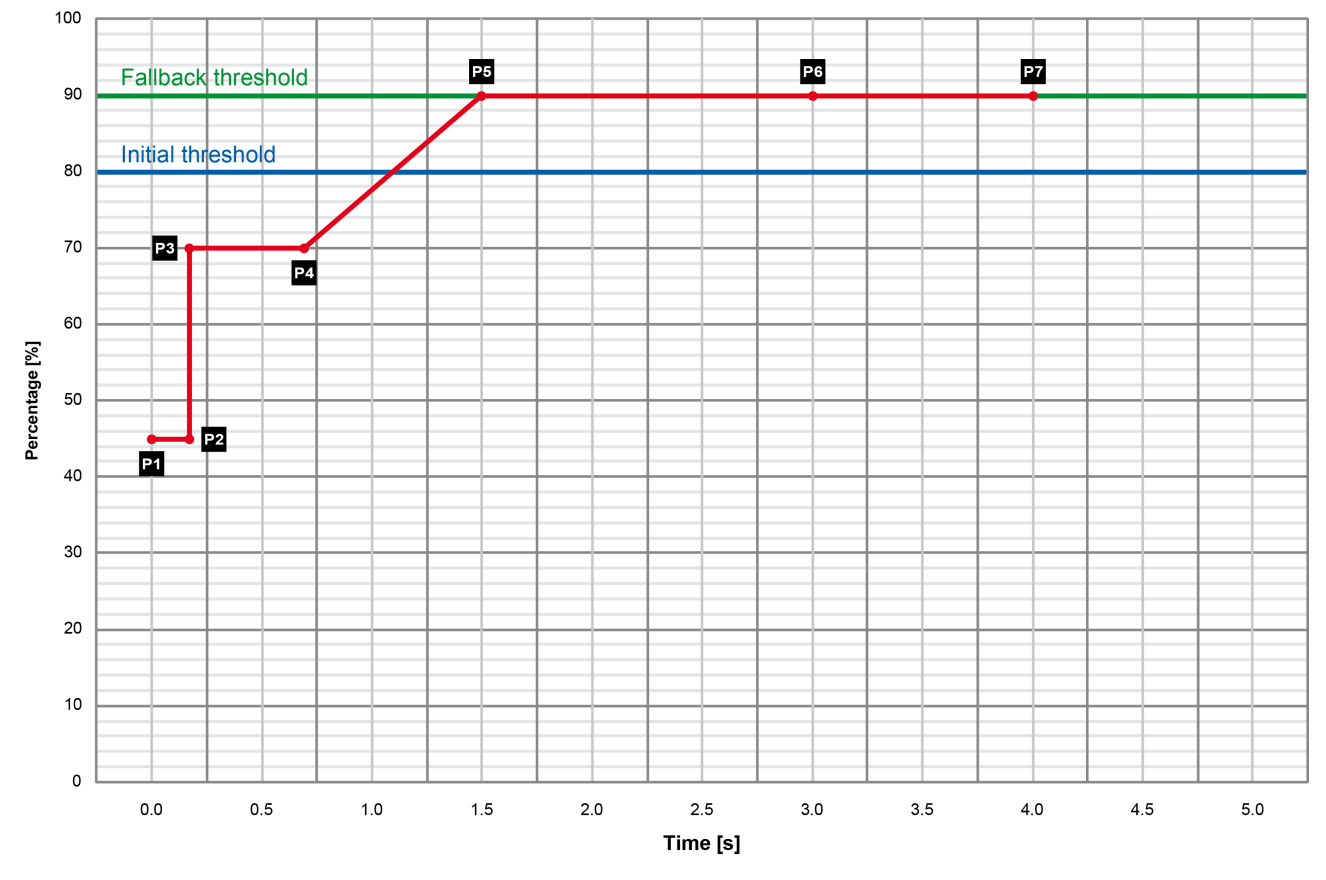

Fig. 32: Time-dependent voltage monitoring 3

| P1 | 0.00 s → 45.0 % | P6                | 3.00 s → 90.0 % |
|----|-----------------|-------------------|-----------------|
| P2 | 0.15 s → 45.0 % | P7                | 4.00 s → 90.0 % |
| P3 | 0.15 s → 70.0 % | Fallback voltage  | 90.0 %          |
| P4 | 0.70 s → 70.0 % | Initial threshold | 80.0 %          |
| P5 | 1.50 s → 90.0 % | Fallback time     | 1.00 s          |
|    |                 |                   |                 |

| ID              | Parameter                | CL | Setting range<br>[Default]                                                                | Description                                                        |
|-----------------|--------------------------|----|-------------------------------------------------------------------------------------------|--------------------------------------------------------------------|
| 9130 Monitoring | 2                        | On | Time-dependent voltage monitoring 3 is carried out according to the following parameters. |                                                                    |
|                 |                          |    | [Off]                                                                                     | No monitoring is carried out.                                      |
| 9132            | AND character-<br>istics | 2  | On                                                                                        | Each phase falls below/exceeds the threshold for tripping.         |
|                 |                          |    | [Off]                                                                                     | At least one phase falls below/exceeds the threshold for tripping. |

| ID                                                   | Parameter                             | CL                         | Setting range<br>[Default]                                                                                                    | Description                                                                                                    |
|------------------------------------------------------|---------------------------------------|----------------------------|----------------------------------------------------------------------------------------------------|----------------------------------------------------------------------------------------------------|
| 9133                                                 | Monitoring at                         | 2                          |                                                                                                    | Selects whether the system shall do over- or undervoltage monitoring.                                                                                                    |
|                                                      |                                       |                            | [Underrun]                                                                                                    | The undervoltage monitoring is carried out.                                                                                                    |
|                                                      |                                       |                            | Overrun                                                                                                    | The overvoltage monitoring is carried out.                                                                                                    |
| 9148                                                 | Init threshold                        | 2                          | 0.0 to 200.0 %<br>[80.0 %]                                                                                                    | The time-dependent voltage monitoring initial threshold is configured here. If<br>the measured voltage of at least one phase falls below/exceeds this<br>threshold, the monitoring sequence starts and the voltage threshold will<br>change in time according to the configured threshold curve points.<br>If the measured voltage falls below/exceeds this curve, the monitoring func- |
|                                                      |                                       |                            |                                                                                                    | tion triggers and the configured relay will energize.                                                                                                    |
| 9147                                                 | Fallback time                         | 2                          | 0.00 to 320.00 s<br>[1.00 s]                                                                                                    | The time-dependent voltage monitoring fallback time is configured here. If the measured voltage falls below/exceeds the configured "Fallback threshold" (parameter 9156  p. 57) for at least the time configured here, the monitoring sequence will be reset.                                                                                                    |
| 9156                                                 | Fallback<br>threshold                 | allback 2 0<br>nreshold [9 |                                                                                                    | The time-dependent voltage monitoring fallback voltage is configured here. If the measured voltage falls below/exceeds the voltage configured here for at least the configured "Fallback time" (parameter 9147  p. 57), the monitoring sequence will be reset.                                                                                                    |
|                                                      |                                       |                            |                                                                                                    | Notes                                                                                                    |
|                                                      |                                       |                            |                                                                                                    | This parameter should always be configured to a value higher/lower than the "Init threshold" (parameter 9148 $\mbox{\$}$ p. 57) for proper operation.                                                                                                    |
| 9140<br>9141<br>9142<br>9143<br>9144<br>9145<br>9146 | <b>Time point {x}</b><br>[x = 1 to 7] | 2                          | 0.00 to 320.00 s<br>9140: [0.00 s]<br>9141: [0.15 s]<br>9142: [0.15 s]<br>9143: [0.70 s]<br>9144: [1.50 s]<br>9145: [3.00 s]<br>9146: [4.00 s]                       | The time values of time-dependent voltage monitoring time points are config-<br>ured here.                                                                                                    |
| 9149<br>9150<br>9151<br>9152<br>9153<br>9154<br>9155 | Voltage point<br>{x}<br>[x = 1 to 7]  | 2                          | 0.0 to 200.0 %<br>9149: <b>[45.0 %]</b><br>9150: <b>[45.0 %]</b><br>9151: <b>[70.0 %]</b><br>9152: <b>[70.0 %]</b><br>9153: <b>[90.0 %]</b><br>9155: <b>[90.0 %]</b> | The voltage values of time-dependent voltage monitoring voltage points are configured here.                                                                                                    |
| 9131                                                 | Relay                                 | 2                          | None / Relay 1 /<br>Relay 2<br>[ <b>Relay 1]</b>                                                                                                    | The relay configured here is activated if the respective monitoring functions triggers. If "None" is configured here, no relay is activated in this case.                                                                                                    |
|                                                      |                                       |                            |                                                                                                    | Notes                                                                                                    |
|                                                      |                                       |                            |                                                                                                    | Whether the relay is energized or de-energized depends on the configuration of the relay function (parameter 6920  p. 37 and 6921  p. 37).                                                                                                    |

# 4.3.12 Time-Dependent Voltage 4

#### **General notes**

Voltage is monitored depending on parameter "Voltage measuring" (parameter 1851 p. 34). It can be configured either as undervoltage or overvoltage monitoring (parameter 9137 p. 59). If the measured voltage of at least one phase falls below/exceeds the configured "Initial threshold" (parameter 9165 p. 59), the time-dependent voltage monitoring sequence starts and the voltage threshold will change in time according to the configured threshold curve points. If the measured voltage falls below/exceeds this curve, the monitoring function triggers and the configured relay will energize. If the measured voltage falls below/exceeds the configured "Fallback time" (parameter 9173 p. 59) for at least the configured "Fallback time" (parameter 9164 p. 59), the time-dependent voltage monitoring sequence will be reset.

The threshold curve results from seven configurable points and a linear interpolation between these points. Fig. 33 shows a threshold curve with standard values for time-dependent voltage monitoring 4. These standard values form an STI (short-term interruption) monitoring function according to the grid code requirements for wind turbines. The time points should always have an ascending order. The fallback threshold should always be configured to a value higher/lower than the init threshold.

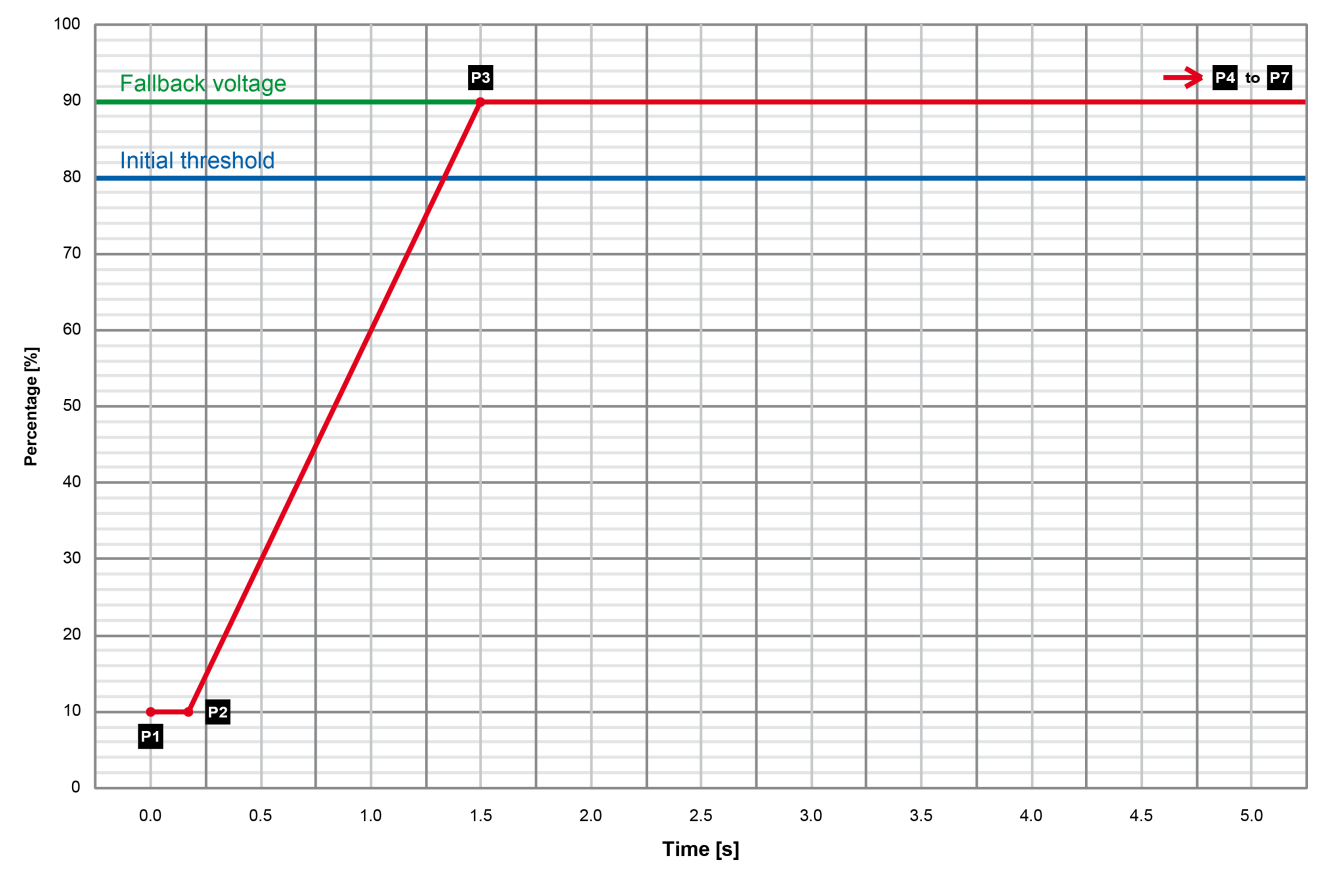

#### Fig. 33: Time-dependent voltage monitoring 4

| P1 | 0.00 s → 10.0 %  | P6                | 30.00 s → 90.0 % |
|----|------------------|-------------------|------------------|
| P2 | 0.15 s → 10.0 %  | P7                | 40.00 s → 90.0 % |
| P3 | 1.50 s → 90.0 %  | Fallback voltage  | 90.0 %           |
| P4 | 10.00 s → 90.0 % | Initial threshold | 80.0 %           |
| P5 | 20.00 s → 90.0 % | Fallback time     | 1.00 s           |
|    |                  |                   |                  |

| ID   | Parameter               | CL  | Setting range<br>[Default]        | Description                                                                                                    |
|------|-------------------------|-----|-----------------------------------|----------------------------------------------------------------------------------------------------|
| 9134 | Monitoring              | 2   | On                                | Time-dependent voltage monitoring 4 is carried out according to the following parameters.                                                                                                    |
|      |                         |     | [Off]                             | No monitoring is carried out.                                                                                                    |
| 9136 | AND character-          | 2   | On                                | Each phase falls below/exceeds the threshold for tripping.                                                                                                    |
|      | ISTICS                  |     | [Off]                             | At least one phase falls below/exceeds the threshold for tripping.                                                                                                    |
| 9137 | Monitoring at           | 2   |                                   | Selects whether the system shall do over- or undervoltage monitoring.                                                                                                    |
|      |                         |     | [Underrun]                        | The undervoltage monitoring is carried out.                                                                                                    |
|      |                         |     | Overrun                           | The overvoltage monitoring is carried out.                                                                                                    |
| 9165 | Init threshold          | 2   | 0.0 to 200.0 %<br>[80.0 %]        | The time-dependent voltage monitoring initial threshold is configured here. If<br>the measured voltage of at least one phase falls below/exceeds this<br>threshold, the monitoring sequence starts and the voltage threshold will<br>change in time according to the configured threshold curve points. |
|      |                         |     |                                   | If the measured voltage falls below/exceeds this curve, the monitoring func-<br>tion triggers and the configured relay will energize.                                                                                                    |
| 9164 | Fallback time           | 2   | 0.00 to 320.00 s<br>[1.00 s]      | The time-dependent voltage monitoring fallback time is configured here. If the measured voltage falls below/exceeds the configured "Fallback threshold" (parameter 9173  p. 59) for at least the time configured here, the monitoring sequence will be reset.                                           |
| 9173 | Fallback 2<br>threshold | 2 ( | 0.0 to 200.0 %<br><b>[90.0 %]</b> | The time-dependent voltage monitoring fallback voltage is configured here. If the measured voltage falls below/exceeds the voltage configured here for at least the configured "Fallback time" (parameter 9164  p. 59), the monitoring sequence will be reset.                                          |
|      |                         |     |                                   | Notes                                                                                                    |
|      |                         |     |                                   | This parameter should always be configured to a value higher/lower than the "Init threshold" (parameter 9165 $\mbox{\$}$ p. 59) for proper operation.                                                                                                    |
| 9157 | Time point {x}          | 2   | 0.00 to 320.00 s                  | The time values of time-dependent voltage monitoring time points are config-                                                                                                    |
| 9158 | [x = 1 to 7]            |     | 9157: <b>[0.00 s]</b>             |                                                                                                    |
| 9159 |                         |     | 9158: <b>[0.15 s]</b>             |                                                                                                    |
| 9160 |                         |     | 9159: <b>[1.50 s]</b>             |                                                                                                    |
| 9161 |                         |     | 9160: <b>[10.00 s]</b>            |                                                                                                    |
| 9162 |                         |     | 9161: <b>[20.00 s]</b>            |                                                                                                    |
| 9163 |                         |     | 9162: [30.00 s]                   |                                                                                                    |
|      |                         |     | 9163: <b>[40.00 s]</b>            |                                                                                                    |
| 9166 | Voltage point<br>{x}    | 2   | 0.0 to 200.0 %                    | The voltage values of time-dependent voltage monitoring voltage points are<br>configured here.                                                                                                    |
| 9107 | [x = 1 to 7]            |     | 9100. [10.0 %]                    |                                                                                                    |
| 0160 |                         |     |                                   |                                                                                                    |
| 9109 |                         |     | 9100. [90.0 %]                    |                                                                                                    |
| 9170 |                         |     | 9109. [90.0 %]                    |                                                                                                    |
| 91/1 |                         |     | 9170. <b>[90.0 %]</b>             |                                                                                                    |
| 9172 |                         |     | 9171: <b>[90.0 %]</b>             |                                                                                                    |
|      |                         |     | 9172: <b>[90.0 %]</b>             |                                                                                                    |

System Management > Password System

| ID   | Parameter | CL | Setting range<br>[Default]               | Description                                                                                                    |
|------|-----------|----|------------------------------------------|----------------------------------------------------------------------------------------------------|
| 9135 | Relay     | 2  | None / Relay 1 /<br>Relay 2<br>[Relay 2] | The relay configured here is activated if the respective monitoring functions triggers. If "None" is configured here, no relay is activated in this case. |
|      |           |    |                                          | Notes Whether the relay is energized or de-energized depends on the configuration of the relay function (parameter 6920  p. 37 and 6921  p. 37).          |

# 4.4 System Management

# 4.4.1 Factory Settings

| ID   | Parameter                         | CL | Setting range<br>[Default] | Description                                                                                                    |                                                                                                    |
|------|-----------------------------------|----|----------------------------|----------------------------------------------------------------------------------------------------|----------------------------------------------------------------------------------------------------|
| 1704 | 704 Factory default 0<br>settings | 0  | Yes                        | Enables the parameter "Reset factory default values" (parameter 1701 $\mbox{\$}$ p. 60).                                          |                                                                                                    |
|      |                                   |    | [No]                       | Disables the parameter "Reset factory default values" (parameter 1701 $\mbox{\$}$ p. 60).                                         |                                                                                                    |
| 1701 | Reset factory default values      | 0  | 9 0<br>S                   | Yes                                                                                                    | All parameters, which the enabled access code grants privileges to, will be restored to factory default values. |
|      |                                   |    |                            |                                                                                                    |                                                                                                    |
|      |                                   |    |                            | Notes                                                                                                    |                                                                                                    |
|      |                                   |    |                            | The function will only be executed if parameter 1704 $\hfill > p.$ 60 is configured to "Yes". It will reset itself automatically. |                                                                                                    |

# 4.4.2 Password System

**General notes** 

The controller utilizes a password protected multi-level configuration access hierarchy. This permits varying degrees of access to the parameters being granted by assigning unique passwords to designated personnel.

A distinction is made between the access levels as follows:

| Code level                        |                                                                                                    |
|-----------------------------------|----------------------------------------------------------------------------------------------------|
| Code level CL0 (User              | This code level permits for monitoring of the system.                                                                                  |
| Level)                            | Configuration of the control is not permitted.                                                                                         |
| Standard password = none          | The unit powers up in this code level.                                                                                                 |
| Code level CL1 (Service<br>Level) | This code level entitles the user to change selected non-critical parameters.                                                          |
| Standard password = "0<br>0 0 1"  | The user may also change the password for level CL1.                                                                                   |
|                                   | Access granted by this password expires two hours<br>after the password has been entered and the user is<br>returned to the CL0 level. |

| Code level                                                                     |                                                                                                    |
|--------------------------------------------------------------------------------|----------------------------------------------------------------------------------------------------|
| Code level CL2 (Tempo-<br>rary Commissioning<br>Level)<br>No standard password | This code level grants temporary access to most of<br>the parameters. The password is calculated from the<br>random number generated when the password is ini-<br>tially accessed.                                                 |
| available                                                                      | It is designed to grant a user one-time access to a parameter without having to give him a reusable password. The user may also change the password for level CL1.                                                                 |
|                                                                                | Access granted by this password expires two hours<br>after the password has been entered and the user is<br>returned to the CL0 level. The password for the tem-<br>porary commissioning level may be obtained from the<br>vendor. |
| Code level CL3 (Com-<br>missioning Level)<br>Standard password = "0            | This code level grants complete and total access to most of the parameters. In addition, the user may also change the passwords for levels CL1, CL2 and CL3                                                                        |
| 0 0 3"                                                                         | Access granted by this password expires two hours<br>after the password has been entered and the user is<br>returned to the CL0 level.                                                                                             |

Once the code level is entered, access to the configuration menus will be permitted for two hours or until another password is entered into the control. If a user needs to exit a code level then code level, CL0 should be entered. This will block unauthorized configuration of the control.

A user may return to CL0 by allowing the entered password to expire after two hours or by changing any one digit on the random number generated on the password screen and entering it into the unit.

### 4.4.3 Password Entry

| ID    | Parameter            | CL | Setting range<br>[Default] | Description                                                                               |
|-------|----------------------|----|----------------------------|-------------------------------------------------------------------------------------------|
| 10418 | Password             | 4  | On                         | The standard password system is used.                                                     |
|       | system               |    | [Off]                      | The password system is set permanently to code level CL5 (Supercommissioning level).      |
| 10406 | Actual code<br>level |    | Info<br>[-]                | This value displays the code level which is currently enabled for the access via ToolKit. |
| 10401 | Password             | 0  | 0 to 9999<br>[0]           | The password to configure the device needs to be entered here.                            |

System Management > Passwords

# 4.4.4 Passwords

### **General notes**

The values from parameter 10411 § p. 62 to parameter 10415 p. 62 are not readable in ToolKit if the actual code level is lower than the parameters code level.

| ID    | Parameter                              | CL | Setting range    | Description                                                                                                    |
|-------|----------------------------------------|----|------------------|----------------------------------------------------------------------------------------------------|
|       |                                        |    | [Default]        |                                                                                                    |
| 10415 | 5 Basic code                           | 1  | 0 to 9999        | The password for the code level "Service" is defined in this parameter.                                               |
|       | level                                  |    | [-]              | Refer to $\mathcal{G}$ Chapter 4.4.2 "Password System" on page 60 for default values.                                 |
| 10414 | Temp. commis-<br>sioning code<br>level | 3  | 0 to 9999<br>[-] | The algorithm for calculating the password for the code level "Temporary Commissioning" is defined in this parameter. |
| 10413 | Commis-                                | 3  | 0 to 9999        | The password for the code level "Commission" is defined in this parameter.                                            |
|       | sioning code<br>level                  |    | [-]              | Refer to § Chapter 4.4.2 "Password System" on page 60 for default values.                                             |
| 10412 | Temp. super-                           | 5  | 0 to 9999        | The algorithm for calculating the password for the code level "Temporary                                              |
|       | code                                   |    | [-]              | Supercommissioning is defined in this parameter.                                                                      |
| 10411 | Supercommis-                           | 5  | 0 to 9999        | The password for the code level "Supercommissioning" is defined in this                                               |
|       | code                                   |    | [-]              |                                                                                                    |
|       |                                        |    |                  | Refer to $\bigcirc$ <i>Chapter 4.4.2 "Password System" on page 60</i> for default values.                             |

# 5 Operation

The easYprotec-1410 can be operated, monitored and configured using the following access methods:

- External access with a PC using the ToolKit configuration software.
  - Schapter 5.1.1 "Install ToolKit" on page 63

# 5.1 Access Via PC (ToolKit)

Version

Woodward's ToolKit software is required to access the unit via PC.

- Required version: 4.7.3 or higher

# 5.1.1 Install ToolKit Load from CD

| easYge                                                                                                    | n-3000                                 | Series              |                | W woodward  |
|----------------------------------------------------------------------------------------------------|----------------------------------------|---------------------|----------------|-------------|
| Product Manuals Product Spec                                                                                                    | fications                              | Configuration Files | Software       | Contact 🗱 💻 |
| Installation Manual                                                                                                    |                                        | e cangoages   ven   | goore oprochen |             |
| Instantion Human                                                                                                    |                                        |                     |                |             |
| Installationsnandbuch                                                                                                    | _                                      |                     |                |             |
| Configurationshandbuch                                                                                                    |                                        |                     |                |             |
| Installationsnandbuch<br>Configuration Manual<br>Konfigurationshandbuch<br>Operation Manual<br>Bedienerhandbuch                                                                                                    | 88<br>88                               |                     |                |             |
| Instantionsnandbuch<br>Configuration Manual<br>Konfigurationshandbuch<br>Operation Manual<br>Bedienerhandbuch<br>Application Manual<br>Anwendungshandbuch                                                                                                    | 88<br>88<br>88                         |                     |                |             |
| Installationsnandbuch<br>Configuration Manual<br>Konfigurationshandbuch<br>Operation Manual<br>Bedienerhandbuch<br>Application Manual<br>Anwandungshandbuch<br>Interface Manual<br>Schnittstellenhandbuch                                                                                                    | 88<br>88<br>88<br>88                   |                     |                |             |
| Instaliationsnandbuch<br>Configurationshandbuch<br>Operationshandbuch<br>Application Manual<br>Bedienerhandbuch<br>Application Manual<br>Annendourgshandbuch<br>Interface Manual<br>Schnittstellenhandbuch<br>Parameter Liste                                                                                       | 88<br>88<br>88<br>88<br>88<br>88<br>88 |                     |                |             |
| Instaliationsnandbuch<br>Configuration Nanual<br>Konfiguration Nanual<br>Application Nanual<br>Annendungshandbuch<br>Interface Nanual<br>Annendungshandbuch<br>Exhitatisellenhandbuch<br>Darameter List<br>Darameter List<br>Brief Operation Information<br>asytypen 200<br>Kwz-Bedienerinformation<br>asytypen 200 |                                        |                     | • = = =        |             |

- **1.** Insert the product CD (as supplied with the unit) in the CD-ROM drive of your computer.
  - ⇒ The HTML menu is opened automatically in a browser.

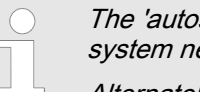

*The 'autostart' function of your operating system needs to be activated.* 

Alternately open the document "start.html" in the root directory of the CD in a browser.

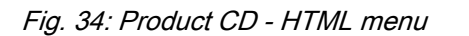

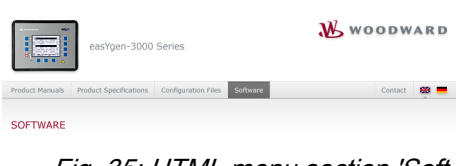

Fig. 35: HTML menu section 'Software'

### Load from the website

**2.** Go to section *"Software"* and follow the instructions described there.

The latest version of the ToolKit software can be obtained from our website.

Access Via PC (ToolKit) > Install ToolKit

To get the software from the website:

- 1. Go to http://www.woodward.com/software
- **2.** Select ToolKit in the list and click the *"Go"* button.
- **3.** Click *"More Info"* to get further information about ToolKit.
- **4.** Choose the preferred software version and click *"Download"*.
- 5. Login with your e-mail address or register first.
  - ⇒ The download will start immediatly.

### Minimum system requirements

- Microsoft Windows® 7, Vista, XP (32- & 64-bit)
- Microsoft .NET Framework Ver. 3.5
- 600 MHz Pentium® CPU
- 96 MB of RAM
- Screen
  - Resolution: 800 by 600 pixels
  - Colors: 256
- Serial Port
- CD-ROM drive

Microsoft .NET Framework 3.5 must be installed on your computer to be able to install ToolKit.

- If not already installed, Microsoft .NET Framework 3.5 will be installed automatically (internet conection required).
- Alternatively use the .NET Framework 3.5 installer found on the Product CD.

### Installation

To install ToolKit:

Run the self-extracting installation package and follow the on-screen steps to install.

#### 5.1.2 Install ToolKit Configuration Files

# Load from CD 1. \_\_\_ Insert the product CD (as supplied with the unit) in the CD-ROM drive of your computer. ⇒ The HTML menu is opened automatically in a browser. W woodward -3000 Seri The 'autostart' function of your operating RODUCT MANUALS system needs to be activated. Alternately open the document "start.html" in the root directory of the CD in a browser. ..... Fig. 36: Product CD - HTML menu 2. Go to section "Configuration Files" and follow the instruc-WOODWARD tions described there. SOFTWAR Fig. 37: HTML menu section 'Software' Load from the website The latest version of the ToolKit software can be obtained from our website. To get the software from the website: 1. Go to http://www.woodward.com/software/configfiles 2. Insert the part number (P/N) and revision of your device into the corresponding fields. 3. Select "ToolKit" in the *"application type"* list. 4. Click "Search". 5. Download the file displayed in the search result. The file is a ZIP archive which must be extracted for use ⇒ in ToolKit.

### Operation

Access Via PC (ToolKit) > Install ToolKit Configura...

# **ToolKit files**

| *.WTOOL                |                                                                                                    |
|------------------------|----------------------------------------------------------------------------------------------------|
| File name composition: | [P/N1] <sup>1</sup> -[Revision]_[Language ID]_[P/N2] <sup>2</sup> -[Revision]_[# of visualized gens].WTOOL |
| Example file name:     | 8440-1234-NEW_US_5418-1234-NEW.WTOOL                                                                       |
| File content:          | Display screens and pages for online configuration, which are associated with the respective *.SID file.   |

| *.SID                  |                                                                |
|------------------------|----------------------------------------------------------------|
| File name composition: | [P/N2] <sup>2</sup> -[Revision].SID                            |
| Example file name:     | 5418-1234-NEW.SID                                              |
| File content:          | All display and configuration parameters available in ToolKit. |

| *.WSET                 |                                                                                                    |
|------------------------|----------------------------------------------------------------------------------------------------|
| File name composition: | [user defined].WSET                                                                                                    |
| Example file name:     | device_settings.WSET                                                                                                    |
| File content:          | Default settings of the ToolKit configuration parameters provided by the SID file or user-<br>defined settings read from the unit. |

- $^{1}$  P/N1 = Part number of the unit
- P/N2 = Part number of the software in the unit

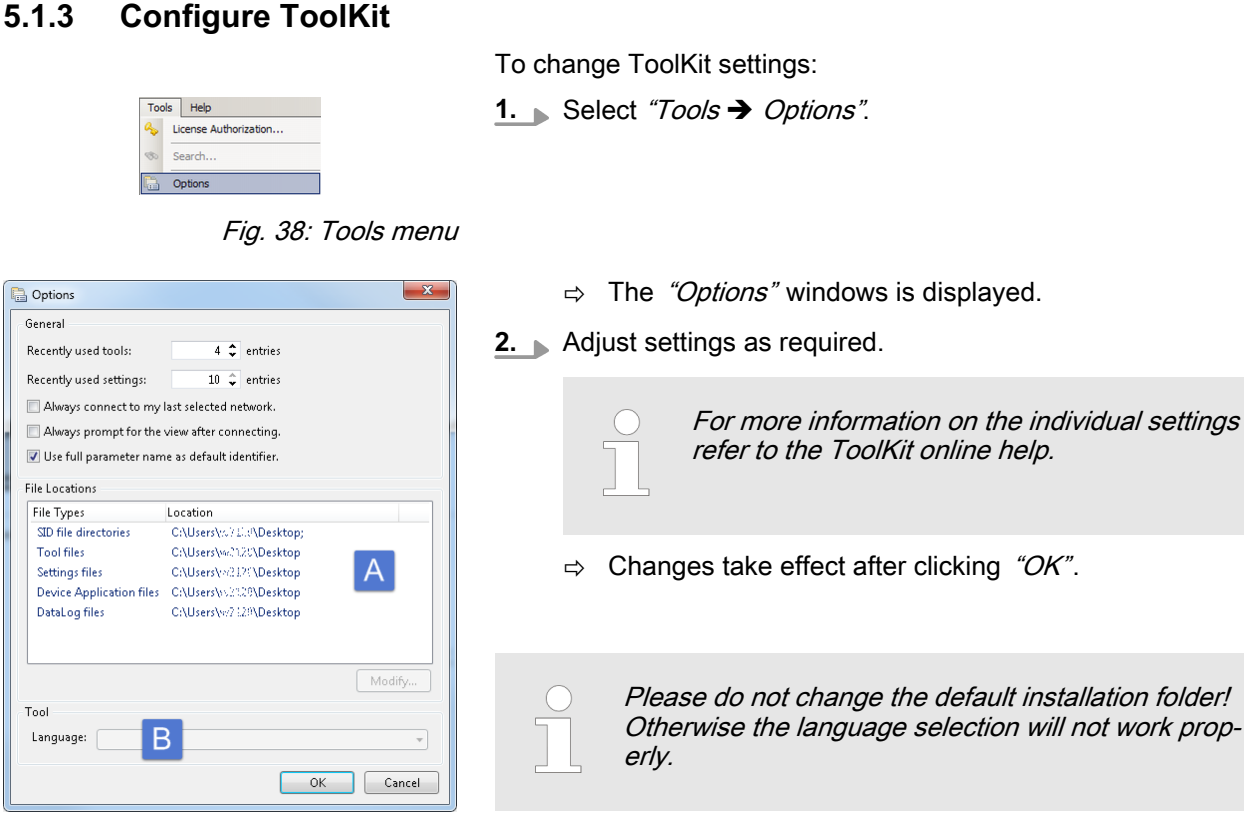

Fig. 39: ToolKit Options window

- A File locations
- B Language setting for tools

# 5.1.4 Connect ToolKit

### Standard connection

To connect ToolKit and the easYprotec unit:

![](_page_66_Picture_9.jpeg)

The USB/RS-232 serial interface is only provided via the optional Woodward DPC (direct configuration cable), which must be connected to the service port.

For additional information refer to <sup>t</sup>♦ Chapter 3.2.6 "Service Port" on page 30.

Plug the DPC cable into the service port. Use a USB cable/ null modem cable to connect the USB/RS-232 serial port of the DPC to a serial USB/COM port of the PC with.

![](_page_66_Picture_13.jpeg)

- Open ToolKit from the Windows Start Menu path *"Programs* → Woodward → ToolKit X.x".
- 3. From the main ToolKit window, select *"File → Open Tool…"* click the *"Open Tool"* icon *P* on the tool bar.
- **4.** Locate and select the desired tool file (\* .WTOOL) in the ToolKit data file directory and click *"Open"*.

### Operation

Access Via PC (ToolKit) > View And Set Values In Too...

| Network         | Status                   |      |
|-----------------|--------------------------|------|
| СОМЗ            | Available                |      |
| SCOM4           | Available                |      |
| SCOM5           | Available                |      |
| SCOM6           | Available                |      |
| COM7            | Available                |      |
|                 | Available                | _    |
| COM9            | Available                |      |
| SCOM10          | Available                |      |
| 2 COM11         | Available                |      |
| SCOM12          | Available                |      |
|                 |                          |      |
| Baud Rate: Auto | Detection 💌              |      |
| Always connect  | to my last selected netw | ork. |

Fig. 40: Connect dialog

- **5.** From the main ToolKit window, click Device then click "Connect", or select the Connect icon *J* on the toolbar.
  - $\Rightarrow$  The connect dialog will open if the option is enabled.
- **6.** Select the COM port that is connected to the communication cable.
- 7. Click the *"Connect"* button.
  - ⇒ The identifier of the device that ToolKit is connected to, will display in the status bar.

| Network Device | Tool Device                                                                                                    | Application Id  | Status                  |
|----------------|----------------------------------------------------------------------------------------------------|-----------------|-------------------------|
| 13770916       | <none></none>                                                                                                    | ✓ 5418-3435-013 | Connected               |
|                | cNone><br>ToolConfigurator<br>ToolDevice01<br>ToolDevice02<br>ToolDevice03<br>ToolDevice04<br>ToolDevice05<br>ToolDevice05<br>ToolDevice06 | Z Disconnect    | 🔐 Log Dut 👔 Save Values |

Fig. 41: Communications window

- 8. If the communications window opens, select *"ToolConfigurator"* from the *"Tool Device"* list and close the communications window.
  - $\Rightarrow~$  If the device is security enabled, the login dialog will appear.
- **9.** Enter the login data if required.
  - ⇒ Now you are able to edit the device parameters in the main window.

![](_page_67_Picture_15.jpeg)

Any changes are written automatically to the control unit's memory after pressing [Enter] to confirm them..

# 5.1.5 View And Set Values In ToolKit

**Basic navigation** 

ToolKit offers the following graphical elements for basic navigation:

| Graphical element                                                                                                    | Caption                                               | Description                                                            |
|----------------------------------------------------------------------------------------------------|-------------------------------------------------------|------------------------------------------------------------------------|
| HOME PAGE           Payson           Next<br>Payson           ALARK STATUS           PAPAMETER           STATUS MENU                                  | Navigation buttons                                    | Select main and subordinate configura-<br>tion pages                   |
| PARAMETER  Synchroneum Gubban/Manag Service Counters Service Counters System subspacent System subspacent Configure measurement Configure measurement | Navigaton list                                        | To directly select a configuration page based on its name              |
| 00                                                                                                    | Buttons <i>"Previous page"</i> and <i>"Next page"</i> | To go to the previous/next configuration page (as ordered in the list) |

Access Via PC (ToolKit) > View And Set Values In Too...

### Value and status fields

| Graphical element | Caption                 | Description                                     |
|-------------------|-------------------------|-------------------------------------------------|
| 300 h             | Value field             | To directly input (alpha)numeric values         |
| No 💌              | Option field            | To select from a preset list of options         |
| Connected on COM2 | Connection status field | Displays active port and unit connection status |

To change the value of a value or option field:

- **1.** Enter the value or select an option from the drop-down list.
- **2.** Press [Enter] to confirm.
  - $\Rightarrow$  The new value is written directly to the unit.

### Visualization

![](_page_68_Picture_9.jpeg)

Search

Values displayed by visualization graphical elements cannot be changed.

| Graphical element | Caption          | Description                       |
|-------------------|------------------|-----------------------------------|
| •                 | Status indicator | Displays status [ <b>on</b> /off] |
| •                 | Error indicator  | Displays error [ <b>on</b> /off]  |

### Search

To find specific parameters, settings and monitoring values more easily, ToolKit includes a full-text search function.

To find a parameter/setting/monitoring value:

- **1.** Select *"Tools* → *Search"* from the menu.
  - ⇒ The "Search" dialog opens.
- 2. Enter a search term and press [Enter].
  - $\Rightarrow$  The results are displayed in the table.
- **3.** Double-click a table entry to go to the visualization/configuration page that includes this parameter/setting/monitoring value.

![](_page_68_Figure_20.jpeg)

### Value trending

The value trending view can chart up to eight values over time.

Access Via PC (ToolKit) > View And Set Values In Too...

![](_page_69_Figure_2.jpeg)

Fig. 43: Trending screen

To select values for trending screen:

- **1.** Right-click an analog value field on any configuration/visualisation page and select *"Add to trend"* from the contextmenu.
- 2. ▶ Select *"Tools* → *Trending"* from the menu.
  - $\Rightarrow$  The trending screen opens.
- 3. Click the "Start" button to initiate charting.
- **4.** Click the *"Stop"* button to stop charting the values.
- 5. To store the tracked data select "Export"
  - ⇒ The tracked data is exported to a .CSV (comma separated values) file which can be viewed/edited/analysed in external applications (e.g. MS Excel/OpenOffice.org Calc).

| Graphical element                  | Caption       | Description                                         |
|------------------------------------|---------------|-----------------------------------------------------|
| Start                              | "Start"       | Start value charting                                |
| Contraction Stop                   | "Stop"        | Stop value charting                                 |
| 🔍 Zoom In 🔍 Zoom Out 🛛 💆 Zoom Full | Zoom controls | Adjust detail of value chart                        |
| Export                             | "Export"      | Export to .CSV                                      |
| Properties                         | "Properties"  | Change scale limits, sample rate, time span, colors |

# 6 Application

![](_page_70_Picture_2.jpeg)

Fig. 44: Generator application

In this general application the device is used as a transducer with monitoring functions. The control does not operate any breaker.

- PLC measuring data V, f
- Monitoring V, f
# 7 Interfaces And Protocols

### 7.1 Interfaces Overview

#### Interfaces and protocols

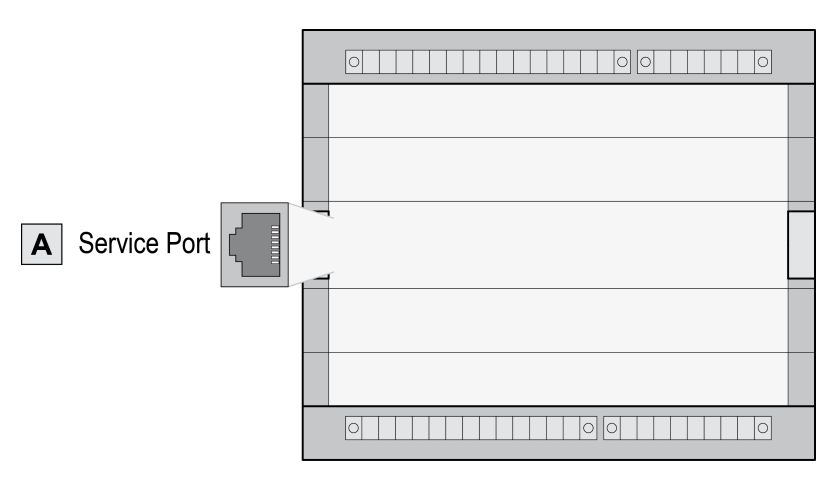

Fig. 45: easYprotec-1410 interfaces

The easYprotec-1410 (Fig. 45) provides the following interface.

| Figure | Interface                                 | Protocol             |
|--------|-------------------------------------------|----------------------|
| А      | Service Port (USB/RS-232) <sup>1</sup>    | ToolKit              |
|        | Please refer to 🏷 Chapter 3<br>n page 30. | 2.2.6 "Service Port" |

#### 7.2 Serial Interfaces

#### 7.2.1 Service Port (RS-232/USB)

The Woodward specific service port can be used to extend the interfaces of the controller.

In conjunction with the direct configuration cable the service port allows service access for configuring the unit and visualize measured data.

|            |                                                                                                    | Point-10-Point-                                                                                             |
|------------|----------------------------------------------------------------------------------------------------|----------------------------------------------------------------------------------------------------|
| easYprotec | -1000 Service Port <sup>1</sup>                                                                                                    | Configuration Software<br>ToolKit                                                                           |
| Fig. 46: S | Service Port                                                                                                    |                                                                                                    |
|            | <sup>1</sup> The service port can be <b>c</b><br>with an optional Woodward<br>(DPC), which inclucdes a c<br>either an USB or a RS-232 | <b>only</b> used in combination<br>d direct configuration cable<br>converter box to provide<br>? interface. |
|            | <ul> <li>For additional informat<br/>"Service Port" on page</li> </ul>                                                                | ion refer to                                                                                                |

Serial Interfaces > Service Port (RS-232/USB)

# 8 **Technical Specifications**

## 8.1 Technical Data

**Product label** 

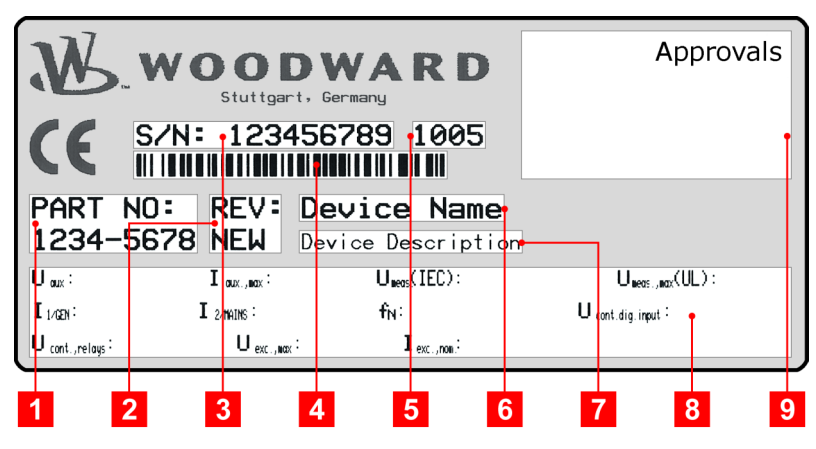

Fig. 47: Product label

| 1 | P/N      | Item number                     |
|---|----------|---------------------------------|
| 2 | REV      | Item revision number            |
| 3 | S/N      | Serial number (numerical)       |
| 4 | S/N      | Serial number (barcode)         |
| 5 | S/N      | Date of production (year-month) |
| 6 | Туре     | Description (short)             |
| 7 | Туре     | Description (long)              |
| 8 | Details  | Technical data                  |
| 9 | Approval | Approvals                       |

#### 8.1.1 Measuring Values

Voltages

| Measuring voltage よ / ∆                   | 120 V |                         |
|-------------------------------------------|-------|-------------------------|
| Rated value (V <sub>rated</sub> )         |       | 69/120 Vac              |
| Maximum value (V <sub>max</sub> )         |       | max. 86/150 Vac         |
| Rated voltage phase – ground              |       | 150 Vac                 |
| Rated surge voltage (V <sub>surge</sub> ) |       | 2.5 kV                  |
| Measuring voltage ᆾ /                     | 690 V |                         |
| Rated value (V <sub>rated</sub> )         |       | 400/690 Vac             |
| Maximum value (V <sub>max</sub> )         |       | max. 500/862 Vac        |
| Rated value UL (V <sub>rated</sub> )      |       | 600/600 Vac             |
| Rated voltage phase – ground              |       | 600 Vac                 |
| Rated surge voltage (V <sub>surge</sub> ) |       | 6.0 kV                  |
|                                           |       |                         |
| Linear measuring range                    |       | $1.25 \times V_{rated}$ |

#### **Technical Specifications**

Technical Data > Housing

| Measuring frequency                |       | 50/60 Hz (45.0 to 65.0<br>Hz) |
|------------------------------------|-------|-------------------------------|
| Accuracy                           |       | Class 0.5                     |
| Input resistance per path          | 120 V | 0.522 ΜΩ                      |
|                                    | 690V  | 2.0 ΜΩ                        |
| Maximum power consumption per path |       | < 0.15 W                      |

#### 8.1.2 Ambient Variables

| Power supply               | 12/24 Vdc (8 to 32.0 Vdc) |
|----------------------------|---------------------------|
| Intrinsic consumption      | max. 5 W                  |
| Degree of pollution        | 2                         |
| Maximum elevation          | 2,000 m ASL               |
| Reverse voltage protection | Fully supply range        |
| Input capacitance          | 440 uF                    |

### 8.1.3 Inputs/Outputs

| Discrete outputs | Potential free |
|------------------|----------------|
| Contact material | AgCdO          |

#### 8.1.4 Interface

**Discrete outputs** 

Service Port interface

| Service Port interface | Not isolated                         |
|------------------------|--------------------------------------|
| Proprietary interface  | Connect only with Woodward DPC cable |

# 8.1.5 Housing

Housing type

| Туре                      |                               | Extrusion Profile UM122     |  |
|---------------------------|-------------------------------|-----------------------------|--|
|                           |                               | Plastic - DIN rail mounting |  |
| Dimensions (W × H ×<br>D) |                               | 146 × 128 × 50 mm           |  |
| Wiring                    | Screw-plug-terminals          | 2.5 mm <sup>2</sup>         |  |
| Recommended               | 4 inch pounds / 0.5 Nm        |                             |  |
| locked torque             | Use 60/75 °C copper wire only |                             |  |
|                           | Use class 1 wire only o       | r equivalent                |  |
| Weight                    |                               | approx. 300 g               |  |

#### **Technical Specifications**

Environmental Data

| Protection |              | Protection system | IP20                                         |  |
|------------|--------------|-------------------|----------------------------------------------|--|
| 8.1.6      | Approvals    |                   |                                              |  |
|            |              | EMC test (CE)     | Tested according to applicable EN guidelines |  |
|            |              | Listings          | CE marking                                   |  |
| 8.1.7      | Generic Note |                   |                                              |  |
|            |              | Accuracy          | Referred to full scale value                 |  |

## 8.2 Environmental Data

Vibration

Shock

Temperature

| Frequency range - sine sweep | 5 Hz to 100 Hz                                  |
|------------------------------|-------------------------------------------------|
| Acceleration                 | 4 G                                             |
| Standards                    | EN 60255-21-1 (EN 60068-2-6, Fc)                |
|                              | Lloyd's Register, Vibration Test2               |
|                              |                                                 |
| Frequency range - random     | 10 Hz to 500 Hz                                 |
| Power intensity              | 0.015 G²/Hz                                     |
| RMS value                    | 1.04 Grms                                       |
| Standards                    | MIL-STD 810F, M514.5A, Cat.4,                   |
|                              | Truck/Trailer tracked-restrained                |
|                              | Cargo, Fig. 514.5-C1                            |
|                              |                                                 |
| Shock                        | 40 G, Saw tooth pulse, 11 ms                    |
| Standards                    | EN 60255-21-2                                   |
|                              | MIL-STD 810F, M516.5, Procedure 1               |
|                              |                                                 |
| Cold, Dry Heat (storage)     | -40 °C (-40 °F) / 85 °C (185 °F)                |
| Cold, Dry Heat (operating)   | -20 °C (-4 °F) / 70 °C (158 °F)                 |
| Standards                    | IEC 60068-2-2, Test Bb and Bd                   |
|                              | IEC 60068-2-1, Test Ab and Ad                   |
|                              |                                                 |
| Humidity                     |                                                 |
|                              | 95 %, not condensing                            |
| Standards                    | 95 %, not condensing<br>IEC 60068-2-30, Test Db |

Humidity

Accuracy

# 8.3 Accuracy

| Measuring value                     | Range           | Accuracy                        | Measuring start                                      | Notes                                                              |
|-------------------------------------|-----------------|---------------------------------|------------------------------------------------------|--------------------------------------------------------------------|
|                                     |                 |                                 |                                                      |                                                                    |
| Frequency                           | 40.0 to 80.0 Hz | 0.1 % (of 80 Hz)                | 5 % (of PT secondary voltage setting) <sup>1</sup>   |                                                                    |
|                                     |                 |                                 |                                                      |                                                                    |
| Voltage                             |                 |                                 |                                                      |                                                                    |
| Wye generator / mains /<br>busbar   | 0 to 650 kV     | 1 % (of 150/600 V) <sup>2</sup> | 1.5 % (of PT secondary voltage setting) <sup>1</sup> |                                                                    |
| Delta generator / mains /<br>busbar |                 |                                 | 2 % (of PT secondary voltage setting) <sup>1</sup>   |                                                                    |
|                                     |                 |                                 |                                                      |                                                                    |
| Miscellaneous                       |                 |                                 |                                                      |                                                                    |
| Phase angle                         | -180 to 180°    |                                 | 2.00 % (of PT secondary volt. setting)               | 180° is displayed for<br>measuring values below<br>measuring start |

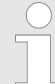

<sup>1</sup> Setting of the parameter for the PT secondary rated voltage

<sup>2</sup> Depending on the used measuring inputs (120/690 V)

#### **Reference conditions**

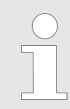

*The reference conditions for measuring the accuracy are listed below.* 

| Input voltage        | Sinusoidal rated voltage |
|----------------------|--------------------------|
| Input current        | Sinusoidal rated current |
| Frequency            | Rated frequency +/- 2 %  |
| Power supply         | Rated voltage +/- 2 %    |
| Power factor (cos φ) | 1.00                     |
| Ambient temperature  | 23 °C +/- 2 K            |
| Warm-up period       | 20 minutes               |

# 9 Glossary And List Of Abbreviations

| СВ   | Circuit Breaker                 |
|------|---------------------------------|
| CL   | Code Level                      |
| СТ   | Current Transformer             |
| DI   | Discrete Input                  |
| DO   | Discrete (Relay) Output         |
| GCB  | Generator Circuit Breaker       |
| I    | Current                         |
| МСВ  | Mains Circuit Breaker           |
| N.C. | Normally Closed (break) contact |
| N.O. | Normally Open (make) contact    |
| P    | Real power                      |
| P/N  | Part Number                     |
| PF   | Power Factor                    |
| PLC  | Programmable Logic Control      |
| РТ   | Potential (Voltage) Transformer |
| Q    | Reactive power                  |
| S    | Apparent power                  |
| S/N  | Serial Number                   |
| v    | Voltage                         |

# 10 Index

| C<br>Contact person<br>Customer Service | • | <br> | • | • | • |  | • | • | • | • | • |  | • | • | • | • | • | 13<br>13 |
|-----------------------------------------|---|------|---|---|---|--|---|---|---|---|---|--|---|---|---|---|---|----------|
| Intended use                            |   |      |   |   |   |  |   |   |   |   |   |  |   |   |   |   |   | 13       |

## Μ

| Monitoring               |    |
|--------------------------|----|
| df/dt (ROCOF)            | 48 |
| Overfrequency            | 41 |
| Overvoltage              | 37 |
| Phase Shift              | 47 |
| Time-Dependent Voltage 1 | 51 |
| Time-Dependent Voltage 2 | 53 |
| Time-Dependent Voltage 3 | 55 |
| Time-Dependent Voltage 4 | 58 |
| Underfrequency           | 43 |

| Undervoltage         | 39<br>45<br>49 |
|----------------------|----------------|
| Personnel            | 14<br>16       |
| Service              | 13<br>11       |
| <b>U</b><br>Use      | 13             |
| <b>W</b><br>Warranty | 13             |

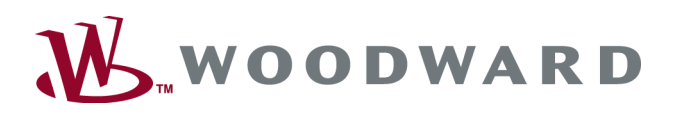

#### Woodward GmbH

Handwerkstrasse 29 - 70565 Stuttgart - Germany Phone +49 (0) 711 789 54-510 Fax +49 (0) 711 789 54-101 stgt-info@woodward.com